REPUBLICA DE CHILE I. MUNICIPALIDAD DE ARICA <u>A L C A L D I A</u>

28 NOV 1994

ARICA,

DECRETO NO. 20.3.0 ... /94.-

VISTOS:

- a) Decreto Alcaldicio Nº 556 de fecha 13 de Mayo de 1993, que aprueba Reglamento de Estructura Orgánica y funciones de la Ilustre Municipalidad de Arica.
- b) Las facultades que me confiere la Ley Nº 18.695 "Orgánica Constitucional de Municipalidades".

DECRETO:

APRUKBASE el MANUAL DE PROCEDIMIENTO, elaborado por la Dirección de Estudios. PROCEDASE su aplicación dentro de las Unidades Municipales.

ANOTESE, NOTIFIQUESE Y ARCHIVESE.

NW ZUNIGA · ARICA R. CASTTLLO GALLEGUILLOS CRETARIQ MUNICIPAL

# DIRECCION DE TRANSITO Y TRANSPORTE PUBLICO

#### MANUAL DE PROCEDIMIENTOS

#### DIRECCION DE TRANSITO

El siguiente resumen de los principales procedimientos de la Dirección de Tránsito, tiene por finalidad entregar a las personas que trabajan en esa dirección una complementación para las labores y la ejecución de ellas.

#### 1.1. Permisos de Circulación

#### 1.2. Licencias de Conducir

1.3. Ingeniería de Tránsito y Transporte

#### 1.1. Permisos de Circulación

La definición de este documento se encuentra en el artículo Nº2, de la Ley Nº18.290;

Concepto : Documento otorgado por la autoridad, destinado a individualizar al vehículo y a su dueño con el objeto de que pueda circular por las vías públicas.

Se distinguen los siguientes procesos

#### 1.1.1. Permisos de Circulación

- a) Nuevos
- b) Renovaciones
- c) Duplicados
- d) Transferencias

#### 1.1.2. Permisos Especiales

a) Casiústicob) Vehículos en tránsito

#### 1.1.3. Revisiones Oculares

a) A domicilio

b) En local municipal

#### 1.1.4. Certificados

1.1.5. Inscripción Registro Carros y Remolques

1.1.6. Solicitudes - Apelaciones - Rechazos

#### MANUAL DE PROCEDIMIENTOS

#### 1.1.1. Permisos de Circulación

#### a) Nuevos o por primera vez

# Concepto : Es la obtención por parte del contribuyente de un documento legal que habilita un vehículo para poder circular por la vía pública.

- Paso 1 : Los contribuyentes deben reunir y presentar los siguientes documentos en la Dirección de Tránsito:
  - Factura legalizada del vehículo
  - Fotocopia de Inscripción en Registro Nacional de Vehículos Motorizados
     Revisión Técnica
  - Seguro Automotriz
  - Certificado emisión de gases planta tipo A (Sólo vehículos a bencina)
  - Certificado Anexo 2 planta tipo A (Sólo vehículos antiguos)
  - Certificado extendido por la Armaduria (Sólo vehículos nuevos)

Requisitos que deben cumplir los taxis:

- i) En el caso de los Taxis Básicos deben ser vehículos del año, cero kilómetros y tener una cilindrada de 1.500cc.
- En el caso de los Taxis Colectivos deben ser vehículos del año, cero kilómetros y tener una cilindrada de 1.800 cc.
- iii) Fotocopia cartón de recorrido
- Paso 2 : El contribuyente entrega la documentación en ventanilla de recepción de la Sección Permisos de Circulación adjuntando carpeta para guardar sus antecedentes
- Paso 3 : Se verifican que los datos de tipo de vehículo, placa, marca, color, año fabricación carga (camiones) coincidan, si están correctos se recepcionan. Si no se devuelven.
- Paso 4 : El digitador ingresa los datos descritos en el punto anterior al sistema computacional.
- Paso 5 : El contribuyente cancela en caja el valor del permiso
- Paso 6 : Se emite por caja, boletín de pago del Permiso de Circulación. Previa presentación del RUT o Folio.
- Paso 7 : El contribuyente vuelve a ventanilla de recepción de la Sección Permisos de Circulación, con el permiso cancelado.
- Paso 8 : Un funcionario de la Sección Permisos de Circulación pega el sello respectivo en el parabrisas del vehículo
- Paso 9: El digitador entrega la carpeta (entregada previamente por el contribuyente ) a archivo
- Paso 10 : En archivo se ordena la carpeta colgante por N° de Patente, para su identificación

#### DIRECCION DE TRANSITO

(4)

#### b) Renovaciones

- Paso 1:
- Los contribuyentes deben reunir y presentar los siguientes documentos en la Dirección de Tránsito

b.1. De la comuna (o de otras comunas de la 1\* región)

Requisitos que debe presentar el Contribuyente: Se presenta el permiso anterior Revisión Técnica al día Seguro automotriz del año del vencimiento

#### b.2. De otras comunas (de la 2ª región al sur)

Adicionalmente a los requisitos mencionados en b.1 se debe presentar, si corresponde:

-El pase-avante de entrada a Quillagua -Certificado de residencia emitido por Carabineros de Chile.( sólo en periodos de renovación en el mes de Febrero, Marzo, Mayo y Septiembre)

Una vez que se han completado todo estos requisitos el contribuyente debe seguir los siguientes pasos:

- Paso 2 : El contribuyente entrega la documentación en ventanilla de recepción de la Sección Permisos de Circulación adjuntando carpeta para guardar sus antecedentes
- paso 3 : Se verifican que los datos de tipo de vehículo, placa, marca, color, año fabricación carga (camiones) coincidan, si están correctos se recepcionan. Si no se devuelven.
- paso 4 : El digitador ingresa los datos descritos en el punto anterior al sistema computacional. (el cálculo debe efectuarse con las franquicias contempladas para los habitantes de la 1ª Región. Fuera del período normal de renovación deben remitirse los fondos a las municipalidades de origen con el cálculo de regimen general)
- paso 5 : El contribuyente cancela en caja el valor del permiso
- paso 6 : Se emite por caja, boletin de pago del Permiso de Circulación. Previa presentación del RUN o Folio.
- paso 7: El digitador entrega la carpeta (entregada previamente por el contribuyente ) a archivo
- paso 8 : En archivo se ordena la carpeta colgante por N° de Patente, para su identificación

Internamente se siguen los siguientes pasos:

-Se llena Solicitud de Traslado de Antecedentes

-Se envía dicha solicitud vía carta certificada a la Municipalidad de donde procede el vehículo.

-Se recibe Contestación si esta es aceptada se archiva, si no se reclama hasta recibir una respuesta acorde a la situación

#### c) Duplicados

Paso 1 : El contribuyente debe presentar en ventanilla de recepción de la Sección Permisos de Circulación : -Declaración Jurada Notarial o Simple, que acredite que el original del

documento solicitado no se encuentra retenido en ningún tribunal o comisaria.

- Paso 2 : El digitador gira el derecho correspondiente indicando en glosa el motivo señalado por el contribuyente
- Paso 3 : Se emite por caja boletín de pago y duplicado del permiso de circulación -sin timbre de caja- con leyenda "Duplicado" con timbre de tinta.
- Paso 4 : El contribuyente se presenta en ventanilla de recepción de Permisos de Circulación, con boletín de pago y copia de Permiso de Circulación para firma del funcionario que recibió los documentos.

### d) Transferencias

| Concepto | : Es el proceso mediante el cual se transfiere la propiedad de un vehículo dejando constancia de ello en el permiso de circulación.                                                                                                    |
|----------|----------------------------------------------------------------------------------------------------|
| Paso 1:  | El contribuyente debe presentar los siguientes documentos:<br>-Contrato de compra-venta del vehículo, legalizado.<br>-Pago de impuesto por transferencia.<br>-Inscripción del Registro Nacional de Vehículos Motorizados.<br>-Permiso Circulación anterior                                                  |
| Paso 2 : | Se entregan dichos documentos en ventanilla de recepción de la Sección<br>Permisos de Circulación                                                                                                    |
| Paso 3 : | El digitador gira el derecho de transferencia por duplicado de Permiso de Circulación                                                                                                    |
| Paso 4 : | El contribuyente realiza su cancelación en caja                                                                                                    |
| Paso 5 : | Se entrega al contribuyente en caja la Orden de Ingreso Municipal y el<br>duplicado correspondiente sin timbre de caja                                                                                                    |
| Paso 6 : | Se entrega al contribuyente en ventanilla de recepción de la Sección Permisos<br>de Circulación, (firmado por el funcionario que recepcionó los documentos),<br>comprobante nuevo de Permiso de Circulación,con leyenda<br>TRANSFERENCIA en timbre de tinta. Previa presentación de la Orden de<br>Ingreso. |

#### 1.1.2. Permisos Especiales

Concepto : Se entiende por ello a la solicitud que realiza el contribuyente para obtener de la Dirección de Tránsito un cometido específico.

a)Casiústico:Esto quiere decir que los vehículos no tienen permiso de circulación por cualquier motivo, por ejemplo estar malo durante mucho tiempo, estar guardado u otras razones. El permiso especial se otorga para trasladar un vehículo de un lugar determinado a otro también especificado.

En este caso el contribuyente deberá presentar :

- Una Solicitud simple
- Seguro automotriz
- Fotocopia del Padrón

#### b) Vehículos en Tránsito

- b.1. Con factura de reexpedición
- b.2. Vehículos desembarcados en Arica (Transbordo), con destino a:
  Bolivia
  -Perú
- b.3. Vehículos desembarcados en Arica (Redestinación), con destino a: Iquique

En todos estos casos el contribuyente debe seguir los siguientes pasos:

| Paso 1 : | Presentar los siguientes documentos<br>- Revisión técnica vigente<br>- Seguro automotriz<br>- Manifiesto de carga; Declaración de Redestinación; Guía de Transbordo;<br>Factura de Rexpedición |
|----------|----------------------------------------------------------------------------------------------------|
| Paso 2 : | Solicitar el Permiso respectivo según sea el caso (b.1;b.2;b.3;) en ventanilla de recepción de la Sección Permisos de Circulación                                                              |
| Paso 3 : | El funcionario digita los datos del contribuyente (RUT, Nombre, Motivo del permiso especial)                                                                                                   |
| Paso 4 : | Se emite por caja dicho permiso especial, según sea el caso, donde el contribuyente cancela el valor correspondiente                                                                           |
| Paso 5 : | El Contribuyente entrega la Orden de Ingreso en ventanilla de recepción                                                                                                    |
| Paso 6 : | Se confecciona el Permiso de Circulación Especial                                                                                                    |
| Paso 7 : | El Director de Tránsito firma el Permiso de Circulación Especial, en<br>circunstancias especiales delega está función en el Jefe de Sección                                                    |
| Paso 8 : | Se entrega el permiso especial al contribuyente, en secretaría de la Dirección                                                                                                    |

En cualquiera de estos casos, el permiso especial tiene vigencia sólo por la fecha que se solicita perdiéndose su validez expirado dicho plazo.

#### FLUJO PERMISOS DE CIRCULACION PERMISOS ESPECIALES

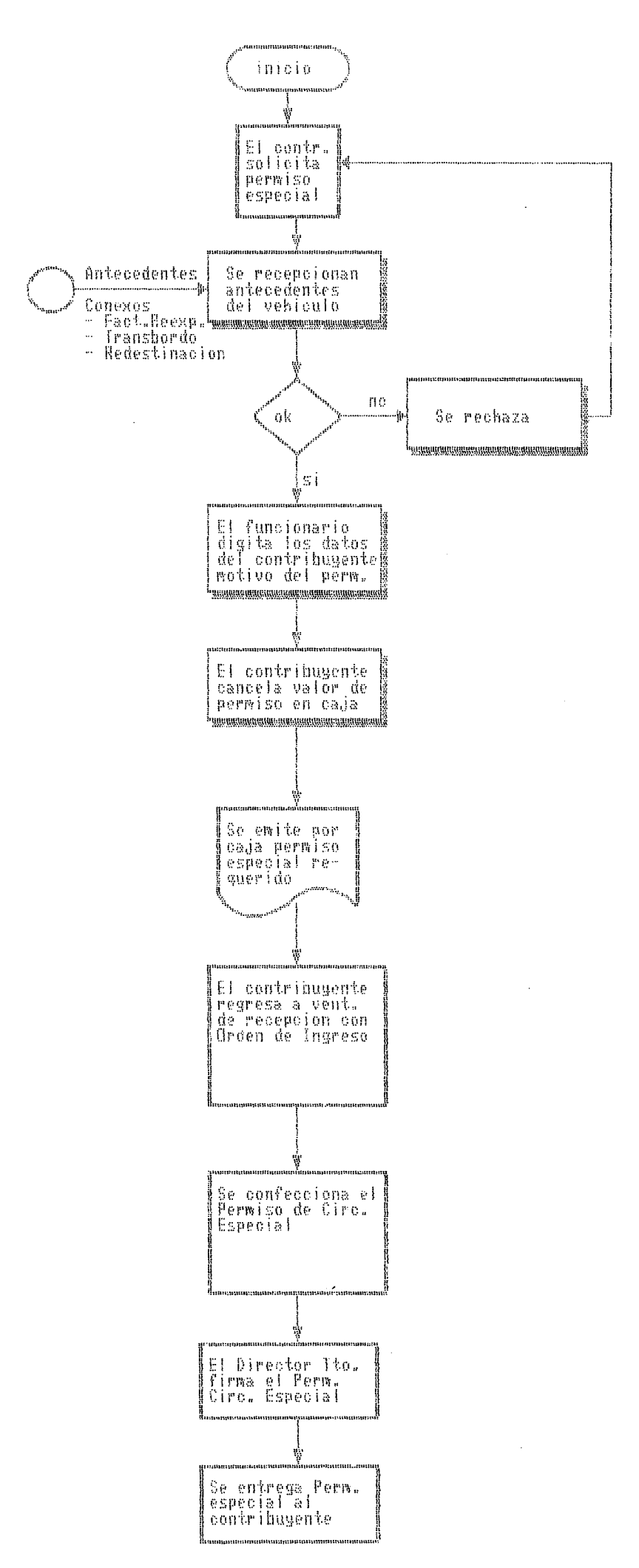

#### MANUAL DE PROCEDIMIENTOS

#### 1.1.3. Revisiones Oculares

#### Concepto:Es un hecho o circunstancia por parte de los funcionarios de la Dirección del Tránsito quienes actúan como Ministro de Fé, ante el gabinete o el Registro Nacional de Identificación, en la identificación por modelos de vehículos o verificaciones de números de motor borrados o saltados.

Se pueden realizar :

- a) A domicilio ; se realiza sólo en las tardes
- b) En local municipal; se realiza durante los horarilos establecidos para la atención de público

Ambos procesos siguen los mismos pasos para cancelar los derechos.

- Paso 1 : El contribuyente solicita la revisión en forma personal, verbal o escrita, en recepción. (ver anexo N°)
- Paso 2 : Se digitan los datos del contribuyente (RUT, Nombre, Domicilio, Motivo de la revisión)
- Paso 3 : Se emite por caja Boletín de Ingreso con el valor de la revisión ocular, donde el contribuyente cancela el valor correspondiente.
- Paso 4 : El contribuyente entrega la Orden de Ingreso en ventanilla de recepción de la Sección Permisos de Circulación.
- Paso 5 : Va el funcionario municipal encargado a inspección a verificar el vehículo, por el cual, se solicita la revisión Ocular al lugar previamente convenido
- Paso 6 : Se emite el Certificado de Revisión Ocular por la situación requerida.
- Paso 7 : Se firma por el Director de Tránsito.
- Paso 8 : Se entrega el Certificado de Revisión Ocular al contribuyente, quien inscribe el vehículo en Registro Nacional de Identificación

Al momento que el contribuyente solicite el Permiso de Circulación respectivo, se realiza un cruzamiento de información para evitar fraudes.

#### FLUJO PERMISOS DE CIRCULACION REVISION OCULAR

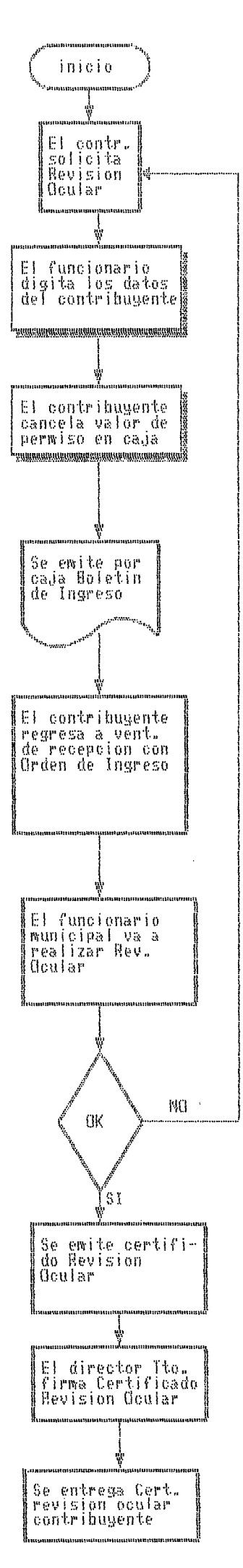

#### 1.1.4. Certificados Varios.

#### Concepto : Se entiende por ello la consecución de los objetivos de un contribuyente para determinados asuntos específicos. Ej. Términos de giro, Presentar patrimonio en Universidades, etc.

Se deben seguir los siguientes pasos:

- Paso 1 : Deben ser solicitados por escrito mediante carta simple (ver anexo N°).
- Paso 2: Se digitan los datos del contribuyente en computador.(RUT, Nombre, Domicilio, Motivo del certificado)
- Paso 3 : Se emite por caja dicho permiso, donde el contribuyente cancela el valor correspondiente.
- Paso 4 : El contribuyente entrega la Orden de Ingreso en ventanilla de recepción de Sección Permisos de Circulación.
- Paso 5 : Un funcionario de la Sección Permisos de Circulación entrega la carpeta respectiva en Secretaría de Dirección de Tránsito con los antecedentes requeridos anexando la Orden de Ingreso
- Paso 6 : Se confecciona el Certificado solicitado en Secretaría de Dirección de Tránsito

#### Paso 7 : Se firma por el Director de la Dirección.

Paso 8 : Se entrega el certificado al contribuyente, el día hábil siguiente.(Lunes a Viernes)

#### PERMISOS DE CIRCULACION CERTIFICADOS VARIOS

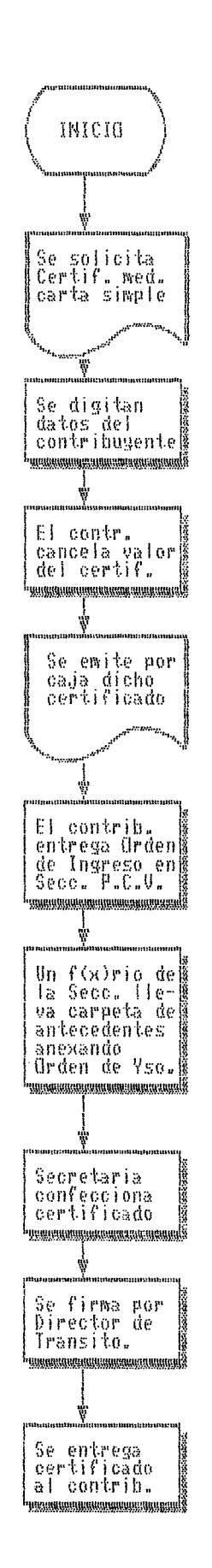

#### MANUAL DE PROCEDIMIENTOS

#### 1.1.5. Inscripción Registro Carros y Remolques

#### Concepto : Es el procedimiento legal de inscripción de un vehículo no motorizado.

- Paso 1 : El contribuyente debe presentar en ventanilla de Recepción de la Sección Permisos de Circulación, los siguientes documentos :
  Fotocopía legalizada de la factura o contrato de compraventa
  Revisión Técnica
  Seguro Automotriz
  Carpeta Colgante

  Paso 2 : El digitador de la Sección Permiso de Círculación, gira el derecho
- Paso 2 : El digitador de la Sección Permiso de Circulación, gira el derecho correspondiente a primera inscripción y al valor del Permiso de Circulación
- Paso 3 : El contribuyente cancela en caja el valor respectivo, debiendo volver a ventanilla de Recepción de Permisos de Circulación para obtener el Certificado de Empadronamiento
- Paso 4 : Se registran los datos del remolque o carro rodante en un libro especial foliado con el mismo número de la placa.

#### PERMISOS DE CIRCULACION CARROS Y REMOLQUES

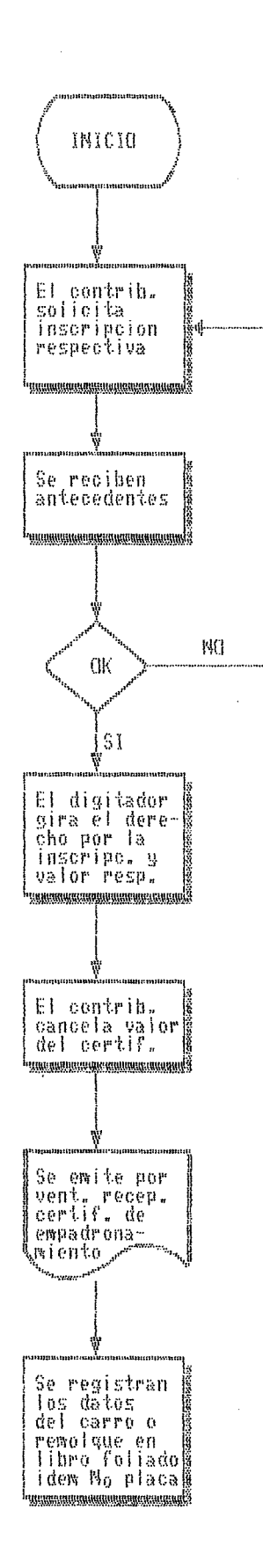

#### 1.1.6. Solicitudes - Apelaciones - Rechazos

#### a) Solicitud de traslado de antecedentes

# Concepto: Es aquel documento que es emitido por la Dirección de Tránsito para ser enviado a otro municipio

Se pueden dar 2 casos:

caso 1 : Dentro del periodo Normal de Renovación

| Paso 1:        | El contribuyente solicita traslado de antecedentes                                                                                                    |
|----------------|----------------------------------------------------------------------------------------------------|
| Paso 2:        | Los fondos cancelados se ingresan a las arcas del municipio                                                                                             |
| Paso 3 :       | Se confecciona solicitud de traslado de antecedentes                                                                                                    |
| Paso 4 :       | El contribuyente firma solicitud de traslado de antecedentes                                                                                            |
| Paso 5 :       | Se firma dicha solicitud por el Director de Transito                                                                                                    |
| Paso 6 :       | Se registra Solicitud de Traslado de Antecedentes en libro y se le asigna<br>número para ser despachada por Secretaría de Dirección a Oficina de Partes |
| Paso 7 :       | Se remite por correo solicitud de traslado de antecedentes a la Municipalidad de origen                                                                 |
| caso 2 : Fuera | del Período Normal de Renovación                                                                                                    |
| Paso 1 :       | El contribuyente solicita traslado de antecedentes                                                                                                    |
| Paso 2 :       | Los fondos cancelados se ingresan a las arcas del municipio                                                                                             |
| Paso 3 :       | Se confècciona solicitud de traslado de antecedentes                                                                                                    |
| Paso 4 :       | El contribuyente firma solicitud de traslado de antecedentes                                                                                            |
| Paso 5 :       | Se firma dicha solicitud por el Director de Tránsito                                                                                                    |
| Paso 6 :       | El digitador remite a dicha Municipalidad la Solicitud de Traslado de<br>Antecedentes con la leyenda "Fondos a Terceros", en timbre a tinta.            |
| Paso 7 :       | Los fondos cancelados son remitidos a través de Tesorería Municipal a la Municipalidad de origen                                                        |

#### b)Aprobaciones

Hay dos tipos de aprobaciones

a) Aprobación Directa: Esto es que el Permiso de Circulación está vigente y que la fecha de la solicitud de traslado corresponde al período normal de renovación o es anterior a esta.

- Paso 1: Se ingresa al Menú correspondiente digitando Nº de placa procediendo a impresión de la solicitud de traslado
- Paso 2 : Se remite para firma del Director
- Paso 3 : Se recepciona Solicitud firmada para su ingreso en libro registro donde se le asigna Nº de folio
- Paso 4 : Se envía Solicitud a secretaría para su despacho.

#### b) Aprobación con fondos de terceros:Esto es que las Solicitudes de Traslado tienen en su glosa la leyenda "Fondos de Terceros"

#### a) Duplicado de Placa

Paso 1 : El contribuyente debe presentar en ventanilla de recepción Permisos de Circulación :

- Declaración Jurada notarial (acreditando pérdida de placa única)

- Certificado de Inscripción en el Registro Civil de Identificados
- Paso 2 : El girador emite por caja Boletín de Ingreso correspondiente
- Paso 3 : El funcionario encargado entrega al contribuyente un cartón provisorio (por 30 -45 días), con número de placa, firmado y timbrado.
- Paso 4 : Se confecciona memorandum donde se informa a Tesorería, el folio de cancelación del duplicado, para que sea solicitado en la Casa de Moneda. Una vez recepcionada la placa única, se entrega al contribuyente quien debe devolver el cartón provisorio

#### b) Duplicado de Inscripción o Modificaciones

- Paso 1 : El contribuyente solicita en forma verbal o escrita su requerimiento en ventanilla de recepción de Permisos de Circulación
- Paso 2 : El girador emite por caja Boletín de Ingreso con el derecho correspondiente, indicando en nota al pie de página o glosa lo solicitado
- Paso 3 : El contribuyente vuelve a ventanilla de recepción a retirar el documento solicitado.

#### MANUAL DE PROCEDIMIENTOS

# e) 🔊 Traslado de Inscripción de otras Comunas

- Paso 1 : El contribuyente para solicitar la inscripción del vehículo a su nombre, debe presentar los siguientes antecedentes en la ventanilla de recepción de la Sección Permiso de Circulación:
  - Certificado de residencia.
  - Contrato de compraventa o factura del vehículo.
- Paso 2:

.

• •

,

Internamente se remiten dichos antecedentes a la Municipalidad donde fue inscrito el vehículo anteriormente.

#### REPUBLICA DE CHILE I, MUNICIPALIDAD DE ARICA DIRECCION DE TRANSITO

## Solicitud de Traslado de Antecedentes Registro Comunal de Permisos de Circulación

.....

AL SEÑOR DIRECTOR DEL TRANSITO Y TRANSPORTE PUBLICO DE ARICA.

SOLICITO A UD., TRAMITAR EL TRASLADO DE ANTECEDENTES DEL:

| VEHICULO       | :          |
|----------------|------------|
| MARCA          | :          |
| PLACA UNICA    | :          |
| AÑO DE FADR.   | ;          |
| DE I. MUNICIPA | LIDAD DE : |

CON EL OBJETO DE RENOVAR EL PERMISO DE CIRCULACION AÑO..... EN LA I. MUNICIPALIDAD DE ARICA:

| DIA | MES | AÑO |
|-----|-----|-----|
|     |     |     |
|     |     |     |

FECHA SOLICITUD

#### FIRMA FUNCIONARIO REVISOR

FIRMA INTERESADO. RUT:

Litográfica del Norte - Gral Lagos 481 F.254808

#### PERMISOS DE CIRCULACION TRASLADO DE ANTECDENTES

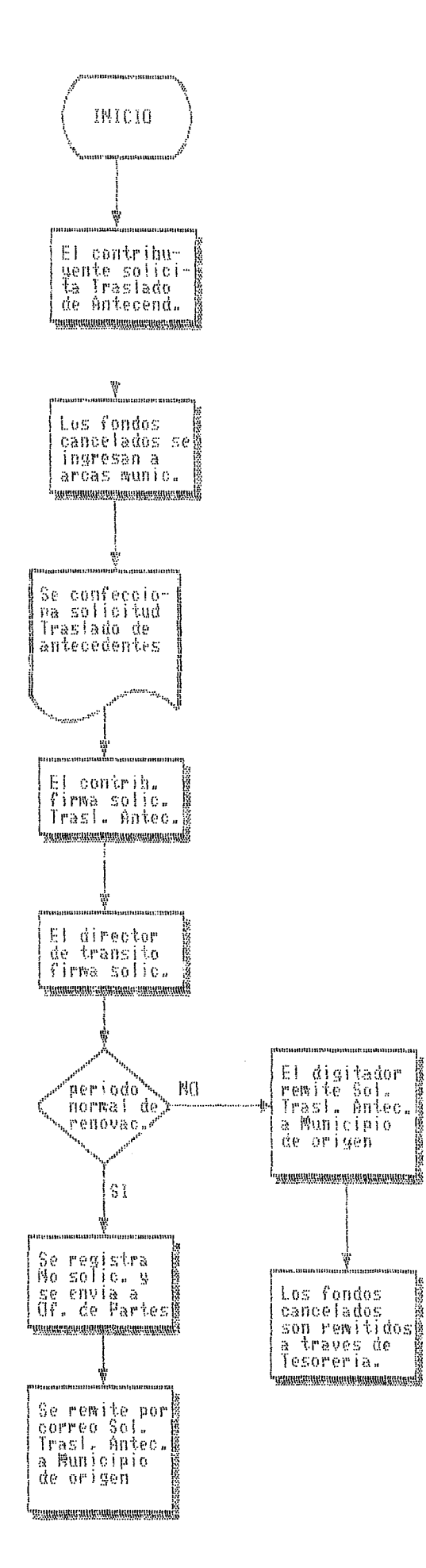

.

. .

#### PERMISOS DE CIRCULACION DUPLICADO DE PLACA PATENTE

• • •

.

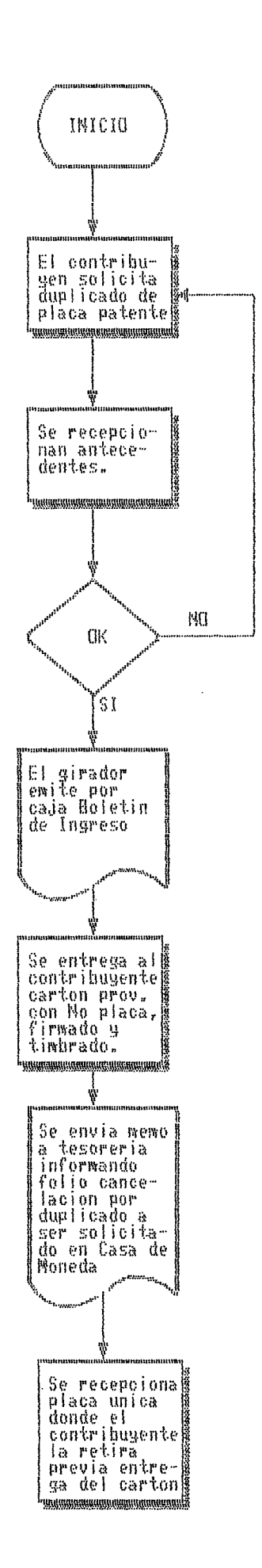

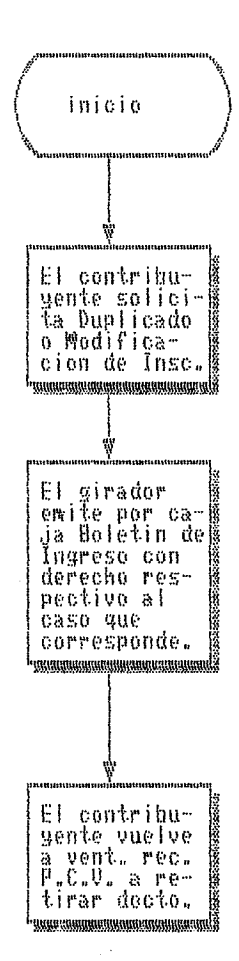

Ŋ

. . .

.

.

,

.

.

#### TRASLADO DE INSCRIPCION DE OTRAS COMUNAS

••••

.

,

.

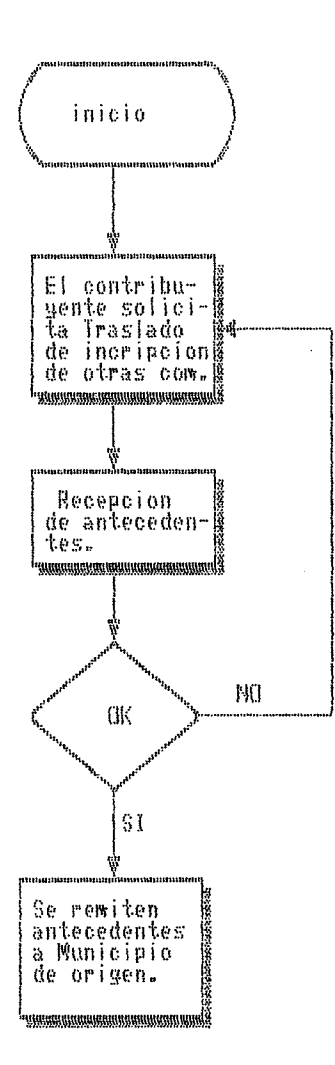

,

#### MANUAL DE OPERACION

#### SISTEMA PERMISO CIRCULACION VEHICULAR

#### OBJETIVO DEL SISTEMA

1.- Mantener un archivo actualizado del parque vehicular de la comuna.

2.- Emitir el permiso de circulación vehicular.

DATOS DE ENTRADA

1.- Tarjeta de dominio y RUT.

- 2.- Certificado de revisión técnica y seguro automotriz obligatorio.
- 3.- Permiso de circulación año anterior o factura.

4.- Solicitudes de traslado del contribuyente.

5.- Tablas tasaciones y parametros de cálculo.

6.- Archivo P.C.V. del año anterior.

PROCESOS COMPUTACIONALES.

1.- Ingreso, modificación y eliminación de placas.

2.- Búsqueda y consultas por pantalla.

3.- Generación del cargo para el sistema de Tesoreria.

4.- Emisión de informes.

SALIDAS DEL SISTEMA

1.- Permiso de circulación vehicular.

2.- Listado de giros emitidos en el día.

3.- Solicitudes de traslado a otras comunas.

4.- Aprobación de solicitud de traslados de otras comunas.

5.- Listado parque vehicular comunal.

6.- Listado de vehiculos acogidos a pago en cuotas.

7.- Set de Estadísticas anuales para Gobernación e INE

8.- Listado deudores morosos del sistema.

9.- Listado de tablas de tasaciones S.I.I. por modelo.

10.- Listado del cargo generado para el Sistema de Tesoreria Municipal.

11.- Listado para el Ministerio de Defensa Nacional.

#### MODALIDAD DE EXPLOTACION

- 1.- Captura de placas, búsqueda y consultas interactivas.
- 2.- Emisión interactiva de solicitudes de traslado y aprobaciones de traslado.
- 3.- Proceso BATCH de Cargo para la Tesoreria Municipal.

#### SISTEMA PERMISO CIRCULACION VEHICULAR

#### MENU GENERAL DEL SISTEMA.

| MUNICIPALIDAD DE<br>DEPTO DE TRANSITO                                                                                                | FECHA : | 12.03.90 |
|----------------------------------------------------------------------------------------------------|---------|----------|
| Control General Sistema P.C.V.                                                                                                    |         |          |
| 1 Ingreso y Emision de Giros<br>2 Aprobacion y Solicitudes de Traslado                                                               |         |          |
| 3 Actualizacion Tablas SII<br>4 Actualizacion UTM e IPC<br>5 Actualizacion de Parametros<br>6 Cargo de PCV a Tesoreria<br>7 Informes |         |          |
| 8 Actualizacion Tipos de Vehiculos                                                                                                   |         |          |
| Retorno = Volver Control General Opcion                                                                                              | >[]     |          |

Este menú nos lleva a las distintas secciones del sistema. Si desea salir del sistema, basta con presionar RETORNO, de lo contrario debe ingresar el No. correspondiente al Item que se desea consultar, y presionar RETORNO.

#### 1. INGRESO Y EMISION DE GIROS

,

| MUNICIPALIDAD DE<br>DEPTO DE TRANSITO                                                                                                    | Fecha Proceso : 12.03.90                                                   |
|----------------------------------------------------------------------------------------------------|----------------------------------------------------------------------------|
| EMISION DE PERMISOS DE CIRC                                                                                                    | ULACION VEHICULAR                                                          |
| 00 Placa       : **-***       16 R.U         01 Tipo       :       17 Ape         02 Marca       :       18 Non         03 Modelo       :       19 Dir         04 Motor       :       20 Ciu         05 Chassis       :       20 Ciu         06 Color       :       ANO C C.SII Ta         07 Ano       : | I.T.:<br>Dll.:<br>bre:<br>rec.:<br>Idad:<br>Bacion L Patente A Pagar Folio |
| Ent.: Sale ^R:XXX-XXX ^N:Busq.Alf. ^G:Gir                                                                                                    | os dia ^T:Giros ^K:Total                                                   |

En la parte inferior de la pantalla esta la linea de ayudas que indica las posibilidades que hay en este punto:

| ENTER  |       | : | Presionando ENTER sale de esta seccion y vuelve al  |
|--------|-------|---|-----------------------------------------------------|
|        |       |   | menú principal.                                     |
| CTRL-R | (^R)  | : | Presionando (^R), cambiará el parámetro de entrada  |
|        |       |   | de la Placa de 2 letras y 4 digitos, a una de 3     |
|        |       |   | letras y 3 digitos.                                 |
| CTRL-N | (^N). | : | Presionando (^N), mostrará una pantalla donde       |
|        |       |   | tendrá la posibilidad de ver los contribuyentes,    |
|        |       |   | con sus respectivas placas ordenados en forma       |
|        |       |   | alfabética y poder seleccionar alguno.              |
| CTRL-G | (^G)  | : | Presionando (^G), mostrará una pantalla, en la cual |
|        |       |   | se podran ver todos los giros emitidos en el dia.   |
| CTRL-T | (^T)  | : | Presionando (^T), podrá cambiarse al módulo de      |
|        |       |   | ingreso de giros del sistema de tesoreria el cual   |
|        |       |   | le permitirá hacer giros por otros conceptos, sin   |
|        |       |   | tener que salirse de esta seccion.                  |
| CTRL-K | (^K)  | : | Presionando (^K), podremos ver los totales en       |
|        |       |   | cantidad y en valor de los giros emitidos y la      |
|        |       |   | cuenta a la cual corresponden.                      |

Para ingresar un permiso de circulación, primero se debe digitar el No. de placa. Este código se puede ingresar de 2 formas:

a) 2 letras y 4 digitos : AK-1234.

b) 3 letras y 3 digitos : JKH-451, solo para carros de arrastre.

Para poder ingresar el código de estas 2 formas, se debe presionar (^R), y en pantalla mostrará ingresar el código de forma \*\*\*-\*\*\*. Si se presiona (^R) por segunda vez, pedira ingresar código de la forma anterior \*\*-\*\*\*\*.

- Si la placa no pertenece a la comuna, el sistema dara un mensaje :

'PLACA NO PERTENECE A .....' (en este caso)

Si el vehiculo es nuevo, pedirá ingresar todos los datos.

| MUNICIPALIDAD DE<br>DEPTO DE TRANSITO                                                                                   | FECHA : 12.03.90                                                                                                    |
|----------------------------------------------------------------------------------------------------|----------------------------------------------------------------------------------------------------|
| EMISION DE                                                                                                    | PERMISOS DE CIRCULACION VEHICULAR                                                                                                    |
| 00 Placa : AK-1234-5<br>01 Tipo : AUTOMOVIL<br>02 Marca : CHEVROLET<br>03 Modelo : MALIBU CLASSIC<br>04 Motor : BG 5645 | CUPE 16 R.U.T. : 7159612-5<br>17 Apell. : FIGUEROA BARRIENTOS<br>18 Nombre : MARIO ALBERTO<br>19 Direc. : SALAS 481<br>20 Ciudad : CONCEPCION |
| 05 Chassis :<br>06 Color : AZUL/GRIS                                                                                    | Ano C C.SII Tasacion L Patente A Pagar Folio                                                                                                  |
| 07 Ano : 81<br>08 Ptas/As : 2                                                                                           | 89 0 A575140 510000 5454 5454 20/06/89                                                                                                    |
| 10 N.Fact. :                                                                                                    | 90 0 A575140 550000 5500 5705 21993                                                                                                    |
| 11 F.Fact. :<br>12 Com.Ant :<br>13 F.Inc.C.:                                                                            | Total ===> 5705                                                                                                    |
| 14 F.TTASL.:<br>15 Com.Des.:                                                                                            | (este cuadro se detallara en Pag. 6)                                                                                                    |
| ^E:Esc ^W:Graba ^D:Borra                                                                                                | +                                                                                                    |

TIPO DE VEHICULO

El tipo de vehiculo está codificado como un código de una letra. Ej. A = Automovil , J = Jeep.

Se podra digitar solo la 'LETRA' (en este caso A), o bien se puede escribir el nombre completo. Si la letra o el nombre estan mal digitados, el sistema lo rechazará y volverá a pedir ingresar otro.

CARGA : Se deberá ingresar la carga en valor numérico.
 Ej. 15, en términos de Tonelaje.

#### <Pag: 6>

La linea de ayudas, nos mostrara el siguiente mensaje :

| ( <u>~</u> E): | Sale del Sistema sin actualizar.                 |
|----------------|--------------------------------------------------|
| (^W):          | Graba información en pantalla gira e imprime     |
|                | Permiso.                                         |
| (^D):          | Elimina información.                             |
| (^X):          | Graba información, gira pero no imprimirá        |
|                | permiso.                                         |
| (^P):          | Las placas que tienen problemas de algún tipo,   |
|                | pueden marcarse presionando (^P).                |
| :              | Presionando 'C' 2 veces, el sistema de pago sera |
|                | en 2 cuotas, por lo tanto, el valor se rebajará  |
|                | a la mitad.                                      |
|                | (^E):<br>(^W):<br>(^D):<br>(^X):<br>(^P):<br>:   |

Detalle del ingreso de tasación.

|   | ANO      | С | c.sii              | TASACION             | L PATENTE    | A PAGAI      | R FOLIO  |          |                                                                                     |
|---|----------|---|--------------------|----------------------|--------------|--------------|----------|----------|-------------------------------------------------------------------------------------|
|   | 88       | 0 | A575140            | 500000               | 5454         | 5454         | 20/06/89 | >        | *último giro pagado*                                                                |
|   | 89<br>90 | 0 | A575140<br>A575140 | ) 510000<br>) 550000 | 5454<br>5500 | 5454<br>5705 | 20885    | -><br>-> | áltimo giro emitido no pagado<br>giro corresponde al año<br>(calculado por sistema) |
| 4 |          |   |                    | Tot                  | al ===>      | 5705         |          |          |                                                                                     |

Bajo columna Año.
Aqui el sistema nos propondrá el año del PCV.
Bajo la columna 'C' (que significa cuotas).

'0' Completa '1' lra. cuota. '2' 2da. cuota.

- Bajo columna C.SII (Código de SII del vehículo).

Es el código SII compuesto de 7 caracteres, publicado en el Diario Oficial, para el vehículo.

Si el vehículo no tiene código, se dara RETORNO, y nos pedirá ingresar la tasación, y procederá a calcular el valor en caso contrario, nos mostrará la tasación y calculará el valor del permiso.

- Bajo la columna 'L' (tipos de permisos).

Puede ingresar blanco (RETORNO).
Puede ingresar 'L' : Liberado. (pide valor tasación)
Puede ingresar 'G' : Patente de Gracia. (Exento)
Puede ingresar 'J' : Declaración Jurada (Exento).

- Bajo la columna FOLIO.

El No. de Folio es un número correlativo que se asigna en forma automática a los giros emitidos.

Búsqueda de Contribuyentes a contar del Nombre inicial indicado.

| +                                                           |                 |                    |                   |             |  |  |
|-------------------------------------------------------------|-----------------|--------------------|-------------------|-------------|--|--|
| MUNICIPALIDAD DE Fecha Proceso : 12.03.90<br>DEPTO TRANSITO |                 |                    |                   |             |  |  |
|                                                             |                 | *** BUSQUEDA DE CO | ONTRIBUYENTES *** |             |  |  |
| SEQ                                                         | N (             | OMBRE              | R.U.T.            | PLACA       |  |  |
| 01                                                          | ABARZUA CEBALLO | S LUIS EDGARDO     | 2,384,427-3       | AF-4306     |  |  |
| 02                                                          | ABARZUA LOPEZ J | UAN ANTONIO        | 2.842.173-7       | GT-7247     |  |  |
| 03                                                          | ABARZUA MONTOYA | ALADINO            | 4.313.818-9       | AF-4323     |  |  |
| 04                                                          | ABARZUA PEREZ J | UAN ERNESTO        | 4.806.200-8       | AF-5463     |  |  |
| 05                                                          | ABARZUA ROJAS R | ICARDO EULOGIO     | 5.332.791-5       | AF-5464     |  |  |
| 06                                                          |                 |                    |                   | GT-7045     |  |  |
| 07                                                          |                 |                    |                   | AF-4863     |  |  |
| 08                                                          |                 |                    |                   | FG-7847     |  |  |
| 09                                                          |                 |                    |                   | HX-3464     |  |  |
| 10                                                          | ABASOLO ABRIL R | OBERTO ARTURO      | 4,070,160-5       | AF-2553     |  |  |
| 11                                                          |                 |                    |                   | AF-3249     |  |  |
| 12                                                          | ABASTECEDORA DE | COMBUSTIBLE SA     | 91.806.000-6      | HX-3464     |  |  |
| 13                                                          |                 |                    |                   | EZ-4168     |  |  |
| 14                                                          |                 |                    |                   | AF-1308     |  |  |
|                                                             |                 |                    |                   |             |  |  |
| Ente                                                        | er : Continua   | Seq: 01-14         | ^P: Previo        | ^E: Termina |  |  |

Para salir se debe presionar (^E), y volvera al Menú Principal. Aqui se pueden ver todos los contribuyentes ordenados en forma alfabética.

El sistema nos pedirá ingresar un nombre o parte de el, y comenzará a mostrar de ahi en adelante.

Para ver mas, debe presionar RETORNO, el sistema mostrará mas información si es que hay, de lo contrario, seguirá pidiendo ingresar un comando.

Para volver hacia atras en la pantalla se debe presionar  $(^{P})$ .

Para poder seleccionar uno en especial, se debe ingresar el número de secuencia (a la izquierda de la pantalla), volverá a la pantalla anterior (PERMISO DE CIRCULACION), mostrando la información seleccionada. <Pag: 8>

Giros del Dia

| MUNICIPA<br>DEPTO TR                     | LIDAD DE                                 | •••••                                |                            |            | Fecha | Proceso : | 12.03.90 |
|------------------------------------------|------------------------------------------|--------------------------------------|----------------------------|------------|-------|-----------|----------|
|                                          |                                          | EMI                                  | SION DE G                  | IROS DIARI | os    |           |          |
| Folio                                    | Placa                                    | Valor-PCV                            | Ano-PCV                    | Folio      | Placa | Valor-PCV | Ano-PCV  |
| 0008978<br>0008979<br>0008980<br>0008981 | EC-7984<br>NF-7856<br>HG-1123<br>HG-2134 | 22.036<br>21.187<br>18.657<br>25.345 | 90<br>90<br>90<br>90<br>90 |            |       |           |          |
| Enter :                                  | Continua                                 |                                      | ^P: 1                      | Previo     |       | ^E: Te    | ermina   |

Aqui se pueden ver todos los giros que se han emitido en una fecha determinada. Para ver mas, basta con presionar RETORNO y el sistema mostrará mas datos si es que hay. Para volver a ver información anterior, basta con presionar (^P), que significa Pagina Anterior. Para salir de esta opción, se debe presionar (^E), y volverá a Ingreso y Emisión de Giros.

Giros Totales Del Dia

| MUNICIPALIDAD DE Fecha Proceso : 12.03.90<br>DEPTO TRANSITO                                                                                                    |                    |  |  |
|----------------------------------------------------------------------------------------------------|--------------------|--|--|
| *** GIROS TOTALES                                                                                                    | DEL DIA ***        |  |  |
|                                                                                                    | GIRADOS            |  |  |
| CUENTAS                                                                                                    | Num. Giros Patente |  |  |
| 01.04.001 FONDO MUNICIPAL<br>01.04.001.1 FONDO COMUN<br>01.06.001 2da. CUOTA MUNICIPAL<br>01.06.001.1 2da. CUOTA COMUN<br>01.00.000 ANO ANT. MUNICIPAL<br>01.00.000 ANO ANT. COMUN<br>61.311.06 25% FISCAL<br>61.311.02 FONDO DE TERCEROS | 1 3.227<br>3.227   |  |  |
| Total General>                                                                                                    | 1 6.454            |  |  |
| ^E: Termina                                                                                                    |                    |  |  |

Aqui se puede ver el total de giros emitidos en una fecha determinada, el valor y la cuenta contable a la cual corresponden.

Para salir de esta opcion se debe presionar (^E), y volvera a Ingreso y Emisión Permisos de Circulación.

| <pag:< th=""><th>9&gt;</th></pag:<> | 9> |
|-------------------------------------|----|
|-------------------------------------|----|

#### 2. APROBACIONES Y SOLICITUDES DE TRASLADO

Aqui se realiza el traslado de antecedentes de una comuna a otra. Esto esta dividido en dos partes, como se verá en el siguiente menú:

| MUNICIPALIDAD DE<br>DEPTO TRANSITO                                                     | Fecha Proceso : 12.03.90    |
|----------------------------------------------------------------------------------------|-----------------------------|
| TRASLADO DE ANTECEDENTES                                                               | 3                           |
| 0. Salida Memu<br>1. Aprobacion o Rechazo Solicitu<br>2. Solicitud Traslado de Anteced | nd de Inscripcion<br>lentes |
| c                                                                                      | Opcion [_]                  |

Para salir basta con presionar RETORNO, y volverá al menú principal.

2.1 APROBACION O RECHAZO DE SOLICITUD.

| H<br>E | UNICIPALIDAD DE<br>EPTO TRANSITO                                                                                                    |                                                                                                    | Fecha Proceso : 12.03.90 |  |  |
|--------|----------------------------------------------------------------------------------------------------|----------------------------------------------------------------------------------------------------|--------------------------|--|--|
|        | Aprobacion o Rechazo Solicitud de Inscripcion                                                                                                    |                                                                                                    |                          |  |  |
|        | 1. Placa<br>2. Comuna Destino<br>3. Ano Permiso<br>4. Nombre<br>5. R.U.T.<br>6. Domicilio<br>7. Comuna<br>8. Tipo Vehiculo<br>9. Marca<br>0. Modelo<br>1. Ano Vehiculo<br>2. Motor<br>3. Chasis<br>4. Color | : AT-1056-1<br>:<br>90<br>ABALOS TORRES BERNARDITA DE<br>: 8.370.761-5<br>: LOS ESCRITORES 48 V. ACERO<br>: TALCAHUANO<br>: AUTOMOVIL<br>: VOLKSWAGEN<br>: ESCRABAJO 1600<br>: 76<br>: BA 226494<br>:<br>: AZUL | IO                       |  |  |
| <br>+  | S: Aprueba                                                                                                    | N: Rechaza                                                                                                    | ENTER: Escapa            |  |  |

#### <Pag: 10>

Para salir de esta sección basta con presionar RETORNO cuando se pide ingresar el No. de placa.

En esta sección la placa debe existir o debe ser de la comuna, de lo contrario mostrará un mensaje "PLACA NO ES DE LA COMUNA", ya sea porque no existe, porque no es de la comuna, o porque ha sido trasladada.

Si la placa existe, se mostrarán los datos como en el ejemplo de arriba, luego pedirá ingresar el nombre de la comuna de destino y mostrara un mensaje en linea de ayudas como sigue:

S: Aprobar solicitud; Al presionar S, se emitirá un documento de aprobación.

N: Rechazar Solicitud; Al presionar N, se emitirá un documento de Rechazo de Solicitud.

MUNICIPALIDAD DE ..... DIRECCION DE TRANSITO Y TRANSPORTE PUBLICO

MARZO , 12.03.90

#### APROBACION DE SOLICITUD DE INSCRIPCION REGISTRO COMUNAL DE PERMISOS DE CIRCULACION

DE : DIRECTOR DE TRANSITO MUNICIPALIDAD DE .....

A : DIRECTOR DE TRANSITO MUNICIPALIDAD DE \_\_\_\_

Informo a Ud. datos del vehículo que se indica, que se en contraba inscrito en esta Municipalidad, para que se incluya en el Registro comunal de Permisos de Circulacion de esa Municipa\_ lidad, a objeto de renovar el permiso de circulación.

| Placa unica    | : SA.2243.K                |
|----------------|----------------------------|
| Contribuyente  | : FIGUEROA PARRA CAROLINA  |
| R.U.T.         | : 7.678.556-3              |
| Domicilio      | : SAN MARTIN 667 DEPTO 401 |
| Comuna         | : CONCEPCION               |
| Clase vehiculo | : AUTOMOVIL                |
| Marca          | : MAZDA                    |
| Modelo         | : 929 HARTOP               |
| Ano            | : 1981                     |
| Motor          | : BG-3456                  |
| Chassis        | :                          |
| Color          | : CAFE METALICO            |

No se adeudan Impuestos por conceptos de permiso de circulación de este vehículo por lo que se aprueba el traspaso al R.C.P.C. de esa Municipalidad.

DIRECTOR DE TRANSITO

<Pag: 11>

| MUNICIPALIDAD DE<br>DIRECCION DE TRANSITO Y<br>TRANSPORTE FUBLICO                              |
|------------------------------------------------------------------------------------------------|
| MARZO , 12.03.90                                                                               |
| RECHAZO DE SOLICITUD DE TRASLADO DE INSCRIPCION<br>REGISTRO COMUNAL DE PERMISOS DE CIRCULACION |
| DE : DIRECTOR DE TRANSITO<br>MUNICIPALIDAD DE                                                  |
| A : DIRECTOR DE TRANSITO<br>MUNICIPALIDAD DE                                                   |
| Comunico a Ud. que la solicitud de traslado de inscripción                                     |
| del R.C.P.C., del vehiculo :                                                                   |
| Placa unica : SA.2243-K                                                                        |
| Clase vehiculo : AUTOMOVIL<br>Marca : MAZDA<br>Año : 1981                                      |
| Permiso de circulación del año 1989, otorgado por esta                                         |
| Municipalidad, es rechazada por cuanto adeuda \$ 25.000 , mas                                  |
| intereses y multa por concepto de :                                                            |

- NO PAGO DE SEGUNDA CUOTA

.

•

los que deben ser cancelado en esta Municipalidad.

DIRECTOR DE TRANSITO

2.2 SOLICITUD TRASLADO DE ANTECEDENTES.

| MUNICIPALIDAD DE .<br>DEPTO TRANSITO                                                                                                    | ***************************************                                                                                                    | Fecha Proceso : 12.03.90                                                                                                    |
|----------------------------------------------------------------------------------------------------|----------------------------------------------------------------------------------------------------|----------------------------------------------------------------------------------------------------|
| 6<br>6<br>7<br>8                                                                                                    | Solicitud Traslado de Antecedent                                                                                                    | tes                                                                                                    |
| 01. Placa<br>02. Comuna Anterio<br>03. Ano Permiso<br>04. Nombre<br>05. R.U.T.<br>06. Domicilio<br>07. Comuna<br>08. Tipo Vehiculo<br>09. Marca<br>10. Modelo<br>11. Ano Vehiculo<br>12. Motor<br>13. Chasis<br>14. Color<br>Cambios 2 | : AT-1056-1<br>::<br>: 90<br>: ABALOS TORRES BERNARDITA DE LC<br>: 8.370.761-5<br>: LOS ESCRITORES 48 V. ACERO<br>: TALCAHUANO<br>: AUTOMOVIL<br>: VOLKSWAGEN<br>: ESCARABAJO 1600<br>: 76<br>: BA 226494<br>:<br>: AZUL | T I P O S<br>-> :01 AUTOMOVIL :<br>:02 ST. WAGON :<br>:03 JEEP :<br>:04 FURGON :<br>:05 CAMIONETA :<br>:06 AMBULANCIA :<br>:07 MOTO :<br>:08 REMOLQUE A :<br>:09 CASA RODANTE:<br>: |
| Q: Escapa                                                                                                    | P: In                                                                                                    | nprime                                                                                                    |

En esta sección se realiza el proceso de solicitar el traslado de antecedentes del vehículo a esta comuna, para lo cual se debe ingresar el No. de placa.

Para salir de esta sección, Presionar RETORNO.

Si se desea ingresar una placa con 3 letras, debe presionar (^R), si se presiona 2 veces, volvera a placa normal con 2 letras y 4 digitos.

Si el No. de placa no existe al momento de ser ingresada, el sistema nos pedirá ingresar los datos que faltan.

Si al momento de digitar la placa, esta ya ha sido trasladada, se mostrará un mensaje en pantalla diciendo :

'PLACA FUE TRASLADADA A ..... 01/03/89' (un ejemplo)

y en linea de ayudas aparecera el siguiente mensaje:

'&:Borra traslado'

para borrar el traslado, se debe presionar SHIFT-&, y volverá a pedir una nueva placa.

Si al momento de ingresar el tipo de vehículo, Ud. se equivoca o bien le da RETORNO, el sistema mostrará una ayuda en forma de ventana a la derecha de la pantalla (como se ve en figura de arriba), en la cual podemos ver todos los tipos de vehículos que hay.
#### <Pag: 13>

Para ver mas tipos de vehiculos, se debe presionar (^B), si hay mas, el sistema los mostrara. Si desea volver hacia atras, se debe presionar (^P).

Para seleccionar alguno, se debe digitar el No. de secuencia que va del 01 al 10, y se encuentra a la izquierda de la pantalla chica.

Una vez que se han ingresado todos los datos, el cursor se posicionara donde dice (Linea:), pidiendo se ingrese un comando. Si se desea hacer modificaciones a los datos, se puede ingresar el No. que el item tiene a la izquierda, o bien se pueden utilizar las flechas del teclado para pasar por cada item y modificar sobre este.

Presionando (^P), se emitira el siguiente documento de traslado:

MUNICIPALIDAD DE ..... DIRECCION DE TRANSITO Y TRANSPORTE PUBLICO

#### MARZO , 12.03.90

## SOLICITUD DE TRASLADO DE ANTECEDENTES REGISTRO COMUNAL DE PERMISOS DE CIRCULACION

DE : DIRECTOR DE TRANSITO MUNICIPALIDAD DE .....

A : DIRECTOR DE TRANSITO MUNICIPALIDAD DE \_\_\_\_\_

Adjunto solicitud de traslado de antecedentes del vehículo:

| Clase vehiculo : AUTOMOVIL<br>Marca : MAZDA<br>Año : 1981 | Placa                 | unica    | :  | SA-2243-K                  |
|-----------------------------------------------------------|-----------------------|----------|----|----------------------------|
|                                                           | Clase<br>Marca<br>Año | vehiculo | :: | AUTOMOVIL<br>MAZDA<br>1981 |

Permiso de circulación del año 1990, otorgado por esa Municipalidad, a efecto que nos envien los antecedentes de dicho vehículo, para proceder a su inclusion en el Registro Co\_ munal de Permisos de Circulación de esta Municipalidad.

DIRECTOR DE TRANSITO

<Pag: 14>

MARZO , 12.03.90

A : DIRECTOR DE TRANSITO MUNICIPALIDAD DE \_\_\_\_\_

.

•

FIGUEROA PARRA CAROLINA R.U.T. 7.678.556-3 Domici\_ liado en SAN MARTIN 667 DEPTO 401 Comuna de ..... solicita a Ud. tramitar el traslado de antecedentes de mi vehiculo Marca MAZDA del año 1981 Placa ánica SA-2243-K Permiso de Circulación año 1990 otorgado por la Mu nicipalidad de ..... a objeto de renovar el Permiso de Circulación en esta Municipalidad.

FIRMA DEL SOLICITANTE

------

## 3. ACTUALIZACION TABLAS SII

| +                                                |                  |
|--------------------------------------------------|------------------|
| MUNICIPALIDAD DE Fecha Pro<br>DEPTO TRANSITO     | ceso : 12.03.90  |
| TABLA DE VALORES DE PERMISOS DE CIRCULACION 1990 |                  |
| ANO 'TASACION                                    | ANO TASACION     |
| Clave : A005010                                  | 1                |
| 62 130.000                                       |                  |
| Tipo : ? 63 180.000                              | TIPOS            |
| Marca : ACADIAN 64 19                            |                  |
| Modelo : BEAUMONT 65 21:01 A                     | UTOMOVIL :       |
| Cilindrada : 2460 66 24 :02 S                    | T. WAGON :       |
| Nro. Puertas : 2 67 25 :03 J                     | EEP :            |
| Tipo Combustible : 1 Benc 68 26 :04 F            | URGON :          |
| Transmision : 1 Mec 69 32 :05 C                  | AMIONETA :       |
| Equipamiento : 1 Normal 70 35 :06 A              | MBULANCIA :      |
| Clave 89 : A005010 71 38:07 M                    | 1070             |
| 72 40 :08 F                                      | EMOLOUE A :      |
| 73 45 :09 0                                      | ASA RODANTE      |
| 74 52 10 M                                       | INTRUS PARTICULT |
| 75 57 •                                          |                  |
|                                                  | Suba AB.Bais     |
|                                                  | June D.Daja      |
| 77 680.000                                       |                  |
| 1                                                |                  |
| Linea:                                           |                  |
| ^E: Escapa ^W: Graba ^D: Borra ^B: Busca         | por Nombre       |

En esta opción se hace el ingreso de tablas del Avalúo Fiscal de los vehículos para los distintos años, según Impuestos Internos. La tabla de valores para vehiculos motorizados, se publica anualmente en el Diario Oficial.

Lo primero que el sistema nos pide ingresar, es el año del periodo (en este caso año 90), para el cual vamos a ingresar las nuevas tasaciones de vehículos motorizados.

Todos los vehiculos tienen un código, que tiene relacion con el tipo de vehículo, modelo etc. Estos códigos, suelen sufrir modificaciones (SII), y los vehículos pasan a tener un nuevo código para el año en curso.

### 3.4 Ingresando ANO y TASACION.

Una vez que se han ingresado los datos del vehículo, se deberá ingresar la tasación para cada año.

Bajo la columna ANO, se debe degitar el año, y después nos pedirá ingresar la tasación que se pide en miles de pesos es decir:

Para ingresar \$ 350.000, se debe digitar solo 350 y presionar RETORNO se incrementara el año en 1 en forma automática de modo de evitarnos digitar del segundo año en adelante.

Para hacer modificación, solo se debe usar las flechas del teclado de modo de pasar sobre el item, y modificar directamente sobre este.

3.5 Linea de Ayudas.

CTRL-E (^E): Sale de la sección sin actualizar.

CTRL-W (^W): Graba información.

CTRL-D (^D): Borra información en pantalla.

CTRL-B (^B): Muestra un listado de marcas ordenadas alfabéticamente, como se mostrará a continuación:

| MUNICIPALIDAD DE<br>DEPTO TRANSITO<br>BUSQ                                                                                                    | Fe<br>UEDA FOR MARCA TASACIONES 199                                                                                                    | echa Pro                                                             | ceso : 12.03.90                                               |
|----------------------------------------------------------------------------------------------------|----------------------------------------------------------------------------------------------------|----------------------------------------------------------------------|---------------------------------------------------------------|
| SEQ CODIGO MARCA                                                                                                    | MODELO                                                                                                    | CILIN P                                                              | TAS TASA-90                                                   |
| 01 A005010 ACADIAN<br>02 A005020 ACADIAN<br>03 A010010 ALFA ROMEO<br>04 A010020 ALFA ROMEO<br>05 A010030 ALFA ROMEO<br>06 A010040 ALFA ROMEO<br>07 A010050 ALFA ROMEO<br>08 A010060 ALFA ROMEO<br>09 A010070 ALFA ROMEO<br>10 A010080 ALFA ROMEO | BEAUMONT<br>SEDAN<br>ALFA 33<br>ALFA 33 QUADRIFOGLIO ORO<br>ALFA 33 QUADRIFOGLIO VER<br>ALFA 33 S. 1.3<br>ALFA 33 S. 1.5<br>ALFA 33 1.5 GIARDINETTA<br>ALFA 33 1.5 TI<br>ALFA 33 1.7 QV | 2400<br>2460<br>1500<br>1500<br>1500<br>1500<br>1500<br>1500<br>1700 | 2<br>4<br>4<br>4<br>4<br>4<br>4<br>4<br>4<br>4<br>4<br>4<br>4 |
| ENTER: Continua                                                                                                    | Seq: 01-10 ^P: Previo                                                                                                    | > ^:                                                                 | E: Termina                                                    |

#### <Pag: 18>

El sistema nos pedirá ingresar una marca de inicio para comenzar a mostrar de esa marca hacia adelante, y debe ser digitada con letra mayúscula.

Presionando (^E), vuelve a la pantalla anterior.

Para seleccionar un vehiculo, se debe digitar el número de secuencia (del 01 al 15) que le corresponde, y volverá a la pantalla anterior mostrando los datos de ese vehiculo. Para ver mas información, solo presione RETORNO, y el sistema mostrará mas datos, si es que hay.

Para volver hacia atras, se debe presionar (^P), que significa página anterior.

### 4. CONSULTAS UTM E IPC

| D D | UNICI<br>EPTO | PA<br>TR | LIDAD DE<br>ANSITO | •••••   | ••       |             |   | Fecha   | Proceso | : 12.03.90          |
|-----|---------------|----------|--------------------|---------|----------|-------------|---|---------|---------|---------------------|
|     |               |          |                    | TABLA   | UNIDADES | TRIBUTARIAS | E | INDICES |         |                     |
|     | Ano           | :        | 89                 |         |          | Ano         | : | 90      |         |                     |
|     | Nro           |          | mm/aa              | UTM     | IPC      | Nro         |   | mm/aa   | UTM     | IPC                 |
|     | 01            |          | 01/89              | 7.910   | 97.00    | 13          |   | 01/90   | 9.576   | 119.38              |
| 1   | 02            |          | 02/89              | 8,060   | 97.12    | 14          |   | 02/90   | 9.717   | 122 00              |
| 1   | 03            |          | 03/89              | 8,149   | 98,97    | 15          |   | 03/90   | 10.021  | .00                 |
| 1   | 04            |          | 04/89              | 8,157   | 100.00   | 16          |   | 04/90   |         | ,                   |
| 1   | 05            |          | 05/89              | 8,312   | 101,96   | 17          |   | 05/90   |         |                     |
|     | 06            |          | 06/89              | 8,395   | 103,76   | 18          |   | 06/90   |         |                     |
| 1   | 07            |          | 07/89              | 8,863   | 105,65   | 19          |   | 07/90   |         |                     |
| 1   | 08            |          | 08/89              | 8,717   | 106,71   | 20          |   | 08/90   |         |                     |
| 1   | 09            |          | 09/89              | 8,874   | 108,98   | 21          |   | 09/90   |         |                     |
| 1   | 10            |          | 10/89              | 8,963   | 112,12   | 22          |   | 10/90   |         |                     |
| 1   | 11            |          | 11/89              | 9,151   | 114,05   | 23          |   | 11/90   |         |                     |
|     | 12            |          | 12/89              | 9,416   | 116,47   | 24          |   | 12/90   |         |                     |
| N   | : Gra         | aba      | Q: Es              | capa <: | Retroced | e >: Avanza | a | Otra:   | Cambios | Cambios?<br>Numero: |

En esta sección se actualizan los indices de UTM e IPC. El sistema mostrará el año en curso y el anterior con todos los valores para cada mes.

En el caso que el año se encuentre sin datos, el sistema nos mostrarã un mensaje que dice:

'Confirma ingreso para año 90 s/n' (en este caso)

Si se presiona RETORNO, nos pedirã ingresar un comando. Si se presiona 'S', nos pedirã ingresar los datos.

En linea de ayudas aparece lo siguiente :

N: Graba la información.

Q: Sale de sección sin actualizar.

<: Muestra años anteriores (Presionando SHIFT-<).

>: Muestra año siguientes (Presionando SHIFT->).

Para cualquiera de estos dos comamdos, si no existieran datos para ese año, nos mostrará el mensaje arriba visto.

Otros: En el caso de presionar otra tecla, pasará al modo de modificación. Para esto se debe ingresar el No. de secuencia que corresponde al dato que se desea modificar.

## 5. ACTUALIZACION DE PARAMETROS

MUNICIPALIDAD DE .....Fecha Proceso : 12.03.90DEPTO TRANSITOACTUALIZACION DE PARAMETROS01 Nombre: MUNICIPALIDAD DE .....02 Nombre Secundario : DEPTO DE TRANSITO03 Direccion:04 Ciudad:05 Comuna:06 R.U.T: 83200130-807 Fono:08 Alcalde:09 Director Dpto.:10 Fondo Municipal: 01.04.00116 25% Fiscal: 61.311.0611 Fondo Comun: 01.04.001.117 Fondo Terceros : 61.311.0212 2da. Cuota Munic.: 01.06.00113 2da. Cuota Munic.: 10.00.000^E: Escapa'W: Graba 'B:Barandas 'K: Comunas 'N: Mod. y Folios

En esta sección el sistema lleva los datos de la Municipal. (MUNICIP. DE ....., en este caso), para la cual el sistema esta funcionando. Datos que se mostrarán en pantalla, listados y datos que se usaran para los procesos.

Las cuentas que se usan, son aquellas a las cuales se les acumularan los totales de giros de permisos de circulación emitidos como se ve en EMISION DE GIROS DIARIOS.

- Para salir de la sección, debe presionar (^E), y volverá al Menú Principal.

- Para hacer modificaciones, se puede digitar el No. del item que se desea modificar, o bien se pueden utilizar las flechas del teclado para pasar por los datos y modificar sobre estos.

LINEA DE AYUDAS

CTRL-E (^E): Sale de la sección. CTRL-W (^W): Graba información. CTRL-K (^K): Nos muestra sección de comunas eexcluidas. CTRL-N (^N): Nos muestra sección de ubicacion de módulos y No. de inicio de Folios. COMUNAS EXCLUIDAS ( CTRL-K)

| MUNICIPALIDAD DE<br>DEPTO TRANSITO                                                                                                    | ***************************************                                            | Fecha                                                                                                    | Proceso : 12.03.90 |
|----------------------------------------------------------------------------------------------------|------------------------------------------------------------------------------------|----------------------------------------------------------------------------------------------------|--------------------|
|                                                                                                    | ACTUALIZACION COMUNAS                                                              | EXCLUIDAS                                                                                                    |                    |
| 01 Comuna 1 :<br>02 Comuna 2 :<br>03 Comuna 3 :<br>04 Comuna 4 :<br>05 Comuna 5 :<br>06 Comuna 6 :<br>07 Comuna 7 :<br>08 Comuna 8 :<br>09 Comuna 9 :<br>10 Comuna 10 :<br>11 Comuna 11 :<br>12 Comuna 13 : | TALCAHUANO<br>LOTA<br>TOME<br>CORONEL<br>STA. JUANA<br>FLORIDA<br>HUALQUI<br>PENCO | 16         Comuna         16           17         Comuna         17           18         Comuna         18           19         Comuna         19           20         Comuna         20           21         Comuna         21           22         Comuna         23           23         Comuna         24           24         Comuna         24           25         Comuna         25           26         Comuna         26           27         Comuna         27           28         Comuna         27           28         Comuna         27 |                    |
| 14 Comuna 14 :<br>15 Comuna 15 :                                                                                                    |                                                                                    | 29 Comuna 29<br>30 Comuna 30                                                                                                    | :                  |
| ^E: Escapa                                                                                                    | ~W: 0                                                                              | Lin<br>Graba                                                                                                    | nea:               |

En esta sección se ingresan todas las comunas que estan excluidas, para las cuales no se les pueden vender los permisos de circulación, es decir, personas que tengan permisos de circulación pertenecientes a una de estas comunas, no pueden sacar el permiso en MUNICIPALIDAD DE ..... (en este caso).

Al igual que lo anterior, los datos se ingresan y se pueden modificar utilizando las flechas del teclado. - Presionando (^E), vuelve a la pantalla anterior, sin actualizar.

- Presionando (^W), graba información, y vuelve a la pantalla anterior.

### 6. CARGO DE PCV A TESORERIA

| *                                  |              |
|------------------------------------|--------------|
| MUNICIPALIDAD DE<br>DEPTO TRANSITO |              |
| MM/AA Proc. Renovacion :/          |              |
| Fecha Emision Giros ://            |              |
| Permisos Cargados [ ]              |              |
|                                    | Todo bien? _ |

Esta sección permite Hacer el cargo de los permisos de circulación que vencen en una cierta fecha.

- a) En MM/AA Proc.Renovación, debe ingresar el mes y año de renovación de los permisos, sea esta primera o segunda cuota.
- Si digita RETORNO, sale de esta sección y vuelve al menú anterior.
- b) En Fecha Emisión Giros, debe ingresar la fecha del dia que hace el cargo, con esta fecha van a quedar girados cada uno de los permisos del cargo.
- c) Todo bien? : Se digita una `S` para comenzar a procesar el cargo o `N` para volver al punto a).

Ejemplo; si desea hacer el cargo de las segundas cuotas de los automoviles. Debe ingresar:

MM/AA Proc.Renovacion: 08/90

2da. Cuota Vencimiento Marzo 90 --> Despliega este mensaje.

## 7. INFORMES

 MUNICIPALIDAD DE .....
 Fecha Proceso : 12.03.90

 DEPTO TRANSITO
 INFORME DE PERMISOS DE CIRCULACION VEHICULAR

 0. Salida al Menu
 .

 1. Nomina de Giros del Dia
 .

 2. Estadisticas
 .

 3. Listado de Tablas de Tasaciones
 .

 4. Emision Cargo Permisos de Circulacion
 5.

 5. Inf. Actua. Vehic. Ministerio de Defensa Nac.
 7.

 7. Nomina de vehículos seleccionado por Placa
 8.

 8. Nomina de Vehículos Morosos Por Direccion
 10.

 9. Nomina de Giros Pendientes
 12.

 12. Nomina de Vehículos Morosos Por Direccion
 10.

 13. Nomina de Placas Trasladadas
 13.

 14. Vehículos Sin Codigo Tasacion S.I.I.
 .

 Retorno = Volver Menu Anterior
 Opcion [ ]

En esta sección nos muestra un menú que nos permite emitir los informes que se verán a continuación.

- Para salir de esta sección, se debe presionar RETORNO.
- Para la emisión de uno de estos informes, se debe ingresar el No. correspondiente al item que se desea ver.

NOTA: Los informes se detallarán en el mismo orden en que aparecen en el menú e iran al final de esta sección.

## 7.1 Nómina de giros del día

MUNICIPALIDAD DE ..... DEPTO TRANSITO NOMINA DE GIROS DE P.C.V. DEL DIA Fecha Giros : 13/08/90

Debe ingresar la fecha del listado, o RETORNO para confirmar la que el sistema le propone. En la última linea de la pantalla aparecerá la palabra 'Procesando '. Cuando el proceso termine comenzará a imprimir y la pantalla volverá al menú de informes.

## 7.2 Estadisticas

| MUNICIPALIDAD DE<br>DEPTO TRANSITO |                                                                                                    | Fecha Proceso : 12.03.90 |
|------------------------------------|----------------------------------------------------------------------------------------------------|--------------------------|
| ES                                 | TADISTICAS PERMISOS DE CIRCULAC                                                                                                    | ION VEHICULAR            |
|                                    | <ol> <li>Salida del Menu</li> <li>Auto Part., Jeep, St. Wagon y 1</li> <li>Automoviles de arriendo</li> <li>Buses y Microbuses</li> <li>Taxibuses</li> <li>Camiones</li> <li>Camionetas</li> <li>Tractores</li> <li>Ambulancias</li> <li>Motocicletas y Motonetas</li> <li>Otros vehiculos motorizados</li> <li>Kleinbus y Minibuses</li> <li>Tractocamiones</li> <li>Semiremolques</li> <li>Remolques</li> <li>Opciones 1 -&gt; 14</li> <li>Encuesta anual de vehiculos</li> <li>PCV. Otorgados entre fechas</li> </ol> | Furgones                 |
|                                    | Opcio                                                                                                    | n []                     |

Para salir del ment, se debe digitar RETORNO. Para emitir un informe se debe ingresar el No. correspondiente al item.

.

## 7.3 Listado de Tabla de Tasaciones

Este listado pide ingresar el año de la tabla que desea listar.

| MUNICIPALIDAD DE<br>DEPTO TRANSITO              | FECHA | : 12.03.90 |
|-------------------------------------------------|-------|------------|
| *** TABLA DE VALORES DE PERMISOS DE CIRCULACION | 19    | ***        |
| Codigo Inicial :                                |       |            |
| Pagina Inicial :                                |       |            |
| Fecha (DD/MM/AA):/_/                            |       |            |
| Valor UTM :                                     |       |            |
| Todo OK (S/N) : _                               |       |            |

Debe ingresar el código de SII inicial, es decir, desde donde comenzará el listado, el nro. de página inicial, la fecha del listado y el valor de la UTM. Para confirmar el proceso debe digitar una `S` o bien una `N` para corregir los datos ingresados.

7.4 Emisión Cargo Permisos de Circulación

|   | MUNICIPALIDAD DE<br>DEPTO TRANSITO                       |
|---|----------------------------------------------------------|
|   | LISTADO GIROS EMITIDOS PERMISOS DE CIRCULACION VEHICULAR |
|   | MM/AA Proc. renovacion :                                 |
|   | Fecha emision Giros : _/_/                               |
|   | Calculo = 1 :                                            |
|   | Considera Giros Pagados: _                               |
| • | Impr. a doble espacio=1: _                               |
|   | Permisos Emitidos : [ ]                                  |
| 1 | Todo bien? : _                                           |

a) Mes y año Proc.de renovación: es el mismo que describimos en el punto 6. Si digita RETORNO, vuelve al menú anterior. <Pag: 26>

b) Cálculo: si digita `0` el listado saldrá sin valores, si digita `1` el listado saldrá con valores.
c) Considera giros pagados: Si digita `0` no se imprimen los giros cancelados, si digita `1` imprime los giros cancelados.
d) Impr. a doble espacio: Si digita `0` la impresión será a un espacio, si digita `1` la impresión saldrá a dos espacios.
e) Todo bien : Si digita `S` comenzará el proceso, si digita `N` vuelve al punto a)

#### 7.5 Emisión Masiva de Permisos

MUNICIPALIDAD DE ..... DEPTO TRANSITO EMISION PERMISOS DE CIRCULACION VEHICULAR Este proceso permite emitir en forma masiva todos los formularios de permiso de circulacion vehicular. Ajuste el formulario en la impresora Formulario con nuevo formato (s/n) [\_] Si esta todo bien Ingrese : S para confirmar emision Q para cancelar el proceso Opcion \_

Esta pantalla es autoexplicativa, debe ingresar todos los datos que le pide para emitir los formularios de permisos de circulación y al final confirmar con una `S` para comenzar el proceso o una `Q` para volver al menú anterior.

## 7.6 Inf. Actua. Vehiculos M.Def. Nacional

| +                                          |
|--------------------------------------------|
| REPUBLICA DE CHILE                         |
| MINISTERIO DE DEFENSA NACIONAL             |
| DIRECCION GENERAL DE MOVILIZACION NACIONAL |
| 1                                          |
| MUNICIPALIDAD DE                           |
|                                            |
| NOMINA SOLO PARA :                         |
|                                            |
| 0 Salida                                   |
| 2 Camiones                                 |
| 3 Ambulancias                              |
| 4 Camionetas                               |
| 5 Jeep                                     |
| 6 Tractocamiones                           |
| 9 Motor                                    |
| 9 Todos los anteriores                     |
|                                            |
| Ano de fabricacion mayor que : 19          |
| Ano Permisos de Circulacion :              |
| 07 0/02                                    |
|                                            |

Para salir del menú, se debe digitar RETORNO. Para emitir el informe se debe ingresar el No. correpondiente al item, el año de fabricación y el año del permiso de circulación. Debe confirmar digitando una `S` para comenzar el proceso o bien una `N` para corregir los datos ingresados.

## 7.7 Nómina de Vehiculos ordenados por Placa

| MUNICIPALIDAD DE<br>DEPTO. DE TRANSITO<br>NOMINA DE DUENOS DE VEHICULOS ORDENADOS POR PLA | .CA    |
|-------------------------------------------------------------------------------------------|--------|
| Listado ordenado por PLACAS                                                               |        |
| S: Confirma Impresion Q: Cancela Imp                                                      | resion |

Debe digitar una `S` para comenzar el proceso, o una `Q` para cancelar el proceso y volver al menú de informes.

7.8 Nómina de Vehiculos Seleccionado por Tipo

| MUNICIPALIDAD DE<br>DEPTO. DE TRANSITO<br>NOMINA DE VEHICULOS ORDENADOS POR TIPO                                                                                                    |
|----------------------------------------------------------------------------------------------------|
| *TABLA DE TIPOS*<br>01 AUTOMOVIL<br>02 STATION WAGON<br>03 JEEP<br>04 FURGON<br>05 CAMIONETA<br>06 AMBULANCIA<br>07 MOTO<br>08 CARRO ARRASTRE<br>09 CASA RODANTE<br>10 MINIBUS PARTICULAR |
| Retorno: Selecciona Flechas: Mueve ^N: Sig ^P: Ant ^E: Escapa                                                                                                    |

Debe seleccionar el tipo de vehículo que desea listar, para eso tiene una pantalla tipo ventana en la cual podemos ver todos los tipos de vehículos que hay. Para ver mas, se debe presionar (^B). Si desea volver hacia atras, se debe presionar (^P). Para seleccionar alguno se debe dar RETORNO estando posicionado en el tipo seleccionado. Para moverse dentro de la pantalla se usan las teclas flechas arriba o abajo. Si digita (^E) se cancela el proceso y vuelve al menú de informes.

Al seleccionar un tipo de vehiculo, debe digitar una `S` para comenzar el proceso, o una `Q` para cancelar el proceso y volver al menú de informes.

7.9 Nómina de Morosos de P.C.V. Ordenado por Direccion

| MUNICIPALIDAD<br>DEPTO. DE TRAN | DE<br>SITO                  |                        |
|---------------------------------|-----------------------------|------------------------|
|                                 | NOMINA DE MOROSOS DE P.C.V. | ORDENADO POR DIRECCION |
|                                 | Listado ordenado por direc  | cion                   |
| S: Confirma                     | Impresion                   | Q: Cancela Impresion   |

Para confirmar el proceso debe digitar una `S` o bien una `Q` si desea cancelar el proceso y volver al menú de informes.

7.10 Estadísticas para el INE

.

| MUNICIPALIDAD DE<br>DEPTO. DE TRANSITO<br>Estad. I.N.E. Permisos Circulacion Vehiculos | + |
|----------------------------------------------------------------------------------------|---|
| Permisos del Ano 19                                                                    |   |
|                                                                                        |   |
|                                                                                        |   |
| Todo OK ??                                                                             | 1 |

Debe ingresar el Año para la estadistica. Si digita RETORNO el proceso se cancela y vuelve al menú de informes. Para confirmar el proceso debe digitar una `S`, o `N` para corregir el año.

## 7.11 Estadisticas para el INE

MUNICIPALIDAD DE ..... FECHA : 14/08/90 DEPTO. DE TRANSITO Nomina de Giros Pendientes Perm. Circ. Vehicular Opciones de Extracto de Informacion 0. Sale 1. Todos los giros 2. Giros Anos Anteriores A [] 3. Giros 2das. Cuotas Ano [] 4. Giros 2das. Cuotas Ant. al Ano [] Opcion [\_]

Debe confirmar la fecha o ingresar la fecha a la cual desea sacar los giros pendientes. Después en opción debe digitar un Nro. del menú de opciones: 0: Sale de esta pantalla y vuelve al menú de informes 1: Imprime todos los giros que a la fecha esten pendientes de pago. 2: Imprime todos los giros que esten pendientes de pago y que se hallan girado en años anteriores al que ingrese en este punto. 3: Imprime todos los giros que sean 2das. cuotas que esten pendientes de pago y girados en el año que ingrese en este punto. 4: Imprime todos los giros que sean 2das. cuotas que esten pendientes de pago girados an años anteriores al que ingrese en este punto. Luego el sistema presentará el sgte. menú de opciones: MUNICIPALIDAD DE ..... DEPTO. DE TRANSITO FECHA : 14/08/90 Nomina de Giros Pendientes Perm. Circ. Vehicular Opciones de Clasificacion 0. Pantalla Anterior 1. Por Placa 2. Por Rut 3. Por Direccion 4. Alfabetico Opcion [\_]

S: Confirma Impresion Q: Cancela Impresion

Debe ingresar un Nro. del menú de opciones. Si ingresa `0` volvera a la pantalla anterior. Si ingresa otro número el listado se imprimirá ordenado según la opción que halla elegido. Para confirmar el proceso debe digitar una `S` o bien una `Q` si desea cancelar el proceso y volver al menú de informes. 7.12 Parque Comunal de Vehiculos por Placas

Debe ingresar el mes de vencimiento según el tipo de vehículo ej. para los automóviles debe ingresar 03. Luego ingresar un Nro. de las dos alternativas que propone en pantalla. Para confirmar el proceso debe digitar una `S` o bien una `Q` si desea cancelar el proceso y volver al menú de informes.

### 7.13 Nómina de Placas Trasladadas

MUNICIPALIDAD DE ..... FECHA : 14/08/90 DEPTO. DE TRANSITO Nomina De Placas Trasladadas a Otras Comunas Fecha Inicial : [\_/\_/\_] Fecha Inicial : [\_/\_/\_] <Enter> Sale

Debe ingresar la fecha inicial y final, esto significa que se imprimirán las placas trasladadas en ese rango de fechas. Si digita RETORNO en la fecha inicial el proceso se cancela y volvera a la pantalla anterior.

Para confirmar el proceso debe digitar una `S` o bien una `Q` si desea cancelar el proceso y volver al menú de informes.

## 7.14 Vehiculos Sin Codigo Tasacion S.I.I.

Este listado se procesa en forma interna, dejando su terminal liberado, Cuando el proceso termine comenzará a imprimir en su impresora.

#### MANUAL DE PROCEDIMIENTOS

## **1.2. LICENCIAS DE CONDUCIR**

La definición de este documento se encuentra en el artículo Nº2, de la Ley Nº18.290.

Concepto: Documento que la autoridad competente otorga a una persona para conducir un vehículo.

Entre los requisitos que deben cumplir las personas que van obtener licencia de conducir, se encuentran :

Clase B; C; D; E. a)Ser mayor de 18 años b)Saber leer y escribir c)Poseer Cédula de Identidad

Clase A1; A2

a) Tener como mínimo 21 años de edadb) Estar en posesión durante 2 años de licencia clase B

En este procedimiento, en general, encontramos los siguientes procesos involucrados

1.2.1 Obtención de Licencia por primera vez

1.2.2 Renovación de Licencia de Conducir

1.2.3 Duplicados de Licencias de Conducir

1.2.4 Cambios de Domicilio

1.2.5 Cambios y Extensión de Clases

· · ·

•

## 1.2.1. Obtención de Licencia por primera vez

| Concepto : | Es el proceso por el cual el contribuyente obtiene un documento legal que<br>lo habilita para conducir un vehículo por un lapso determinado.                                                                                                    |
|------------|----------------------------------------------------------------------------------------------------|
| Paso 1 :   | El contribuyente se inscribe para los distintos examenes Escrito, Psicotécnico y Práctico ,y, se ingresan los datos de Nombre, RUN, Domicilio, le cita para rendir los examenes en un plazo posterior no superior a 5 días hábiles.                                                    |
| Paso 2 ;   | El contribuyente cancela en caja un % de la UTM determinado por la clase de licencia a la que postula, establecido por oficio alcaldicio                                                                                                    |
| Paso 3 :   | El contribuyente en la Ventanilla de Inscripción de Antecedentes, solicita<br>certificado de antecedentes, previa presentación del RUN y firmando planilla<br>que es enviada al Registro Civil e Identificación. Cancelando el valor en<br>efectivo del Certificado u Hoja de vida (*) |
| Paso 4 :   | Se rinden los examenes, si se alcanza número para el exámen práctico se da el<br>mismo día, si no el contribuyente debe volver al día hábil siguiente,<br>dependiendo del cupo disponible.                                                                                             |
| Paso 5 :   | Aprobado en los examenes, se va a ventanilla de recepción de la sección<br>Licencias donde el funcionario confirma recepción de certificado de<br>antecedentes. y se da V° B° al comprobante de pago que se encuentra<br>archivado en carpeta de inscripcion de licencias.             |
| Paso 7 :   | El contribuyente previa presentación del comprobante de pago retira el formulario Solicitud de Licencia de Conducir, en blanco (ver anexo N°)                                                                                                    |
| Paso 8 :   | El contribuyente entrega el formulario Solicitud de Licencia de Conducir en ventanilla de recepción de la Sección Licencia de Conducir                                                                                                    |
| Paso 9 :   | El contribuyente entrega sus fotos, imprime su dígito y firma en el Formulario<br>Solicitud de Licencia de Conducir                                                                                                    |
| Paso 10 :  | Se imprime la licencia de conducir                                                                                                    |
| Paso 11 :  | Se ordena la carpeta, se revisa por el jefe de la Sección Licencias quien coloca<br>su timbre y su firma                                                                                                    |
| Paso 12 :  | Se entrega la carpeta de antecedentes al Director quien previa revisión firma la Licencia de Conducir                                                                                                    |
| Paso 13 :  | Se hace entrega de la respectiva Licencia de Conducir en la jefatura de la Sección Licencias, previa plastificación del documento.                                                                                                    |

#### MANUAL DE PROCEDIMIENTOS

#### 1.2.2. Renovación de Licencia

Concepto :

# Es la acción que realiza el contribuyente tendiente a regularizar su situación para estar en condiciones legales de conducir un vehículo

En el caso de renovación el contribuyente da los siguientes examenes según sea la clase de Licencia, que vaya a ser renovada

habiéndose pérdido la vigencia de su actual documento.

a) Licencia clase A-1 y A-2 :

- Médico

- Coordinación Mótriz

b) Licencia clase B :

- Médico
- Coordinación Mótriz
- Paso 1 : El contribuyente se inscribe para los distintos examenes Escrito, Psicotecnico ,y, se ingresan los datos de Nombre, RUN, Domicilio, se le cita para rendir los examenes en un plazo posterior no superior a 3 días.
- Paso 2 : El contribuyente cancela en caja un % de la UTM determinado por la clase de licencia a la que postula, establecido por oficio alcaldicio
- Paso 3 : El contribuyente en la Ventanilla de Inscripción de Antecedentes, solicita certificado de antecedentes, previa presentación del RUN y firmando planilla que es enviada al Registro Civil e Identificación
- Paso 4 : El contribuyente rinde los examenes
- Paso 5 : Aprobado en los examenes, se va a ventanilla de recepción de la sección Licencias donde el funcionario confirma recepción de certificado de antecedentes. y se da V<sup>o</sup> B<sup>o</sup> al comprobante de pago que se encuentra archivado en carpeta de inscripcion de licencias.
- Paso 7 : El contribuyente previa presentación del comprobante de pago retira el formulario Solicitud de Licencia de Conducir, en blanco (ver anexo N°)
- Paso 8 : El contribuyente entrega el formulario Solicitud de Licencia de Conducir en ventanilla de recepción de la Sección Licencia de Conducir
- Paso 9 : El contribuyente entrega sus fotos, imprime su dígito y firma en el Formulario Solicitud de Licencia de Conducir
- Paso 10 : Se imprime la licencia de conducir
- Paso 11 : Se ordena la carpeta, se revisa por el jefe de la Sección Licencias quien coloca su timbre y su firma
- Paso 12 : Se entrega la carpeta de antecedentes al Director quien previa revisión firma la Licencia de Conducir
- Paso 13 : Se hace entrega de la respectiva Licencia de Conducir en la jefatura de la Sección Licencias, previa plastificación del documento.

. . .

## 1.2.3. Duplicado de Licencia

.

.

| Concepto : | Es la acción que realiza el contribuyente para obtener una copia de su documento que lo habilita para conducir un vehículo.                                                                      |
|------------|----------------------------------------------------------------------------------------------------|
| Paso 1 :   | El contribuyente presenta los siguientes documentos:<br>a) Constancia de Carabineros de Chile de extravío o robo<br>b) Declaración jurada que la Licencia no se encuentra retenida               |
| Paso 2 :   | El contribuyente solicita su duplicado en ventanilla de inscripción de licencia<br>y solicita certificado de antecedentes y hoja de vida del conductor al Registro<br>Nacional de Identificación |
| Paso 3 :   | Se digitan los datos del contribuyente Nombre, RUN, Domicilio; previa<br>verificación que la licencia este vigente, por la cual se solicita el duplicado                                         |
| Paso 4 :   | El contribuyente cancela en caja el valor del duplicado y retira el formulario de solicitud de licencia                                                                                          |
| Paso 5 : 1 | El contribuyente entrega el formulario sus fotos, imprime su dígito y firma la licencia                                                                                                    |
| Paso 6 :   | Se imprime la licencia de conducir                                                                                                    |
| Paso 7 :   | Se entrega la carpeta de antecedentes al Director quien previa revisión firma la Licencia de Conducir                                                                                            |
| Paso 8 :   | Se hace entrega de la respectiva Licencia de Conducir en la jefatura de la Sección Licencias, previa plastificación del documento.                                                               |

. . .

## 1.2.4. Cambio de domicilio

| Concepto : | Es la acción que realiza el contribuyente tendiente a regularizar su<br>situación por cambio de ciudad o lugar donde había obtenido su licencia<br>de conducir necesario para iniciar algún trámite específico. |
|------------|----------------------------------------------------------------------------------------------------|
| Paso 1 :   | El contribuyente debe presentar certificado de residencia otorgado por<br>Carabineros de Chile                                                                                                    |
| Paso 2 :   | El contribuyente solicita su cambio de domicilio en ventanilla de inscripción<br>de licencia y solicita certificado de antecedentes y hoja de vida del conductor<br>al Registro Nacional de Identificación      |
| Paso 3 :   | Se digitan los datos del contribuyente Nombre, RUN, Domicilio; previa<br>verificación que la licencia este vigente, por la cual se solicita el cambio de<br>domicilio                                           |
| Paso 4 :   | El contribuyente cancela en caja el valor del duplicado (cambio de domicilio) establecido por oficio alcaldicio y retira el formulario de solicitud de licencia                                                 |
| Paso 5 :   | El contribuyente entrega el formulario sus fotos, imprime su dígito y firma la licencia                                                                                                    |
| Paso 6 :   | Se imprime la licencia de conducir                                                                                                    |
| Paso 7 :   | Se entrega la carpeta de antecedentes al Director quien previa revisión firma la Licencia de Conducir                                                                                                    |
| Paso 8 :   | Se hace entrega de la respectiva Licencia de Conducir en la jefatura de la<br>Sección Licencias, previa plastificación del documento.                                                                           |

•

# CAMBIO DE DOMICILIO

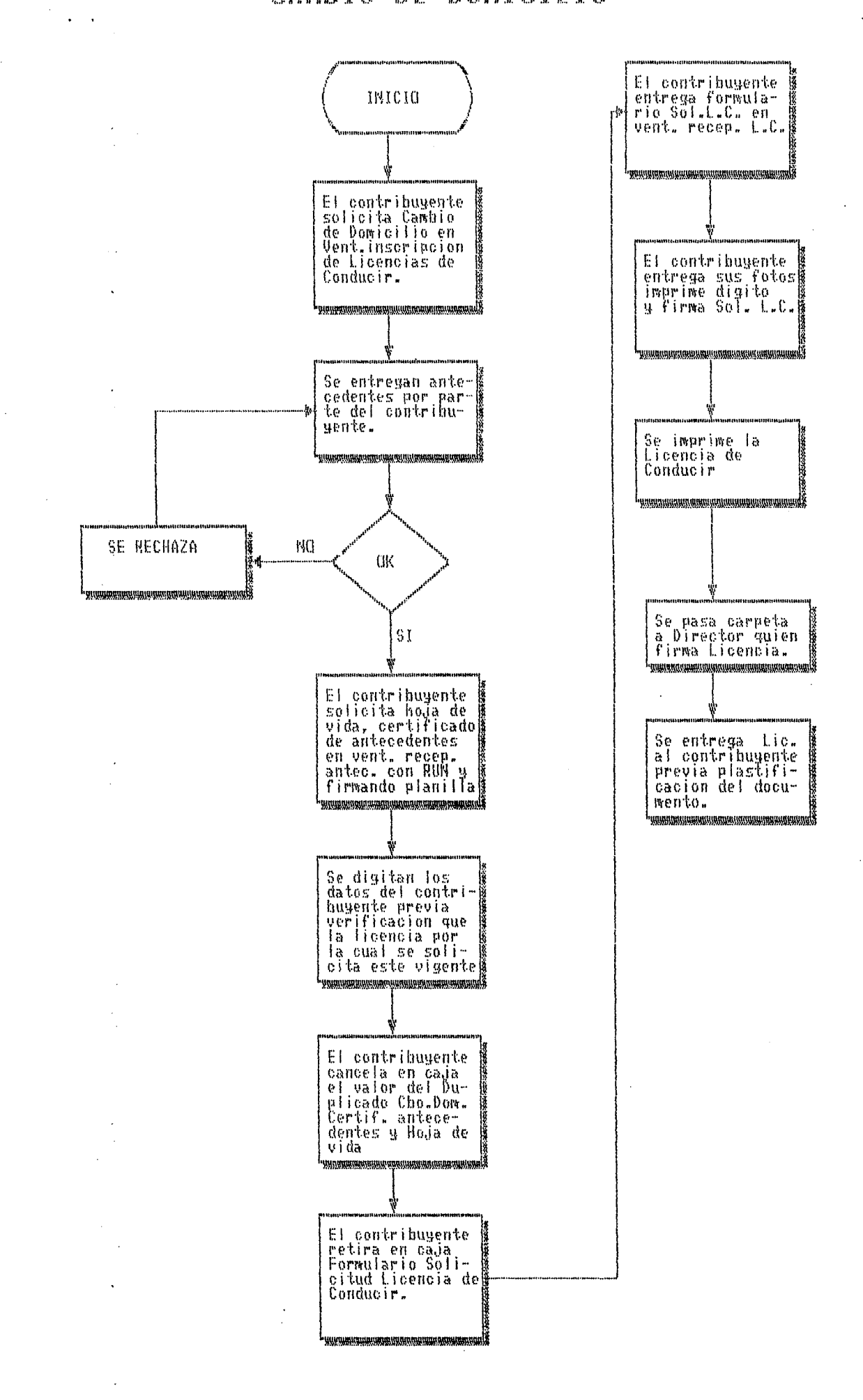

## 1.2.5. Cambio de clase

a)Cambio de Clase

. .

Concepto: Se entiende por ello al paso de una clase inferior de licencia a una superior para efectuar la conducción de vehículos de mayor capacidad o cilindrada.

El contribuyente cambia de clase de licencia por:

- a) necesidad
- b) terminó vigencia de licencia anterior y requiere otra de clase distinta

El contribuyente se inscribe para realizar exámenes

a) En la tabla que se muestra a continuación se observan los examenes que el contribuyente debe dar según la clase que posee y a la clase de licencia que desee obtener

| AlaA2       | BaA1        |
|-------------|-------------|
| práctico    | práctico    |
| teórico     | teórico     |
| médico      | médico      |
| psicomotriz | psicomotriz |

- Paso 1 : El contribuyente en la Ventanilla de Inscripción de Antecedentes, solicita certificado de antecedentes, previa presentación del RUN y firmando planilla que es enviada al Registro Civil e Identificación
- Paso 2 : El contribuyente solicita cambio de clase y se inscribe para los distintos examenes Escrito, Psicotécnico y Práctico ,y, se ingresan los datos de Nombre, RUN, Domicilio, se le cita para rendir los examenes en un plazo posterior no superior a 3 días.
- Paso 3 : El contribuyente cancela un % de la UTM determinado por la clase de licencia a la que postula, establecido por oficio alcaldicio
- Paso 4 : Se rinden los examenes, si se alcanza número para el exámen práctico se da el mismo día, si no el contribuyente debe volver al día hábil siguiente, dependiendo del cupo disponible.
- Paso 5: Aprobado en los examenes, se va a ventanilla de recepción de la sección Licencias donde el funcionario confirma recepción de certificado de antecedentes. y se da V° B° al comprobante de pago que se encuentra archivado en carpeta de inscripcion de licencias.
- Paso 7 : El contribuyente previa presentación del comprobante de pago retira el formulario Solicitud de Licencia de Conducir, en blanco (ver anexo N°)
- Paso 8 : El contribuyente entrega el formulario Solicitud de Licencia de Conducir en ventanilla de recepción de la Sección Licencia de Conducir

## MANUAL DE PROCEDIMIENTOS

. .

.

۰.

| <b>Paso 9</b> : | El contribuyente entrega sus fotos, imprime su dígito y firma en el<br>Formulario Solicitud de Licencia de Conducir                |
|-----------------|----------------------------------------------------------------------------------------------------|
| Paso 10 :       | Se imprime la licencia de conducir                                                                                                 |
| Paso 11 :       | Se ordena la carpeta, se revisa por el jefe de la Sección Licencias quien poe su timbre y su firma                                 |
| Paso 12 :       | Se entrega la carpeta de antecedentes al Director quien previa revisión<br>firma la Licencia de Conducir                           |
| Paso 13 :       | Se hace entrega de la respectiva Licencia de Conducir en la jefatura de la Sección Licencias, previa plastificación del documento. |

# MANUAL DE PROCEDIMIENTOS

## 1.2.6. Extensión de Clase

.

| Concepto: | Anexar dentro de un mismo tipo de licencia para conducir un tipo de vehívulo distinto del que la licencia vigente le autoriza.                                                                                                    |
|-----------|----------------------------------------------------------------------------------------------------|
|           | ·                                                                                                    |
| Paso 1 :  | El contribuyente solicita extensión de la licencia y se inscribe para los distintos<br>examenes Escrito, Psicotécnico y Práctico ,y, se ingresan los datos de Nombre,<br>RUN, Domicilio, le cita para rendir los examenes en un plazo posterior no<br>superior a 3 días.   |
| Paso 2 :  | El contribuyente cancela en caja un % de la UTM determinado por la clase de licencia a la que postula, establecido por oficio alcaldicio                                                                                                    |
| Paso 3 :  | El contribuyente en la Ventanilla de Inscripción de Antecedentes, solicita certificado de antecedentes, previa presentación del RUN y firmando planilla que es enviada al Registro Civil e Identificación                                                                  |
| Paso 4 :  | Se rinden los examenes, si se alcanza número para el exámen práctico se da el<br>mismo día, si no el contribuyente debe volver al día hábil siguiente,<br>dependiendo del cupo disponible.                                                                                 |
| Paso 5 :  | Aprobado en los examenes, se va a ventanilla de recepción de la sección<br>Licencias donde el funcionario confirma recepción de certificado de<br>antecedentes. y se da V° B° al comprobante de pago que se encuentra<br>archivado en carpeta de inscripcion de licencias. |
| Paso 7 :  | El contribuyente previa presentación del comprobante de pago retira el formulario Solicitud de Licencia de Conducir, en blanco (ver anexo N°)                                                                                                    |
| Paso 8 :  | El contribuyente entrega el formulario Solicitud de Licencia de Conducir en ventanilla de recepción de la Sección Licencia de Conducir                                                                                                    |
| Paso 9 :  | El contribuyente entrega sus fotos, imprime su dígito y firma en el Formulario<br>Solicitud de Licencia de Conducir                                                                                                    |
| Paso 10 : | Se imprime la licencia de conducir                                                                                                    |
| Paso 11 : | Se ordena la carpeta, se revisa por el jefe de la Sección Licencias quien poe su<br>timbre y su firma                                                                                                    |
| Paso 12 : | Se entrega la carpeta de antecedentes al Director quien previa revisión firma la Licencia de Conducir                                                                                                    |
| Paso 13 : | Se hace entrega de la respectiva Licencia de Conducir en la jefatura de la Sección Licencias, previa plastificación del documento.                                                                                                    |

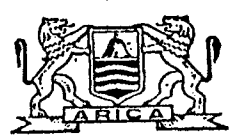

ILUSTRE MUNICIPALIDAD DE ARICA Dirección de Tránsito y Transporte Público SECCION LICENCIAS

# Solicitud de Licencia de Conducir

09206

Nº

|                                                                                                    |                                                               |                                                   |                                       | Feeba                        |                                        |                                       |  |
|----------------------------------------------------------------------------------------------------|---------------------------------------------------------------|---------------------------------------------------|---------------------------------------|------------------------------|----------------------------------------|---------------------------------------|--|
| ,<br>,                                                                                                    |                                                               |                                                   |                                       | A COMB                       | • •••••••••••••••••••••••••••••••••••• | ********                              |  |
|                                                                                                    |                                                               |                                                   |                                       | Nº de Orde                   | n :                                    |                                       |  |
| Nombre Completo                                                                                                | :                                                             |                                                   |                                       |                              |                                        |                                       |  |
| Cédula do Identidad                                                                                            | : Gabinete:                                                   |                                                   |                                       |                              |                                        |                                       |  |
| Nacionalidad                                                                                                   | •                                                             |                                                   |                                       |                              |                                        |                                       |  |
| Sexo                                                                                                    | : Masculino                                                   | : 0                                               | Femenino                              | : 🗆                          |                                        | · ·                                   |  |
| Fecha de Nacimiento                                                                                            | • • • • • • • • • • • • • • • • • • • •                       |                                                   |                                       |                              |                                        |                                       |  |
| Edad                                                                                                    | :                                                             | Años                                              |                                       |                              |                                        |                                       |  |
| Nivel de Estudios                                                                                              | Básico 🗌,                                                     | Medla 📋, Téc                                      | nico · Superior                       | , Unive                      | rsitaria 🗌                             | , Otros 🗌                             |  |
| Profesión o Actividad                                                                                          | ,<br>,<br>,,,,,,,,,,,,,,,,,,,,,,,,,,,,,,,,,,                  |                                                   |                                       | *****                        |                                        |                                       |  |
| Estado Civil                                                                                                   | :                                                             |                                                   |                                       |                              |                                        |                                       |  |
| Domicilio                                                                                                    |                                                               | 1                                                 |                                       |                              |                                        | *****                                 |  |
| Teléfono                                                                                                    | :                                                             |                                                   |                                       |                              | *>                                     |                                       |  |
| Postula a Llcencia                                                                                             | : <u>A</u> 1 🗆,                                               | N2 □,                                             | в 🗆,                                  | С Ц,                         | <b>D</b> ∐,                            | E (                                   |  |
| N <sup>o</sup> Licencia Anterior                                                                               |                                                               | <u></u>                                           | - De s                                | er Propietarie               | o de Vehi                              | culo:                                 |  |
| Clase de Licencia :                                                                                            | • •••••••••••••••••••••••••••••••••••                         |                                                   | - Tipo                                | de Vehiculo:                 |                                        |                                       |  |
| Comuna :                                                                                                    | )<br>8 - <del>94 - 22 - 22 - 22 - 21 - 21 - 21 - 21 - 2</del> |                                                   | - Marc                                | a y Modelo :                 | <del></del>                            |                                       |  |
| Fecha Otorgamiento                                                                                             | ;                                                             |                                                   | - Place                               | a Patente :                  | · <u></u>                              | <u></u>                               |  |
| Fecha Vencimiento                                                                                              |                                                               |                                                   | - Com                                 | una :                        |                                        |                                       |  |
| NOTA IMPORTANTE:                                                                                               |                                                               |                                                   |                                       |                              |                                        |                                       |  |
|                                                                                                    |                                                               |                                                   |                                       | FIRMA                        | DEL POSTU                              | IANTE                                 |  |
| · •                                                                                                    |                                                               |                                                   |                                       | 1 110                        |                                        |                                       |  |
| ,                                                                                                    |                                                               |                                                   |                                       |                              |                                        |                                       |  |
| موالیسی بود این ۲۰۱۰ ۲۰۰۰ این بود. از دیاری اور این در این دارد.<br>این                                        |                                                               |                                                   |                                       |                              |                                        |                                       |  |
| TLUSTRE MUNICIPAL                                                                                              | JDAD DE ARI                                                   | CA                                                |                                       |                              |                                        | . · ·                                 |  |
| Dirección de Tránsito y                                                                                        | Transporte Públi                                              | CO                                                |                                       |                              |                                        | · .                                   |  |
| SECCION LIC                                                                                                    | ENCIAS                                                        |                                                   |                                       |                              | Nº                                     | Õ9206                                 |  |
|                                                                                                    |                                                               | ~ 1 <b>~</b> A                                    |                                       |                              |                                        | •                                     |  |
|                                                                                                    |                                                               |                                                   |                                       |                              |                                        |                                       |  |
|                                                                                                    | •                                                             |                                                   |                                       |                              |                                        |                                       |  |
| Nombre :                                                                                                    |                                                               | ·····                                             |                                       | _ C.I. :                     | ***********                            |                                       |  |
| Fecha :                                                                                                    |                                                               |                                                   |                                       | _ Hora :                     |                                        |                                       |  |
| - El interesado deberá com                                                                                     | ncurrir en la fe                                              | cha y hora señ                                    | alada, con el fin d                   | le rendir los e              | xámenes o                              | orrespondientes:                      |  |
| Teórico, Sensométrico, C<br>de licencia que postula.<br>- Deberá tracr 2 fotos nit<br>apellidos y Nº de Cédula | Joordinación Mo<br>idas a color con<br>a do Identidad (       | triz, Médico y<br>fondo blanco<br>lei interesado. | Práctico; en el v<br>do 40 mm. de alt | chiculo adecu<br>o por 30 mm | ado, de ac<br>. de anche               | cuerdo a la Clase<br>o, con nombres y |  |
| - Valor de la Licencia: \$.<br>exámenes.                                                                       |                                                               | Este va                                           | lor, deberá ser                       | cancelado pr                 | evio a la                              | rendición de los                      |  |
| - I.a Licencia sort antron                                                                                     | ada solamente (                                               | 1 interesado                                      |                                       |                              | •                                      | · · · ·                               |  |
|                                                                                                    |                                                               |                                                   |                                       |                              |                                        |                                       |  |
| Imp. Fernándoz - Fono 252783 Arica                                                                             | i                                                             |                                                   |                                       |                              |                                        |                                       |  |

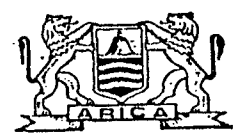

ILUSTRE MUNICIPALIDAD DE ARICA Dirección de Tránsito y Transporte Público SECCION LICENCIAS

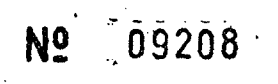

## Solicitud de Licencia de Conducir

|                                                                                                    |                                                                     |                                                       |                                           | Fecha         |               |                                       |
|----------------------------------------------------------------------------------------------------|---------------------------------------------------------------------|-------------------------------------------------------|-------------------------------------------|---------------|---------------|---------------------------------------|
| •                                                                                                    |                                                                     |                                                       |                                           | MO de Ordes   | <b></b>       |                                       |
| ·                                                                                                    |                                                                     |                                                       |                                           | Nº de Orde    | ll ;          |                                       |
| Nombre Completo :                                                                                          | •                                                                   |                                                       |                                           |               |               |                                       |
| Cédula do Identidad :                                                                                      |                                                                     |                                                       | G                                         | labinete:     |               | ······                                |
| Nacionalidad :.                                                                                            | *****                                                               |                                                       |                                           |               |               | · · · · · · · · · · · · · · · · · · · |
| Sexo :                                                                                                    | Masculino :                                                         |                                                       | Femenino                                  | : 🗆           |               | · .                                   |
| Fecha de Nacimiento : .<br>Edad : .                                                                        |                                                                     | Añọs                                                  | *****                                     |               |               | ·                                     |
| Nivel de Estudios                                                                                          | Básico 🔲, M                                                         | iedla 📋, Técr                                         | lco - Superior 📋,                         | Univer        | rsitaria 🔲,   | Otros 📋                               |
| Profesión o Actividad : .                                                                                  | ~~~                                                                 |                                                       |                                           |               |               |                                       |
| Domicilio                                                                                                  |                                                                     |                                                       |                                           |               |               |                                       |
| Teléfono :                                                                                                 |                                                                     |                                                       |                                           |               |               |                                       |
| Postula a Licencia :                                                                                       | Λ1 □,                                                               | A2 □,                                                 | в □,                                      | C 🗆,          | D □,          | E                                     |
| Nº Licencia Anterior : _                                                                                   |                                                                     |                                                       | De se                                     | r Propietario | o de Vehiculo | <b>:</b>                              |
| Clase de Licencia : _                                                                                      |                                                                     |                                                       | Tipo                                      | de Vehículo:  |               |                                       |
| Comuna                                                                                                    |                                                                     |                                                       | Marca                                     | y Modelo :    |               |                                       |
| Fecha Otorgamiento : _                                                                                     | **********                                                          |                                                       | Placa                                     | Patente :     |               |                                       |
| Fecha Vencimiento : _                                                                                      | **************************************                              |                                                       | Comu                                      | na :          |               |                                       |
| Nord (IIRORTANTS.                                                                                          |                                                                     |                                                       |                                           |               |               |                                       |
| El Artículo 210 del Código Penal,<br>sus agontes, perjudicare o diero<br>soa contenciosa, sufrirá las pena | expresa: "El que ant<br>faiso testimonio en<br>is de presidio menoi | e la autoridad o<br>matoria que no<br>r en sus grados |                                           |               |               |                                       |
| minimo a medio y multa".                                                                                   |                                                                     |                                                       |                                           |               |               |                                       |
|                                                                                                    |                                                                     |                                                       |                                           | FIRMA         | DEL POSTULAN  | TE                                    |
|                                                                                                    |                                                                     |                                                       |                                           |               |               |                                       |
|                                                                                                    |                                                                     |                                                       |                                           |               |               |                                       |
| i i i i i i i i i i i i i i i i i i i                                                                      |                                                                     |                                                       |                                           |               |               |                                       |
| ILUSTRE MUNICIPALI                                                                                         | AD DE ARICA                                                         |                                                       |                                           |               |               |                                       |
| Dirección de Tránsito y Tr                                                                                 | ransporte Público                                                   | •                                                     |                                           |               |               |                                       |
| SECCION LICEN                                                                                              | ICIAS                                                               |                                                       |                                           |               | NO            | <u>19208</u>                          |
|                                                                                                    |                                                                     |                                                       |                                           |               | 1.4.55        |                                       |
|                                                                                                    |                                                                     | CITAC                                                 | ION                                       |               |               |                                       |
| Nombre :                                                                                                   |                                                                     |                                                       |                                           | C.I. :        |               |                                       |
| Fecha                                                                                                    |                                                                     |                                                       |                                           | Hora :        |               |                                       |
| •                                                                                                    |                                                                     |                                                       |                                           |               |               |                                       |
| - El interesado deberá conc<br>Teorico, Sensométrico, Co<br>de licencia que postula.                       | urrir en la fecha<br>ordinación Motri:                              | , y hora seña<br>z, Médico y F                        | lada, con el fin de<br>ráctico; en el vel | hiculo adecu  | ado, de acuel | espondientes:<br>do a la Clase        |
| - Debera tracr 2 fotos nítida<br>apellidos y Nº de Cédula                                                  | as a color con fo<br>de Identidad del                               | ndo bianco d<br>Interesado.                           | o 40 min, de alto                         | por 30 num.   | ue ancho, c   | on nombres y                          |
| - Valor de la Licencia: \$<br>exámenes.                                                                    |                                                                     | Este valo                                             | or, deberá ser ca                         | incelado pre  | evio a la ren | dición do los                         |

- La Licencia será entregada solamente al interesado.

Imp. Fernández - Fono 252783 Arica

| ICA  | g                |
|------|------------------|
| ÅR   | ΗS               |
| DE   | TRAN             |
| DAD  | Ш                |
| ALI  |                  |
| dI D | Â                |
| DIN  | U<br>U<br>U<br>U |
| M    | DIR              |
| Ĥ    | Ì                |

 . .

••

HOJA DE VIDA DEL CONDUCTOR DIA: 14.06.94

FIRMA FECHA DE NACIMIENTO NOMBRES APELLIDCS R.U.T. N IO

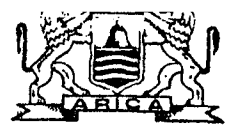

DIRECCION DE TRANSITO Y TRANSPORTE PUBLICO SECCION LICENCIAS

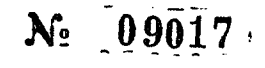

## LICENCIA CLASE A1-A2

NÓMBRE EXAMINADO \_\_\_\_\_\_ FECHA \_\_\_\_\_

RUN

TIPO VEHICULO \_\_\_\_\_\_PLACA PATENTE \_\_\_\_\_

\_\_\_\_\_

Hora inic. Hora Term. Dur. Ex.

| . 1                      | CONDICIONES GENERALES                                              | Acción o<br>Maniobra |       |
|--------------------------|--------------------------------------------------------------------|----------------------|-------|
|                          |                                                                    |                      | Incor |
| NO                       | – Uso del contacto                                                 |                      |       |
| UES CI<br>VIDAD          | — Uso del freno de mano                                            |                      |       |
| RRANO<br>SUA             | – Uso de la aceleración                                            |                      |       |
| A                        | — Uso del cambio de veloc                                          |                      |       |
| IO DE                    | - Veloc, aplicada                                                  |                      |       |
| CAMB                     | - Viraje en U                                                      |                      |       |
| 01                       | – Retroceso                                                        |                      |       |
| AMIEN'<br>INEA           | - Uso dei los cambios                                              |                      |       |
| racion<br>en l           | — Aceleración (detención<br>del motor)                             |                      |       |
| EST                      | <ul> <li>Distancia de estaciona-<br/>miento a la cuneta</li> </ul> |                      |       |
| DAS<br>TAC.              | — Aceleración                                                      |                      |       |
| SALI<br>DE ES            | — Señalización                                                     |                      |       |
| POR                      | — Control de la acelera-<br>ción                                   |                      |       |
| ACION                    | <ul> <li>Apreciación de distan-<br/>cias laterales</li> </ul>      |                      |       |
| CIRCUI                   | - Uso del cambio de veloc.                                         |                      |       |
| Z                        | <ul> <li>Cálculo de distancia<br/>de detención</li> </ul>          |                      |       |
| ETENCION CON<br>SUAVIDAD | — Uso de la aceleración                                            |                      |       |
|                          | - Uso del freno                                                    |                      | 1     |
| 0                        |                                                                    |                      | 1     |

DETENCION AL BORDE CUNETA

- Uso del embrague

- Distancia de detención - Cálculo de distancia de la cuneta

- Control de la aceleración

OBSERVACIONES :\_\_\_\_\_

|        |                                           | Acci<br>Mani |          |              |
|--------|-------------------------------------------|--------------|----------|--------------|
|        |                                           | Corr.        | Incor.   |              |
| Ingre  | so a la circulación                       | <u> </u>     | <u> </u> |              |
| Contr  | ol de la velocidad                        |              |          |              |
| Llega  | da a una Intersección                     |              |          |              |
| Ingre  | so a una intersección                     |              |          |              |
| Camb   | io de pista                               |              |          |              |
| Uso (  | de señalizadores                          |              |          |              |
| Viraj  | e, a la der, sin semáforo                 |              | ·        |              |
| Viraj  | e a izq. sin sematoro                     |              | ·        |              |
| Sebal  | facion con otros vehiculos                |              |          |              |
| Adela  | antamientos y sobrepasos                  |              |          |              |
| Verei  |                                           |              |          |              |
| Viraj  | es a la der. con semaloro                 |              |          |              |
| viidj  | es a la 124. CON Semaloro                 |              |          |              |
|        |                                           |              |          |              |
|        |                                           |              |          |              |
|        |                                           |              | ¦        |              |
|        |                                           |              |          |              |
|        |                                           |              |          |              |
|        |                                           |              |          |              |
|        |                                           |              |          |              |
|        |                                           |              |          |              |
|        | Comportamiento ante<br>semáforo           |              |          |              |
|        | Derecho preferente de                     |              |          |              |
| ĺ      | paso ante vehículo                        |              |          |              |
|        | Derecho preferente de                     |              | <u> </u> |              |
|        | paso ante peatones                        |              |          |              |
| S      | Comportamiento ante                       |              |          |              |
| V I    | senales reglamentarias                    |              |          |              |
| -<br>- | comportamiento ante                       |              |          |              |
| CONDU  | Somertamiente al cor ada-                 |              |          |              |
|        | lantado o sobrepasado                     |              |          |              |
|        | Uso de bocina                             |              |          |              |
|        | Comportamiento ante<br>señal PARE         |              |          |              |
|        | Comportamiento ante<br>señal CEDA EL PASO | 1            |          | . <b>1</b> . |
|        | Uso de ciniurón de segu-<br>ridad         |              |          | •            |

лŞ

.

PUNTAJE TOTAL : APROBADO : RECHAZADO : NOMBRE EXAMINADOR : FIRMA :

Imp. Litografica del Norte - C. Rayada 3492 - Fono 225128

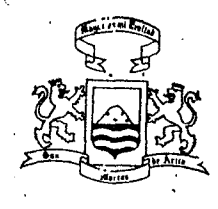

ILUSTRE MUNICIPALIDAD DE ARICA DIRECCION DE TRANSITO Y TRANSPORTE PUBLICO SECCION LICENCIAS

Nº 00136

## LICENCIA CLASE B

| NOMBRE | FXAMTNADO  |
|--------|------------|
| NORDAL | LANNIINNOU |

| TIPO                                                                                                    | /EHICULO                                        |                   | _ PLAC       | APATEN | TE _         |                                        |                         | :                        | :                  |   |
|----------------------------------------------------------------------------------------------------|-------------------------------------------------|-------------------|--------------|--------|--------------|----------------------------------------|-------------------------|--------------------------|--------------------|---|
|                                                                                                    | ·                                               |                   |              |        | Materia      |                                        | L                       |                          | ·                  | i |
| 1                                                                                                    | CONDICIONES GENERALES                           | Maniot<br>Corr.Ir | nra<br>ncor. | 、      |              |                                        |                         | Acció<br>Manio<br>Corr.I | n y<br>bra<br>ncon |   |
| SOM                                                                                                    | - Uso del contacto                              |                   |              |        | Ing          | rese a la circulad                     | ción<br>Had             |                          |                    |   |
| S TRA<br>I D O S                                                                                                 | - Uso de la aceleración                         |                   |              |        | Lle          | ada a una inters                       | ección                  |                          |                    |   |
| NQUE                                                                                                    | - Uso del cambio do veloc.                      |                   |              |        | Ing:<br>Cami | oso a una interso<br>pio de pista      | ección                  |                          |                    |   |
| BIO SENTIDO CIRCUL.POR SALIDA ESTACIONAMIENTO ARRANQUESTRAMOS<br>RCHA ATRAS UN PASILLO ESTAC. EN LINEA REDUCIDOS | - Uso del freno                                 |                   |              |        | 1150         | de señalizadores                       |                         |                          |                    |   |
| 01                                                                                                    | - Posición de inicio                            |                   |              |        | Vir          | ije a la der. sin<br>ije a la izq. sin | semáforo<br>semáforo    |                          |                    |   |
| NEA<br>NEA                                                                                                    | - Uso de los cambios                            |                   |              |        | Sep          | aración con otros                      | vehicules               |                          |                    |   |
| A ESTACIONA<br>• EN LI                                                                                           | - Giro del volante                              |                   |              |        | Det          | rantamientos y so<br>enciones          | or chazoz               |                          |                    |   |
|                                                                                                    | - Distancia de estaciona-<br>miento a la cuneta |                   |              |        | Vir<br>Vir   | ajos a la der. co<br>ajes a la izq. co | n semáforo<br>nSemáforo |                          |                    |   |
| SALIDA<br>ESTAC.                                                                                                 | - Accleración                                   |                   |              |        |              |                                        |                         |                          |                    |   |
|                                                                                                    | - Señalización                                  |                   | ·            |        |              |                                        |                         |                          |                    |   |
| CUL.POR S<br>PASILLO E                                                                                           | - Control de la acelera-                        | · ·               |              |        |              |                                        |                         |                          |                    |   |
|                                                                                                    | - Apreciación de distan-<br>cias laterales      |                   |              |        | ···          |                                        |                         |                          |                    |   |
| CIR                                                                                                    | -Uso del cambio de veloc.                       |                   |              |        |              | Comportamiento an<br>Semáforo          | ite                     |                          |                    |   |
| s<br>S                                                                                                    | -Retroceso en línea recta                       |                   |              |        |              | Dorecho preferent<br>paso ante vehícu  | te de                   |                          |                    |   |
| ENTI<br>ATRA                                                                                                    | - Velocidad aplicada                            |                   |              |        |              | Derecho preferent                      | te de                   |                          |                    |   |
| BIO S<br>RCHA                                                                                                    | - Viraje izquierda                              |                   | $\neg$       |        | A S          | Comportamiento a<br>señales reglamen   | ite<br>tarias           |                          |                    |   |
| CAN                                                                                                    | - Viraje en U                                   |                   |              |        | 1 3          | Comportamiento<br>señales preventiv    | ante<br>Vas             |                          |                    |   |
|                                                                                                    | A                                               | ،, <sub>ا</sub>   | 4            |        | 0 0          | Comportamiento a<br>lantado o sobrep   | l ser ade-<br>asado     |                          |                    |   |
| BSERVA                                                                                                    | CIONES :                                        |                   |              |        | 403          | Uso de bocina                          |                         |                          |                    |   |
|                                                                                                    |                                                 |                   |              |        |              | Comportamiento a                       | nte                     |                          |                    |   |
|                                                                                                    |                                                 |                   |              |        |              | Comportamiento a                       | nte                     |                          |                    |   |
|                                                                                                    | ······                                          |                   |              |        |              | Uso de cinturon                        | su<br>de segu-          |                          |                    |   |
|                                                                                                    |                                                 |                   |              | L      | ]            | ridad                                  |                         |                          |                    |   |

,

| .7 | meritández - Fono 252733 tenco |
|----|--------------------------------|
|    |                                |

•

| T | IMB | R  | E |  |
|---|-----|----|---|--|
|   |     | •• | - |  |

.

- FIRMA --

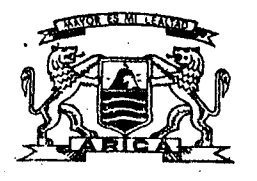

## ILUSTRE MUNICIPALIDAD DE ARICA

Dirección de Tránsito y Transporte Público Sección Liconcias

## LICENCIA CLASE C

| Nombr                        | e examinado                            |                      |      | Fecha                                                                       |                      |  |  |  |  |  |
|------------------------------|----------------------------------------|----------------------|------|-----------------------------------------------------------------------------|----------------------|--|--|--|--|--|
|                              |                                        |                      |      | Hora Inic. Hora Term.                                                       | Dur. Ex.             |  |  |  |  |  |
| Tipo \                       | /ehiculo                               | Placa Pate           | ente |                                                                             |                      |  |  |  |  |  |
|                              |                                        |                      | _    | ·                                                                           |                      |  |  |  |  |  |
| T.                           | Condicioner Generales                  | ACCION O<br>Maniobra |      |                                                                             | ACCION O<br>Maniobra |  |  |  |  |  |
|                              |                                        | CORR, INCOR          | 1    |                                                                             | CORR. INCOR.         |  |  |  |  |  |
| SO                           | Control de aceleración                 |                      | 1    | Ingreso a la circul. (Uso casco)                                            |                      |  |  |  |  |  |
| con                          |                                        | <u> </u>             | 1    | Control de la velocidad                                                     |                      |  |  |  |  |  |
| tre<br>erol                  | Uso de los cambios de velocidad        | <b>  </b>            | 4    | Llegada a una intersección                                                  |                      |  |  |  |  |  |
| en                           | Estabilidad del Vehiculo               |                      |      | Ingreso a una interseccion                                                  |                      |  |  |  |  |  |
| č b;                         | Apreciación de distancia               |                      |      | Uso de señalizadores                                                        |                      |  |  |  |  |  |
| 18                           | The del sistema de france              |                      | 1    | Viraje a la der. sin semáforo                                               |                      |  |  |  |  |  |
| 0                            | USU LEI SISTEMA DE MUNO                | <u>├</u>             | 4    | Viraje a la izq. sin semáforo                                               |                      |  |  |  |  |  |
| y<br>S                       | Control de la aceleración              |                      | 1    | Separación con otros vehículos                                              |                      |  |  |  |  |  |
| ras<br>Tras                  | Estabilidad del vchiculo               |                      |      | Adelantamientos y sobrepasos                                                |                      |  |  |  |  |  |
| cui<br>raci                  | Apreciación de distancia               |                      |      | Detenciones<br>Viraies a la der con semétoro                                |                      |  |  |  |  |  |
| cribin<br>Auc.<br>cont       | Control del viraje                     |                      | 1    | Virajes a la izq. con semáforo                                              |                      |  |  |  |  |  |
| D<br>B<br>B<br>B<br>B        | Uso del sistema de frenos              |                      | 1    |                                                                             |                      |  |  |  |  |  |
| nja<br>lo                    | Control de la aceleración              |                      | 1    |                                                                             |                      |  |  |  |  |  |
| una fra<br>in espaci<br>cido |                                        | ┨───┨───             | 1    |                                                                             |                      |  |  |  |  |  |
|                              | Establidad del veniculo                | <b>  </b>            | 1    |                                                                             |                      |  |  |  |  |  |
| duci                         | Apreciación de distancias<br>laterales |                      |      |                                                                             |                      |  |  |  |  |  |
| ular e<br>ta er<br>re        | Uso de cambios de velocidad            |                      |      | Comportamiento ante semáforo                                                |                      |  |  |  |  |  |
| Circ<br>rec                  | Uso del sistema de frenos              |                      |      | Derecho preferente de paso ante<br>vehículo                                 |                      |  |  |  |  |  |
| va<br>blo                    | Control de la aceleración              | ŀ                    | 1    | Derecho preferente de paso ante<br>peatones                                 | · · ·                |  |  |  |  |  |
| . cur<br>a v(<br>nstai       | Uso de cambios de velocidad            |                      |      | <ul> <li>∽ Comportamiento ante señales</li> <li>◄ reglamentarias</li> </ul> |                      |  |  |  |  |  |
| scrib<br>rrada<br>id co      | Estabilidad del vehículo               |                      |      | <ul> <li>Comportamiento ante señales</li> <li>preventivas</li> </ul>        |                      |  |  |  |  |  |
| C De<br>Cej                  | Regularidad del viraje                 |                      |      | Comportamiento al ser adelan-<br>ado o sobrepasado                          |                      |  |  |  |  |  |
| re.<br>Icia                  | Control de la aceleración              |                      |      | Z Uso de bocina                                                             |                      |  |  |  |  |  |
| t y F<br>ergel               | Uso de los cambios de velocidad        |                      |      | Comportamiento ante señal<br>PARE                                           |                      |  |  |  |  |  |
| en ciốn                      | Estabilidad del vehiculo               |                      |      | Comportamiento ante señal<br>CEDA EL PASO                                   |                      |  |  |  |  |  |
| lera<br>de                   | Uso del sistema de frenos              |                      |      | Comportamiento ante                                                         |                      |  |  |  |  |  |
| Ace)<br>nado                 | Cálculo de distancias de detención     |                      | 1    | demarcaciones                                                               |                      |  |  |  |  |  |
| Observ                       | vacionos:                              |                      | -    | · · · · · ·                                                                 |                      |  |  |  |  |  |
|                              |                                        |                      |      | -                                                                           |                      |  |  |  |  |  |
| Punte                        | ije Total:                             | Aprobado:            |      | Rechazado:                                                                  | )                    |  |  |  |  |  |
| Nomb                         | re examinador:                         |                      |      |                                                                             | :                    |  |  |  |  |  |
|                              |                                        | ,                    |      | •                                                                           |                      |  |  |  |  |  |
|                              |                                        |                      | •    |                                                                             |                      |  |  |  |  |  |
|                              |                                        |                      |      | Timbre                                                                      | •                    |  |  |  |  |  |

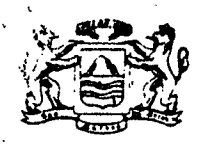

ILUSTRE MUNICIPALIDAD DE ARICA DIRECCION DE TRANSITO Y TRANSPORTE PUBLICO SECCION LICENCIAS

# LICENCIA CLASE D/E

NOMBRE EXAMINADO

\_\_\_\_\_ FECHA \_\_\_\_\_

× ..

TIPO VEHICULO \_\_\_\_\_\_ PLACA PATENTE \_\_\_\_

| HoraInic. | HoraTerm. | Dur.Ex.                                                         |
|-----------|-----------|-----------------------------------------------------------------|
|           |           | والابتيان والمتحدث والمتحدث والمتحدث والمتحدث والمتحدث والمراجع |

| ,                      | CONDICIONES CENERALES                                          | Mani | on o<br>obra |
|------------------------|----------------------------------------------------------------|------|--------------|
|                        |                                                                | Corr | Incor        |
| ~                      | Señalización                                                   |      |              |
| JE E<br>ACIO<br>FADO   | Velocidad Aplicada                                             |      |              |
| /IRAC<br>ESP/<br>IMI   | Cálculo de distancias<br>laterales                             |      |              |
|                        | Control del viraje                                             |      |              |
| L0S                    | Conocimiento cabal de<br>cada mando                            |      | -            |
| E LA                   | Coordinación de<br>palancas y manubrios                        |      |              |
| ACI OI<br>OS DI<br>INA | Cálculo de distancias<br>al mover grúas, plumas<br>palas, etc. |      |              |
| OPER<br>MAND<br>MAQU   | Control de mandos al<br>ordenar Pare-Siga                      |      |              |
| AS                     | Velocidad Aplicada                                             |      |              |
| MAR                    | Cálculo de distancia<br>de detención                           |      |              |
| EN<br>EN<br>SO         | Velocidad Aplicada                                             |      |              |
| ANCHE<br>OL QUE        | Cálculo de distancia<br>para enganchar                         |      |              |
| ENG/<br>REM            | Suavidad de enganche                                           |      |              |
| s DE                   | En avanco en línea<br>recta                                    |      |              |
| CI ON<br>NCI A<br>ALES | En retroceso                                                   |      |              |
| ECIA<br>ISTA<br>ATER   | En virajes normales                                            |      |              |
| APR<br>0               | Al estacionar                                                  |      |              |

OBSERVACIONES:

|       |                                                    | Acci<br>Mani | ón o<br>obra |
|-------|----------------------------------------------------|--------------|--------------|
|       |                                                    | Corr         | Incor        |
| ng    | reso a la circulación                              |              |              |
| :on   | trol de la velocidad                               |              |              |
| .1e   | gada a una intersección                            |              |              |
| ngi   | reso a una intersección                            |              |              |
| am    | bio de pista                                       |              |              |
| l'so  | de señalizadores                                   |              |              |
| ir    | aje a la der sin semáforo                          |              |              |
| /ir   | aje a la izq.sin semáforo                          |              |              |
| ep.   | aración con otros vehículos                        |              |              |
| de.   | lantamientos y sobrepasos                          |              |              |
| )e t  | enciones                                           | ļ            | ļ            |
| ir    | ajes a la der con semáforo                         |              |              |
| /ir   | ajesa la izq. con semáforo                         |              | ļ            |
|       |                                                    | [            | <u> </u>     |
|       |                                                    |              |              |
|       |                                                    |              |              |
|       |                                                    |              | ļ            |
|       | · · · ·                                            |              | ļ            |
|       |                                                    |              |              |
|       |                                                    |              |              |
|       | Comportamiento ante<br>semáforo                    |              |              |
|       | Derecho preferențe de<br>paso ante vehículo        |              |              |
|       | Derecho preferente de<br>paso ante peatones        |              |              |
| ×.    | Comportamiento ante<br>señales reglamentarias      |              |              |
| L 2 1 | Comportamiento ante<br>señales preventivás         |              |              |
| 0 1   | Comportamiento al ser ade<br>lantado o sobrepasado |              |              |
| 0     | Uso de bocina                                      |              |              |
| 0     | Comportamiento ante<br>señal PARE                  |              |              |
|       | Comportamiento ante<br>señal CEDA EL PASO          |              |              |
|       | Uso de cinturón de segu<br>ridad (si tuviere)      |              |              |
|       | IMPRESOS CO                                        | NCORD        | A 5248       |

. PUNTAJE TOTAL: APROBADO: RECHAZADO: •. NUMBRE EXAMINADOR: \_FIRMA\_

TIMBRE \_\_\_\_\_

,

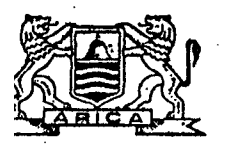

ILUSTRE MUNICIPALIDAD DE ARICA Dirección de Tránsito y Transporte Público SECCION LICENCIAS

.

EXAMEN SENSOMETRICO

1

.

| MBRE _   |                                                                                                    |                                       | ,                                     |                                               |                                        |          |                    | _c.i                                                                                        | •           |               | ·.        | EDAI      | )               | Años  |
|----------|----------------------------------------------------------------------------------------------------|---------------------------------------|---------------------------------------|-----------------------------------------------|----------------------------------------|----------|--------------------|---------------------------------------------------------------------------------------------|-------------|---------------|-----------|-----------|-----------------|-------|
| COLARID  |                                                                                                    | -<br>-<br>-                           |                                       | Ĵ                                             | E 51                                   | AD0      | S                  | <u>e</u>                                                                                    |             | FECHA         |           |           |                 |       |
| CENCIA   |                                                                                                    |                                       |                                       | )<br>A CE                                     |                                        | 108.     |                    | E<br>E<br>E<br>E<br>E<br>E<br>E<br>E<br>E<br>E<br>E<br>E<br>E<br>E<br>E<br>E<br>E<br>E<br>E | ก           | EXAME         | N DEL N   | EDICO     | EXAME           | N DEL |
| CENCIA:  |                                                                                                    |                                       |                                       | ال                                            |                                        | . b)     | $\bigcup$          |                                                                                             |             | PSI<br>Aprob. | Rech.     | Pend.     | ESPEC<br>Aprob. | Roch. |
| 1        | AGUDEZA                                                                                                    | SUAL                                  | · · · · · · · · · · · · · · · · · · · |                                               |                                        |          | Nínimos :          | :                                                                                           |             |               |           |           |                 |       |
|          | VISION                                                                                                    | 010 DERECH                            | 030 120                               | VIERDO                                        | BINOCULAR                              |          | A1, A2<br>C y D1 0 | .6 en ambo                                                                                  |             |               |           | · · · ·   |                 |       |
|          | CON LENTES                                                                                                    |                                       |                                       |                                               |                                        |          | 8 y E: 0<br>P      | jos,<br>.é en el o<br>ear dotado                                                            | jo          | •             | ÷         |           |                 |       |
|          | SIN LENTES                                                                                                    |                                       | 5                                     |                                               |                                        |          |                    | . <u>.</u>                                                                                  | •           |               | '         |           |                 |       |
| 2        | PERIMETRIA                                                                                                    | •                                     |                                       | · · ;                                         | ;                                      |          |                    |                                                                                             |             |               | 5.<br>5   |           |                 |       |
|          | PRUEBÁS                                                                                                    | 1 :                                   | · 2                                   |                                               | PROHEU10                               |          | Angulo H           | laimo                                                                                       |             |               |           |           |                 |       |
|          | 030 DERECHO                                                                                                    |                                       |                                       |                                               |                                        | · .      | 700                | 1.0101                                                                                      |             |               |           |           |                 |       |
|          | OJO 1ZQUIERDO                                                                                                    |                                       |                                       |                                               | ·, ·                                   |          |                    |                                                                                             |             |               |           |           | <u> </u>        | +     |
| 3        | VISION DE F                                                                                                    | ROFUNDID                              | AD                                    |                                               | 1 .                                    |          |                    |                                                                                             |             |               |           |           |                 |       |
|          | PRUEBAS .                                                                                                    | L Z                                   | 3                                     |                                               | 6 7                                    | 8        |                    | <u>prcentale</u>                                                                            |             |               | • •       |           |                 | · ·   |
|          | POSITIVOS                                                                                                    | .<br>                                 |                                       |                                               |                                        | - 11     | 6                  | iprobación:<br>IDX de acie                                                                  | ı.<br>ertoa |               |           |           |                 |       |
| ·<br>·   | ERRURES                                                                                                    |                                       |                                       |                                               |                                        |          | 2                  |                                                                                             |             |               |           |           |                 |       |
| 4        | VISION NOCT                                                                                                    | TURNA                                 |                                       | · · · ·                                       |                                        |          | L L (              | -<br>-                                                                                      |             |               |           |           |                 | i mai |
|          | PRUEBAS                                                                                                    | 1                                     | 2                                     | 3                                             |                                        |          | lumina<br>por pru  | elón<br>Bbal                                                                                |             |               | 4.5       | · · · · · |                 |       |
|          | <u> </u>                                                                                                    | <u> </u>                              | <u>,</u>                              |                                               | <del></del>                            | <b>.</b> | 35 Cd              | <b>l.</b><br>                                                                               |             | • •           |           |           |                 |       |
|          |                                                                                                    | · · · · · · · · · · · · · · · · · · · | <u>(</u>                              |                                               | •••••••••••••••••••••••••••••••••••••• |          |                    |                                                                                             |             | ····          | 1         |           | ·               |       |
| 5        | ENCANDILAMI                                                                                                    | ENTO                                  |                                       | <u>, , , , , , , , , , , , , , , , , , , </u> | Languru                                | -1       | Itumina            | nción                                                                                       |             |               |           |           |                 |       |
|          | PRUEBAS                                                                                                    |                                       | 4:                                    | <b>,</b>                                      | PROREDI                                |          | por pru            | ieba t                                                                                      |             |               |           |           |                 |       |
|          |                                                                                                    | <u> </u>                              |                                       | <u> </u>                                      | n na transformer                       | <b></b>  | 45 Cd              | <b>i.</b>                                                                                   |             |               |           | · · ·     |                 |       |
| 6        | RECUPERACI                                                                                                    | ON AL ENC                             | ANDILAM                               | ENTO                                          | <del>.</del>                           |          | ί.                 |                                                                                             |             | 1 .           |           |           |                 |       |
|          | PRUEBAS                                                                                                    | 1                                     | 2                                     | 3                                             | PROHEDI                                |          | Tiempo             | máximo                                                                                      |             |               |           |           |                 |       |
|          | TIENPO                                                                                                    |                                       |                                       |                                               | -                                      |          | S_segur            | ieba i<br>idos                                                                              |             | l ·           |           |           |                 |       |
|          | <b></b>                                                                                                    | ا <del>ہ ، ، ، ،</del><br>، ، ،       |                                       |                                               |                                        |          |                    | •                                                                                           | •           |               |           |           |                 |       |
| 7        | VISION DE                                                                                                    | COLORES                               | in to e                               | ROJO                                          | VEF                                    | DE       | AH/                | ARILLO                                                                                      |             |               |           |           |                 |       |
| ··· ·    | ENDIMIENTO                                                                                                    | VE                                    | NO VE                                 | %                                             | 3/4                                    | 7.       | Porcen             | laje minim                                                                                  | e .         |               |           |           |                 |       |
|          | NO LANINAS                                                                                                    |                                       | ·                                     |                                               | 17/                                    | 24       | <u>de apro</u><br> | ubación :<br>X                                                                              |             | 1. A. A. A.   |           |           |                 |       |
| · .      | For a second second sec | · • •                                 | na shipa nananta nanjar po sh         | · · · · ·                                     |                                        | <br>     | s. 4               |                                                                                             | ••••        |               |           |           |                 | · ·   |
| 8        | AUDIOMETRI                                                                                                    | A                                     |                                       |                                               |                                        |          |                    |                                                                                             |             |               |           |           |                 |       |
|          | FRECUENCI                                                                                                    | 500                                   | 1000                                  |                                               |                                        |          | PRUHEDIO           | Audició                                                                                     | <u>5 n</u>  |               |           |           |                 |       |
|          | O. DERECHO                                                                                                    |                                       |                                       |                                               |                                        |          |                    | 50 db.                                                                                      | •<br>Lo     |               |           | ·         |                 |       |
|          | 0. IZQUIERDO                                                                                                    |                                       |                                       |                                               |                                        |          |                    | <u></u>                                                                                     |             | <u> </u>      | <u> </u>  | <u> </u>  |                 | _l    |
|          | OBSERVACIO                                                                                                    | NES :                                 |                                       |                                               |                                        |          | <u> </u>           |                                                                                             | . •         |               |           |           |                 |       |
| • •      |                                                                                                    |                                       |                                       |                                               |                                        |          |                    |                                                                                             |             |               |           |           | ······          |       |
|          | EVALUACTON                                                                                                    | FINAL :                               |                                       |                                               |                                        |          | ······             |                                                                                             |             |               | N         |           | ÷               |       |
|          |                                                                                                    | CONO CO                               |                                       | 1. J.Y                                        |                                        |          |                    | <b>,</b> .                                                                                  |             |               | .•        |           |                 |       |
|          |                                                                                                    |                                       |                                       |                                               |                                        |          |                    | •                                                                                           |             | · · ·         |           |           |                 |       |
|          | NO NO                                                                                                    | APTO COMO                             | CONDUCT                               | OR                                            |                                        |          |                    |                                                                                             |             | CIDMA 1       | 1 7114001 | DEL ME    |                 |       |
| p. Ferná | ndez - Fono 25278                                                                                                    | 3 Arica                               |                                       |                                               |                                        |          | \<br>\             |                                                                                             |             | F1KWA         |           | . Del Me  |                 |       |
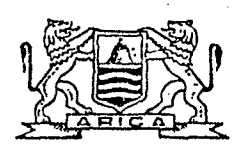

ILUSTRE MUNICIPALIDAD DE ARICA (M. 1992) (1992) (1992) Dirección de Tránsito y Transporte Público SECCION LICENCIAS

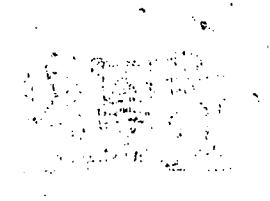

# EXAMEN DE COORDINACION MOTRIZ

| NOME              |                                             | Contraction of the                    |                                             |                                        |                        | C. I                                  | · ··· ····       | ···· ·                     | FECHA             |                                                                                                    | Antist Ne -                           |
|-------------------|---------------------------------------------|---------------------------------------|---------------------------------------------|----------------------------------------|------------------------|---------------------------------------|------------------|----------------------------|-------------------|----------------------------------------------------------------------------------------------------|---------------------------------------|
|                   |                                             | · · · · · · · · · · ·                 | andra.<br>Statestican                       |                                        |                        |                                       | EXAME            | I DEL M                    | EDICO<br>CO       | EXAMEN<br>Especi                                                                                                | DEL                                   |
|                   | na a salara<br>Taja di salara<br>Kala ja di | a fa presidente data                  | n in an an an an an an an an an an an an an |                                        |                        |                                       | Aprob.           | Rech.                      | Pend.             | Aprob.                                                                                                    | Rech.I                                |
| 10.30 e<br>1-7-6- | a)                                          | REACCIONES                            | SIMPLES                                     |                                        | n de marge antes de la |                                       | <i></i>          |                            | •<br>             |                                                                                                    | ······ ·                              |
| . :               |                                             | PRUEBA                                | TIEMPO                                      | PRUEBA                                 | TLEMPO                 |                                       |                  | . *.                       |                   |                                                                                                    |                                       |
| 1                 | I .                                         | 1 1                                   |                                             | 6                                      | ,                      | $(10) = (10) (8 \times 10^{-1})$      | , t<br>, t       | •••••                      | : 24<br>مىرى - مە |                                                                                                    |                                       |
|                   |                                             | 2                                     |                                             | 7                                      |                        |                                       |                  |                            |                   |                                                                                                    |                                       |
| :                 |                                             | 3                                     | •                                           | 8                                      |                        | Tiempo Máximo:                        |                  |                            |                   | a se se                                                                                                    | · · · · · · · · · · · · · · · · · · · |
| ÷                 | L                                           | 4                                     |                                             | 9                                      | •                      | 0.43 segundos<br>promedio en los      |                  |                            |                   |                                                                                                    |                                       |
|                   | :                                           | 5                                     | ·                                           | 10                                     |                        | 10 estímulos.                         | 4.4<br>4         | ·                          | ,                 |                                                                                                    | -                                     |
|                   |                                             | e                                     | ŧ                                           | PROMEDIO                               |                        | .43                                   |                  |                            | · ·· ·            | <br>112-0                                                                                                    |                                       |
|                   | <br>:                                       | · · · · · · · · · · · · · · · · · · · | . <b>.</b>                                  |                                        |                        |                                       | ·                | <br>                       |                   |                                                                                                    |                                       |
| 2                 | a)                                          | COORDINACIO                           | N MOTRIZ (                                  | TEST PUNTE                             | ADO )                  | · · · · · · · · · · · · · · · · · · · |                  | ;                          |                   |                                                                                                    |                                       |
|                   | •<br>•<br>7                                 |                                       |                                             | 2                                      |                        |                                       |                  | · .                        |                   |                                                                                                    |                                       |
|                   |                                             | DOCTTURE                              |                                             |                                        | 76                     |                                       |                  |                            |                   |                                                                                                    | 1                                     |
| •                 | · · ·                                       | FRROBES                               | ·                                           |                                        | 24 <u>Rend</u>         | limiento mínimo:                      |                  | 1                          |                   | 2.14                                                                                                    |                                       |
|                   |                                             | T, PERMANEN.                          |                                             |                                        | cic                    | lo de 100 puntos.                     |                  |                            |                   | 34                                                                                                    |                                       |
|                   | т                                           | L                                     | <u></u>                                     |                                        |                        |                                       | · · · · ·        |                            |                   |                                                                                                    |                                       |
| 2                 | ь)                                          | COORDINACIO                           | N MOTRIZ (                                  | TEST MANIV.                            | Y/O PALAN              | ICA)                                  |                  |                            |                   |                                                                                                    |                                       |
|                   |                                             |                                       |                                             | , .                                    |                        |                                       |                  |                            | . ar              |                                                                                                    |                                       |
|                   | :                                           | PRUEBA                                | . 1                                         | 2                                      |                        | po Maximo:60 segs                     | •                |                            |                   |                                                                                                    |                                       |
|                   | •<br>•                                      | ERRORES                               |                                             | · ·                                    | 12 Max1                | mo de errores:12                      |                  |                            |                   |                                                                                                    |                                       |
|                   |                                             | TIEMPO                                |                                             |                                        | 60 todo                | mo de duración de<br>s los errores:   | <b>1</b>         |                            |                   |                                                                                                    |                                       |
|                   |                                             | L:                                    | L,,,,,,,, _                                 |                                        |                        | 5 segs                                | vi, M⊁⇒          |                            |                   |                                                                                                    |                                       |
|                   | :                                           | · <u>·····</u>                        |                                             |                                        |                        |                                       |                  |                            |                   | 31-1                                                                                                    |                                       |
|                   | e.                                          | OBSERVACION                           | ES:                                         | <i></i>                                |                        | · · · · · ·                           |                  |                            |                   |                                                                                                    |                                       |
|                   |                                             |                                       |                                             |                                        |                        | · · · · ·                             | ·-····           |                            |                   |                                                                                                    | ··· • ·                               |
|                   | •                                           | · · · · · · · · · · · · · · · · · · · | · · · · · · · · · · · · · · · · · · ·       | · ···································· |                        |                                       |                  |                            | :                 |                                                                                                    |                                       |
|                   | :                                           | :<br>•                                |                                             | r<br>                                  |                        |                                       | · · · · ·        |                            |                   |                                                                                                    |                                       |
|                   | :                                           | <u></u>                               |                                             | <u></u>                                | ,<br>                  |                                       |                  |                            | · · · · · ·       | ·                                                                                                    |                                       |
|                   | 1                                           |                                       |                                             |                                        |                        |                                       |                  | ÷                          |                   | _                                                                                                    |                                       |
|                   | •                                           | EVALUACION                            | FINAL:                                      | •<br>•                                 |                        | <b>.</b>                              | .,               |                            | in the second     | 40,131,00<br>10,44                                                                                              |                                       |
|                   | :                                           |                                       | ı                                           | •                                      |                        |                                       | a :              |                            |                   |                                                                                                    |                                       |
|                   |                                             | APTO                                  | COMO CONDU                                  | JCTOR                                  |                        |                                       |                  |                            |                   |                                                                                                    |                                       |
|                   | ·· -                                        |                                       | <b>РТО С</b> ОИЗ С                          | ONDUCTOR                               |                        |                                       | . ,              |                            |                   |                                                                                                    | • • • •                               |
|                   | · · ···                                     |                                       |                                             |                                        |                        | · · · · · · · · · · · · · · · · · · · |                  | - 061                      |                   | 1997 - 1997 - 1997 - 1997 - 1997 - 1997 - 1997 - 1997 - 1997 - 1997 - 1997 - 1997 - 1997 - 1997 - 1997 - 1997 - |                                       |
|                   |                                             |                                       |                                             | •                                      | -                      | FIRMA                                 | T LIMBR          | ב טבנ ו                    | NEUI CO           | •                                                                                                    |                                       |
|                   | ·· · ·                                      | ABREVIATURA                           | S USADAS:                                   | •                                      | •                      | · · · ·                               |                  | ۰.<br>۱۰.                  |                   |                                                                                                    | • • •                                 |
| ,                 | •                                           | Escolaridad                           | : 8 = Ens<br>M = Ens                        | eñanza Básl<br>eñanza Nedi             | lca<br>la              | Estado Civil                          | : S= So<br>C= Ca | ltero<br>sado (            | (a)<br>a) ·       |                                                                                                    | • •                                   |
|                   |                                             | . ·                                   | U ≈ £ns<br>T = £ns                          | enanza Univ<br>eñanza Técr             | versitaria<br>Nica     | Tipe Callela -                        | V= V1            | udo (a                     | )                 |                                                                                                    |                                       |
|                   |                                             |                                       | υ = ('tr                                    | d                                      |                        | The sericiting                        | EC'=             | rrimer<br>Examen<br>Cambio | de Cor<br>de Cor  | trol                                                                                                    | -                                     |
|                   |                                             | ·                                     |                                             |                                        | ···                    |                                       |                  | Campio                     |                   | 135                                                                                                    |                                       |

## I. MUNICIPALIDAD DE ARICA DIRECCION DE TRANSITO INY TRANSPORTE PUBLICO ENTREVISTA MEDICA

| BRE B M U T O ESTAD<br>LAALDAD: AL AZ B C D E PETICIO                                                                                                    | C.IEDADAños                                                                                                    |
|----------------------------------------------------------------------------------------------------|----------------------------------------------------------------------------------------------------|
| INFORMACION DEL EXAMINADO<br>1.1 Marcha (al ingresar)<br>Otros aspectos:                                                                                  |                                                                                                    |
| 1.2 Actitudes<br>Normal<br>Agresivo<br>Nervioso<br>Disnoa de esfuerzo<br>1.3 Presencia de defectos corporales                                             | Torpe       Exaltado         Inhibido       Confuso         Tembloroso       Mov. anormales         Dificultad respiratoria |
| 1                                                                                                    |                                                                                                    |
| ANAMNESIS PROXIMA                                                                                                    | Nervioso     Otros     Ablant                                                                                               |
| 2.1 Enfermedades: SI NO<br>Hipertensión artorial<br>Diabetes<br>Enf. cardiovasculares<br>Usa Marcapaso<br>Discopatías<br>Pérdida conocimiento<br>Artritia |                                                                                                    |
| Artrosis<br>Lumbago<br>Neurósis<br>Traumatismos<br>Problemas otológico                                                                                    |                                                                                                    |
|                                                                                                    |                                                                                                    |

ALC

• •

|                                                                                                    | an an an an an an an an an an an an an a                                                                                                    |
|----------------------------------------------------------------------------------------------------|----------------------------------------------------------------------------------------------------|
| 2.2 ¿ Qué enfermedades, intervenciones quirúrgi<br>instituciones médicas, hospitalarias o asi<br>fecha ?                                                                                                    | CHAAR CONTINUES A QUE MÉDICA A LA CONTINUES A QUE MÉDICOS OU LA CONTINUES A QUE MÉDICOS OU LA CONTINUES A QUE MÉDICOS OU LA CONTINUES A CONSULTADO, desde hace un año a la                                                                                                    |
| and a constant of <b>Constant on the Constant of Constant of Constant of Constant of Constant of Constant of Constant</b>                                                                                                    | na 1993.<br>                                                                                                    |
|                                                                                                    |                                                                                                    |
|                                                                                                    |                                                                                                    |
| اریکی<br>۱۹۹۵ های همچون در هار در میکند از در میرونی میشون میرود. در است از سال در میرود در میرونی میرونی میرونی میرود ا<br>است 2010 های از میرود استفادهای در میروکنی میرونی از میرونی میرونی در در در میرونی از میرونی میرود اور از این                                                                                                    | анданаан алаан алаан алаан алаан алаан алаан алаар талар картан картан картан алаан картан алаан улбор жаруу к<br>Алаан даагы картан алаан алаан алаан алаан алаан алаан алаан картан картан картан картан алаан картан картан кар<br>Алаан даагы картан картан картан картан алаан алаан алаан картан картан картан картан картан алаан картан карта                                                                                                    |
|                                                                                                    | CHARLES IN THE LOSS AND AND AND AND AND AND AND AND AND AND                                                                                                    |
| 2.3 <u>Medicamentos y drogas usados</u>                                                                                                    | SI NO Otras Drogas                                                                                                    |
| Hinogliceminantes                                                                                                    |                                                                                                    |
| Vasodilatadores                                                                                                    |                                                                                                    |
| Sedantes                                                                                                    |                                                                                                    |
| Corticoides                                                                                                    |                                                                                                    |
| Anticonvulcionantes                                                                                                    |                                                                                                    |
| Que causen dependencia                                                                                                    | Service and the service of the service of the servi |
| Habitualidad                                                                                                    | ] Ocasionalmente. The provide the second to define the                                                                                                    |
| Cantidad                                                                                                    | ] Fines de semana (complemente de la complemente de la complemente |
| Cantidad<br>NOTA:<br>El Artículo 210 del Código Penal, expresa: "El q<br>ante la autoridad o sus agentes perjudicare o di<br>re falso testimonio en materia que no sea conte<br>ciosa, sufrirá las penas de presidio menor en s<br>grados mínimos y medio y multa".                                                                                                    | Fines de semana       Fines de semana         Diariamente       Fines de la constante         Accesta       Fines de la constante         Sus       Firma de Postulante                                                                                                    |
| Cantidad<br>NOTA:<br>El Artículo 210 del Código Penal, expresa: "El q<br>ante la autoridad o sus agentes perjudicare o di<br>re falso testimonio en materia que no sea conte<br>ciosa, sufrirá las penas de presidio menor en s<br>grados mínimos y medio y multa".<br>3 INFORME MEDICO ESPECIALISTA                                                                                                    | Fines de semana       Fines de semana         Diariamente       Fines de la contraction         Que       Actual Contraction         Re-<br>en-<br>sus       Firma de Postulante                                                                                                    |
| Cantidad                                                                                                    | Fines de semana       Fines de semana         Diariamente       Fines de la constante         Que       Accestica constante         Accestica constante       Firma de Postulante         Firma de Postulante       Firma de Postulante                                                                                                    |
| Cantidad<br>NOTA:<br>El Artículo 210 del Código Penal, expresa: "El q<br>ante la autoridad o sus agentes perjudicare o di<br>re falso testimonio en materia que no sea conte<br>ciosa, sufrirá las penas de presidio menor en s<br>grados mínimos y medio y multa".<br>3 INFORME MEDICO ESPECIALISTA<br>Nombre<br>Registro Colegio Médico Nº                                                                          | Fines de semana       Fines de semana         Diariamente       Fines de la contraction         que       Actor of the contraction         e-       Firma de Postulante         Firma de Postulante       Firma de Postulante                                                                                                    |
| Cantidad<br>NOTA:<br>El Artículo 210 del Código Penal, expresa: "El q<br>ante la autoridad o sus agentes perjudicare o di<br>re falso testimonio en materia que no sea conte<br>ciosa, sufrirá las penas de presidio menor en s<br>grados mínimos y medio y multa".<br>3 INFORME MEDICO ESPECIALISTA<br>Nombre<br>Registro Colegio Médico Nº<br>Diagnóstico                                                           | Fines de semana       Fines de semana         Diariamente       Fines de la contraction         que       Actor Contraction         e-       Firma de Postulante         Firma de Postulante       Firma de Postulante         contraction       Firma de Postulante         contraction       Firma de Postulante                                                                                                    |
| Cantidad                                                                                                    | Fines de semana       Fines de semana         Diariamente       Fines de la fine de la fine de la fin                                                                            |
| Cantidad                                                                                                    | Fines de semana       Fines de semana         Diariamente       Fines de semana         Jue       Attable         Attable       Fines de semana         Firma de Postulante       Firma de Postulante         Especialidad       Firma de Postulante         Attable       Firma de Postulante         Attable       Firma de Postulante         Attable       Firma de Postulante         Attable       Firma de Postulante         Attable       Firma de Postulante         Attable       Firma de Postulante                                                                                                    |
| Cantidad                                                                                                    | Fines de semana       Fines de semana         Diariamente       Fines de semana         que       Atombility         Atombility       Fines de semana         que       Atombility         sena       Fines de Postulaite         Fina de Postulaite       Fines         Especialidad       Fina de Postulaite         Atombility       Fina de Postulaite         Fina de Postulaite       Fina de Postulaite         Atombility       Fina de Postulaite         Atombility       Fine Postulaite         <                                                                                                    |
| Cantidad                                                                                                    | Fines de semana     Image: State State S                           |
| Cantidad                                                                                                    | Fines de semana       Statuto plante         Diariamente       Statuto plante         Sus       Statuto plante         Firma de Postulante       Statuto plante         Firma de Postulante       Statuto plante         Sus       Statuto plante         Sus       Statuto plante                                                                                                    |
| Cantidad         NOTA:         El Artículo 210 del Código Penal, expresa: "El q         ante la autoridad o sus agentes perjudicare o di         re falso testimonio en materia que no sea conte         ciosa, sufrirá las penas de presidio menor en s         grados mínimos y medio y multa".         3         INFORME MEDICO ESPECIALISTA         Nombre         Registro Colegio Médico Nº         Diagnóstico | Fines de semana       Fines de semana         Diariamente (j.c., Portante)       Firma de Postulante         Re-       Firma de Postulante         Firma de Postulante       Firma de Postulante         Re-       Firma de Postulante         Re-       Firma de Postulante                                                                                                    |
| Cantidad                                                                                                    | Fines de semana       Fines de semana         Diariamente (j.c., 170, 100, [])         Que       Ar. 2011, 100, 100, [])         Re-       Ar. 2011, 100, 100, [])         Sus       Firma de Postulante         Provisional de Postulante       Ar. 2011, 100, 100, [])         Re-       Ar. 2011, 100, 100, [])         Sus       Firma de Postulante         Postalidad       Ar. 2011, 100, 100, [])         Re-       Ar. 2011, 100, 100, [])         Sus       Firma de Postulante         Postalidad       Ar. 2011, 200, 100, [])         Re-       Ar. 2011, 200, 100, [])         Re-       Ar. 2011, 200, 100, [])         Re-       Ar. 2011, 200, 100, [])         Re-       Ar. 2011, 200, 100, [])         Re-       Ar. 2011, 200, 100, [])         Re-       Ar. 2011, 200, 100, [])         Re-       Ar. 2011, 200, 100, [])         Re-       Ar. 2011, 200, 100, [])         Re-       Ar. 2011, 200, 100, [])         Re-       Ar. 2011, 200, 100, [])         Re-       Ar. 2011, 200, [])         Re-       Ar. 2011, 200, [])         Re-       Ar. 2011, 200, [])         Re-       Ar. 2                                                                                                    |
| Cantidad                                                                                                    | Fines de semana       Statuplande 1         Diariamente - Jan (Note ON 1)         Att D fine (Note ON 1)         Nue         Att D fine (Note ON 1)         Presente (Note ON 2)         Presente (Note ON 2)                                                                                                    |
| Cantidad                                                                                                    | Fines de semana en apricada ()       Diariamente ()     No. 2000 ()       AC. 2000 () () () () () ()       No. 2000 () () () () () ()       No. 2000 () () () () () ()       No. 2000 () () () () () ()       No. 2000 () () () () () ()       No. 2000 () () () () () () ()       No. 2000 () () () () () () () ()       No. 2000 () () () () () () () ()       No. 2000 () () () () () () () () ()       No. 2000 () () () () () () () () ()       No. 2000 () () () () () () () () () ()       No. 2000 () () () () () () () () () () ()       No. 2000 () () () () () () () () () () () () ()                                                                                                    |

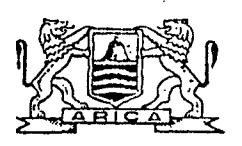

## ILUSTRE MUNICIPALIDAD DE ARICA Dirección de Tránsito y Transporte Público SECCION LICENCIAS

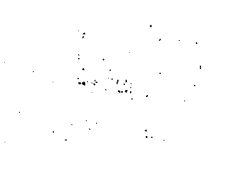

# EXAMEN DE COORDINACION MOTRIZ

| OMBRE                         |                   | 5+                                    |                    |                                       | •             |          | C. I                                  |                |                    | FECHA                                  |                  | <u>,</u>      |  |
|-------------------------------|-------------------|---------------------------------------|--------------------|---------------------------------------|---------------|----------|---------------------------------------|----------------|--------------------|----------------------------------------|------------------|---------------|--|
|                               | •                 |                                       |                    | )                                     | :             | •        |                                       | EXAME<br>PSI   | N DEL M<br>COTECNI | EDICO<br>CO                            | EXAMEN<br>ESPECI | DEL<br>ALISTA |  |
| <ul><li>.1</li><li></li></ul> | - 1               | in si signt di<br>In si si            |                    | · · · · · · · · · · · · · · · · · · · |               |          |                                       | Aprob.         | Rech.              | Pend.                                  | Aprob.           | Rech.         |  |
| - a)                          | RE                | ACCIONES                              | SIMPLES            |                                       |               |          |                                       |                |                    |                                        |                  | ••            |  |
| 5                             |                   | PRUEBA                                | TÌENPO             | PRUEBA                                | TIEM          | P0.      |                                       | :              |                    |                                        |                  |               |  |
| 1                             |                   | 1                                     |                    | Ġ                                     |               | :        |                                       |                |                    | -                                      |                  |               |  |
| •                             |                   | 2                                     | i                  | 7                                     |               |          |                                       |                |                    |                                        |                  |               |  |
| ;                             |                   | 3                                     |                    | 8                                     |               |          | <u>Tiempo Máximo:</u>                 |                |                    |                                        |                  |               |  |
| :                             |                   | 4                                     | ۹                  | 9                                     |               |          | 0.43 segundos<br>promedio en lo:      | ;              |                    |                                        |                  |               |  |
| i                             |                   | 5                                     |                    | 10                                    | `.            | :        | 10 estímulos.                         |                |                    |                                        | and the          |               |  |
|                               |                   |                                       |                    | PROMEDIO                              |               |          | .43                                   |                |                    |                                        |                  |               |  |
|                               |                   | :<br>:<br>                            | 1                  |                                       |               |          |                                       |                | ļ                  |                                        |                  |               |  |
| :a)<br>;                      | <u>c c</u>        | ORDINACIO                             | N MOTRIZ (         | TEST PUNTE                            | ADO )         | •        | ,                                     |                |                    |                                        |                  |               |  |
| Ì                             |                   | PRUEBA                                | 1                  | 2                                     |               |          | ·                                     |                |                    |                                        |                  |               |  |
|                               | [F                | POSITIVOS                             | J                  | 1 1 <b>1 1 1</b> 1                    | 76            | Rend     | imiento mínimo:                       |                | }                  |                                        | 1<br>            |               |  |
|                               | Γ                 | ERRORES                               | 1                  |                                       | 24            | 76 a     | ciertos en el                         |                |                    |                                        |                  |               |  |
| :                             | Ţ                 | PERMANEN.                             |                    |                                       |               | cicl     | o de 100 puntos                       |                |                    |                                        |                  |               |  |
|                               |                   |                                       | <u>*</u>           |                                       |               | <u>,</u> |                                       |                |                    |                                        |                  |               |  |
| b                             | ) <u> </u>        | OORDINACIO                            | N MOTRIZ (         | TEST MANIV.                           | Y/0 F         | PALAN    |                                       |                |                    |                                        |                  |               |  |
|                               | Γ                 | PRUEBA                                | 1                  | 2                                     | $\frown$      | Tiemp    | oo Máximo:60 seg                      | s.             |                    |                                        |                  | .<br>         |  |
|                               | Γ                 | ERRORES                               |                    |                                       | 12            | Máxi     | mo de errores:12                      |                |                    |                                        |                  |               |  |
|                               |                   | D.ERRORES                             | 1                  |                                       | 5             | Máxir    | no de duración d                      | е              |                    | ł                                      |                  |               |  |
| ,<br>,<br>;                   | ÷ E               | TIEMPO                                |                    |                                       | 60            | todos    | s los errores:<br>5 segs.             |                |                    |                                        |                  |               |  |
|                               |                   | · · · · · · · · · · · · · · · · · · · | *                  |                                       |               |          |                                       | <u> </u>       | <u> </u>           |                                        |                  |               |  |
| i i                           | 0                 | BSERVACION                            | ES:                | · · · · · · · · · · · · · · · · · · · |               |          | 4                                     |                |                    |                                        |                  |               |  |
| •                             |                   |                                       | 1                  | ;<br>                                 |               |          |                                       |                |                    |                                        | •                |               |  |
| • •                           | · ·               |                                       | · · · · ·          |                                       |               |          | ·····                                 |                |                    | ······································ |                  |               |  |
|                               |                   | <u>.</u>                              | ;                  | ·                                     |               |          |                                       |                |                    | <u></u>                                | ·                | <u> </u>      |  |
|                               |                   | •                                     | i                  |                                       |               |          |                                       |                | -                  |                                        |                  |               |  |
|                               | -                 | :                                     | ۶<br>۲             | 3                                     |               |          |                                       |                |                    |                                        | · · ·            |               |  |
|                               | E                 | VALUACIÓN                             | FINAL :            | <u>)</u>                              |               |          |                                       |                |                    |                                        |                  |               |  |
|                               | -                 |                                       | :                  |                                       | ÷ * ,         | · ·      | •                                     | ·· .           |                    | n<br>An 1944                           | un.<br>A a A     |               |  |
|                               | ſ                 | APTO                                  | COMO CONDU         | СТОВ                                  | •             | *        |                                       |                |                    | -14-1                                  | : ···· a         |               |  |
| :                             |                   |                                       |                    |                                       | 1             | i        |                                       | ·              |                    | •                                      |                  |               |  |
|                               |                   | NO AI                                 | PTO COMO CO        | NDUCTOR                               |               |          |                                       | · ·            |                    | ·                                      | . :              |               |  |
|                               |                   | an turna ka                           |                    |                                       |               |          | FIRMA                                 | Y TIMBR        | E DEL              | MEDICO                                 |                  |               |  |
| -                             | `````` <b>`</b> A | BREVIATURA                            | S USADAS:          | <br>                                  |               |          | · ••                                  |                |                    | e papa                                 |                  | مرجو المواد   |  |
|                               | F                 | scolaridad                            | : 8 = Fne          | eñanza Ráci                           | ca            |          | Fetado Civi                           | • <_ c/        | ltero              | د تر بر<br>(ع)                         | V. V.            |               |  |
|                               | 1 <b>m</b> 1      |                                       | M = Ens $U = Ens$  | eñanza Madi<br>eñanza Univ            | .a<br>/ersita | oria     |                                       | C= Ca<br>V= V1 | isado (<br>Ludo (a | a)                                     |                  | •             |  |
|                               |                   |                                       | T = Ens<br>0 = Dtr | eñanza Técr<br>a                      | ica           |          | Tipo Sollcitud: PL = Primera Licencia |                |                    |                                        |                  |               |  |
|                               |                   |                                       |                    |                                       |               |          |                                       | CC =           | Cambio             | de Co                                  | ase              |               |  |

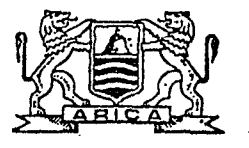

i.

ILUSTRE MUNICIPALIDAD DE ARICA Dirección de Tránsito y Transporte Público SECCION LICENCIAS

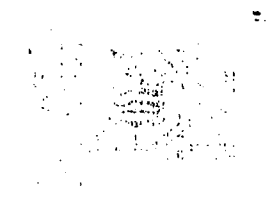

EXAMEN SENSOMETRICO

| NOMBRE _   |               |          |          |                                        |          | <u> </u>                                |               |               |                |                       | c.                      | I                                |              |               |         |           | EDAI                    |                                          | _ Años   |
|------------|---------------|----------|----------|----------------------------------------|----------|-----------------------------------------|---------------|---------------|----------------|-----------------------|-------------------------|----------------------------------|--------------|---------------|---------|-----------|-------------------------|------------------------------------------|----------|
| ESCOLARID  | AD:           |          | 76       | -)F                                    | 0        | ••••                                    |               | E ST.<br>CI V | A00            | S                     | C C                     |                                  | -)<br> <br>  | ECHA _        |         |           | · • • • • • • • •       |                                          |          |
| LICENCIA : |               |          |          |                                        | D        | Æ                                       | À             | PETIC         | 1.041          |                       | Ē                       |                                  | λŗ           | EXAMI         | EN DE   | L M       | EDICO                   | EXAME                                    | N DEL    |
|            |               |          | JC       | 24                                     | لن       | L                                       | <b>)</b>      |               | . Ь.           | Sal_                  |                         |                                  | <i>/</i> -}  | PSI<br>Aprob. | Rec     | CNIC      | Pend.                   | ESPEC<br>Aprob.                          | Rech.    |
| 1          | AGUDEZA VIS   | UAL      |          | 1                                      | <b></b>  |                                         |               |               |                | Hinimos               |                         |                                  |              | - 22          |         |           |                         |                                          |          |
|            | VISION        | 030 DEI  | RECHO    | 030                                    | 12001    | ERDO                                    | BIN           | OCULAR        | <b>۔</b>       | A1, A2<br>C y D1      | 0.8                     | en ambos                         |              | ana fa        | t .     |           | 5 J. 11 S               |                                          |          |
|            | CON LENTES    |          |          | +                                      | ······   |                                         |               |               | 4              | ByE:                  | ojos.<br>0.6 (          | en el ojo                        |              | ,             |         |           | ·                       |                                          |          |
| ·          | SIN LENTES    |          |          |                                        |          |                                         |               |               |                |                       | 1                       |                                  |              |               |         |           |                         |                                          |          |
| 2          | PERIMETRIA    | •        |          |                                        |          |                                         |               | •             |                | · · · ·               | •                       |                                  |              |               |         |           | к.<br>                  |                                          |          |
|            | PRUEBAS       | 1        |          | !                                      | 2.       | .                                       | PR            | OHEDIO;       | ٦              | Angulo                | Hint                    | ι.'<br>πο                        |              |               | -       | •         |                         |                                          |          |
|            | 030 DERECHO   |          |          | ;                                      |          |                                         |               |               |                | pare c.<br>70         | <u>ana 9</u><br>9       | <u>10</u> 1                      |              |               |         | •         |                         |                                          |          |
| -          | OĴU IZQUIERDO |          |          |                                        |          |                                         |               | • •           |                | <u>.</u>              |                         | . 1 1 4                          | · •          | •             | ·       |           |                         |                                          |          |
| 3          | VISION DE P   | ROFUN    | DIDA     | D                                      |          | ••••                                    |               | ·             |                |                       |                         |                                  |              |               | . ,     |           |                         | ···· •·· ··· •· •                        |          |
| ,          | PRUEBAS       | 1        | 2        | Э (                                    |          |                                         | , 6           | 7             | 8              |                       |                         |                                  | -            | ्रम           |         |           | <u>n ser</u>            |                                          | · ·      |
|            | POSITIVOS     |          |          |                                        |          |                                         | 1             | 1             |                | 6                     | Porce<br>minis<br>aprot | entale<br>mo da<br>bación i      |              | ·             | · ·     | •         |                         |                                          | · ·      |
|            | ERRORES       |          |          |                                        |          |                                         |               |               |                | 2                     | 80X. (                  | de aclert                        | :03          |               |         |           |                         |                                          |          |
| 4          | VISION NOCT   | URNA     |          | <b>k</b>                               |          |                                         |               |               | . 01           |                       | · • • • •               |                                  |              |               |         | 1         |                         | 1                                        | 1        |
|            | PRUEBAS       | 1        |          | z                                      | ~        | 3                                       | · · · ·       | <u></u>       | 7              | Linite                | <u>e de</u><br>nación   |                                  |              | ·             |         | ) .<br>). |                         |                                          |          |
|            | Cd.           |          |          | :                                      |          |                                         |               |               |                | <u>par pr</u><br>35 ( | rueba<br>Cd.            | · · ·                            | t            |               | 1.      | •         |                         |                                          |          |
| • •        | <b>L</b>      | I        |          | ·                                      | ا        |                                         |               |               | · لــــ        | ·····                 |                         | e e la secola de<br>La secola de |              |               |         | · · ···   | алы ула<br>1915 р. 1946 | 3 - 54                                   |          |
| 5          | ENCANDILAMI   | ENTO     |          |                                        |          |                                         |               |               |                | <del></del>           | · · · ·                 |                                  | ••           | -             |         |           |                         |                                          | <u> </u> |
|            | PRUEBAS       | 1        |          | 2 '                                    | <u> </u> | 3                                       |               | PROHEDIC      |                | Ilumin                | naciór                  | <u>n</u>                         | · ·          | :             |         |           | مېنې و.<br>مانې و.      |                                          |          |
|            | cd.           |          |          |                                        |          |                                         |               |               |                | por pr                | a<br>rueba<br>cu        | :                                |              |               |         | •, • . •  | , setanti -             |                                          |          |
|            | L             | L        | <u>l</u> | ·                                      | ;        | •                                       |               | <u>.</u>      | <b>-</b>       |                       |                         |                                  |              |               |         |           |                         |                                          |          |
| 6          | RECUPERACIO   | N AL     | ENCA     | NDIL                                   | AMIE     | NTD                                     |               |               |                |                       |                         |                                  |              | · · ·         |         |           |                         | · ·                                      | .~       |
|            | PRUEBAS       | 1        |          | 2                                      |          | 3                                       |               | PROHEDI       |                | Tlemps                |                         | imo                              |              |               |         | •••       |                         |                                          |          |
|            | TIEHPO        |          |          |                                        |          |                                         |               |               | -              | por pr<br>S segu      | rueba<br>undos          | 1                                |              |               |         |           |                         |                                          |          |
|            | <b>د</b>      | l        | l        |                                        |          |                                         | <u>l</u>      | • •           |                |                       |                         |                                  |              |               |         |           |                         |                                          |          |
| <br>7      | VISTON DE     |          |          | ······································ |          | 8030                                    |               | VER           | DE             | AH                    | ART                     |                                  |              |               |         |           |                         |                                          |          |
|            |               |          |          |                                        |          | ~~~~~~~~~~~~~~~~~~~~~~~~~~~~~~~~~~~~~~~ | <u> </u>      |               | 2              |                       |                         |                                  |              |               |         |           |                         | an an an an an an an an an an an an an a | · ·      |
|            | ENDIMIENTO    |          |          |                                        |          | 76                                      |               | ,,,,,         |                | de apr                | ntaje<br>robac          | minimo<br>ioni                   |              |               |         |           | · · ·                   | Т                                        |          |
|            |               | L        |          |                                        |          |                                         |               |               |                |                       |                         |                                  |              | ·             |         |           | •<br>• • •              |                                          |          |
|            | AUDIONETRI    |          |          |                                        |          |                                         |               | <del></del>   | ·····.         |                       |                         |                                  | ~~~          |               | +       |           |                         |                                          | <u> </u> |
| o          | ERECUENCEA    |          |          |                                        |          | ·                                       |               |               |                |                       |                         |                                  |              |               |         | <b>.</b>  |                         |                                          |          |
|            | O DERECHO     |          |          | 1000                                   |          |                                         |               |               | -              | PROMEDIO              | 4                       | <u>ilnima</u> i                  |              |               | 1       |           |                         |                                          |          |
|            | 0. IZQUIERDO  | <u> </u> |          | `                                      |          |                                         | $\rightarrow$ | · · ·         | -              | . <u>.</u>            | -  ;                    | scamedio                         |              | , ' <u>'</u>  |         | K.        |                         |                                          |          |
|            | OBSERVACION   | 1        | <br>     | · .                                    | <b>L</b> |                                         |               |               | <sup>1</sup> - |                       |                         |                                  |              | · <u>····</u> | · · · · | . •       | <b></b>                 | . <u>I</u>                               | .i       |
|            | 003211770101  | ·        |          |                                        | ;        |                                         |               | ۰.            |                |                       |                         |                                  |              |               |         |           | ,                       |                                          |          |
|            |               |          |          |                                        |          |                                         |               |               |                |                       |                         | • •.                             |              |               |         | *•••••    |                         |                                          |          |
|            | EVALUACION    | FINAL    | :        |                                        |          |                                         |               |               |                |                       |                         |                                  |              |               | ;       |           |                         |                                          |          |
|            | APTO          | COMO     | соир     | исто                                   | R        |                                         |               |               |                |                       | . :                     | : .                              | •            |               |         |           | . :                     |                                          |          |
|            | $\square$     | • •      | ,        |                                        |          |                                         |               |               | •              |                       | . :•                    |                                  | ••           | - F           |         |           | •                       |                                          |          |
|            | NO A          | PTO C    | DMO (    | CONDU                                  | CTOR     | 1                                       | `             |               |                |                       |                         | -                                | <del>,</del> |               | TIM     | 3RF       | DEI MED                 | 100                                      |          |

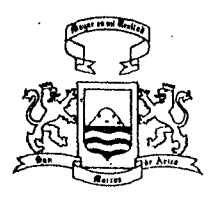

10

ILUSTRE MUNICIPALIDAD DE ARICA Dirección do Tránsito y Transporte Público SECCION LICENCIAS

Nº 13001

# EXAMEN TEORICO

## HOJA-RESPUESTAS

CLASE A1/A2

| FECHA<br>NOMBRE<br>CLASE DE LICE<br>Nº CEDULA DE | :<br>NCIA :<br>IDENTIDAD: |                                                                                                   |  |  |  |  |  |
|--------------------------------------------------|---------------------------|---------------------------------------------------------------------------------------------------|--|--|--|--|--|
| CONOCIDIENTO<br>Y REGLAMENTA                     | S LEGALES                 | NORMAS DE APROBACION                                                                              |  |  |  |  |  |
| Progunta                                         | Letra                     |                                                                                                   |  |  |  |  |  |
| 1                                                |                           | - El mínimo de aprobación para este Exámen en                                                     |  |  |  |  |  |
| 2                                                |                           | <ul> <li>1 as 20 preguntas, es de:</li> <li>17 respuestas correctas,para Licencia Cla-</li> </ul> |  |  |  |  |  |
| 3                                                |                           | se Al.                                                                                            |  |  |  |  |  |
| 4                                                | ······                    | se A2.                                                                                            |  |  |  |  |  |
|                                                  |                           | - Para aprobar el Exámen, no podrá tenerse más                                                    |  |  |  |  |  |

Para aprobar el Exámen, no podrá tenerse más de 2 respuestas incorrectas en el Item Conocimientos Legales y Reglamentarios.
La Pregunta de Señalización, se considerará correcta sólo si se responden acertadamente las 3 señales que constituyen la Pregunta.

Scňalización

a b c

| E۷                                                                                                    | AL | U. | AC | Ί | 0N |  |
|----------------------------------------------------------------------------------------------------|----|----|----|---|----|--|
| Contraction in the local division of the local division of the loc | _  | _  |    | - |    |  |

PUNTAJE TOTAL: Puntos

APROBADO:

RECHAZADO:

| MECANICA BASICA |       |  |  |  |  |
|-----------------|-------|--|--|--|--|
| Pregunta        | Letra |  |  |  |  |
| 1               |       |  |  |  |  |
| 2               |       |  |  |  |  |
| 3               |       |  |  |  |  |

| MECANIC/ | V DIESEL |
|----------|----------|
| Pregunta | Letra    |
| 1        |          |
| 2        |          |

EXAMINADOR:

NOMBRE EXAMINADOR: \_\_\_\_\_

FIRMA Y TIMBRE SR. EXAMINADOR

A ...

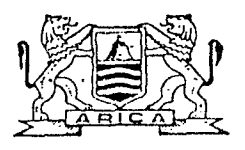

# ILUSTRE MUNICIPALIDAD DE ARICA DIREGGION DE TRANSITO Y TRANSPORTE PUBLICO SECCION LICENCIAS

Nº 02902

Puntos

EXAMEN TEORICO

HOJA - RESPUESTAS

CLASE B/C/D

| Fecha:                  |  |
|-------------------------|--|
| Nombre:                 |  |
| Clase de licencia:      |  |
| Nº Cédula de Identidad: |  |

| CONOCIMIEN<br>Y REGLAM | TOS LEGALES<br>IENTARIOS |
|------------------------|--------------------------|
| Preguntas              | Letra                    |
| 1                      |                          |
| 2                      |                          |
| 3                      |                          |
| 4                      |                          |
| 5                      |                          |
| 6                      |                          |
| 7                      | Señalización             |
|                        | А                        |
|                        | В                        |
|                        | C                        |

## NORMAS DE APROBACION

- El mínimo de aprobación para esto Exámen en las 15 pregun-
- tas, es de:
  12 Respuestas correctas, para Licencia Clase B y C.
  11 Respuestas correctas, para Licencia Clase D.
  Para aprobar el Exámen, no podrá tenerso más de 2 Respuestas incorrectas en ei item Conocimientos Legales y Reglamentarlos.
- La Pregunta de Señalización, se considerará correcta solo sí se responden acertadamente las 3 señales que constituyen la Pregunta.

| CONDUCTA VIAL     |       |  |  |  |  |
|-------------------|-------|--|--|--|--|
| Pregunta <b>s</b> | Letra |  |  |  |  |
| 1                 |       |  |  |  |  |
| . 2               |       |  |  |  |  |
| 3                 |       |  |  |  |  |
| 4                 |       |  |  |  |  |
| 5                 |       |  |  |  |  |

# EVALUACION

Puntaje Total:\_\_\_

Aprobado: Rechazado:

| MECANICA BASICA |       |  |  |
|-----------------|-------|--|--|
| Preguntas       | Letra |  |  |
| 1               |       |  |  |
| 2               |       |  |  |
| 3               |       |  |  |

EXAMINADOR:

Nombre Examinador:\_\_\_\_\_

Imp. Fernández - Fono 252783 Arica

FIRMA Y TIMBRE SR. EXAMINADOR

. . .

## MANUAL DE OPERACION

#### SISTEMA

## PERMISO CIRCULACION VEHICULAR

#### · OBJETIVO DEL SISTEMA

1.- Mantener un archivo actualizado del parque vehicular de la comuna.

2.- Emitir el permiso de circulación vehicular.

DATOS DE ENTRADA

1.- Tarjeta de dominio y RUT.

2.- Certificado de revisión técnica y seguro automotriz obligatorio.

3.- Permiso de circulación año anterior o factura.

4.- Solicitudes de traslado del contribuyente.

5.- Tablas tasaciones y parámetros de cálculo.

6.- Archivo P.C.V. del año anterior.

PROCESOS COMPUTACIONALES.

1.- Ingreso, modificación y eliminación de placas.

2.- Búsqueda y consultas por pantalla.

3.- Generación del cargo para el sistema de Tesorería.

4.- Emisión de informes.

### 1.3. Ingeniería de Tránsito y Transporte

#### 1.3.1 Permisos por estacionamiento reservado

Existen dos formas de estacionamiento reservado

a) En Lugar o Recinto Privado : Aquel que se usa como estacionamiento reservado de tipo comercial

- Paso 1 : El usuario solicita a la I.Municipalidad de Arica el uso de lugar privado mediante carta simple (en anexo N<sup>o</sup>) en la Dirección de Tránsito
- Paso 2 : Se envía a la Dirección de Obras Municipales para que emita informe. Es autorizado mediante informe que debe emitir Dirección de Obras Municipales sobre el terreno. Se rechaza la solicitud cuando el terreno tiene alguna restricción en el Plan Regulador.
- Paso 3 : Si la solicitud ha sido aprobada la Dirección de Tránsito y Carabineros de Chile emiten informe técnico (este es sólo para coordinar) que se refiere que no infringe las disposiciones de tránsito.
- Paso 4 : Se cita al contribuyente por oficio comunicando si ha sido aprobada (o rechazada) la solicitud para que cancele, dentro de 15 días aproximadamente
- Paso 5 : El usuario solicita cancelar el Permiso respectivo en el plazo señalado, en ventanilla de recepción de la Sección Permisos de Circulación de Dirección de Tránsito
- Paso 6 : Se digitan los datos del contribuyente
- Paso 7 : Se emite por caja el comprobante de pago de dicho permiso, donde el contribuyente cancela el valor correspondiente
- Paso 8 : Se entrega la Orden de Ingreso en Secretaria de Dirección
- Paso 9 : Se confecciona el Permiso por Encargado en Sección Ingeniería de Tránsito y Transporte
- Paso 10 : Se firma memo conductor con decreto propuesto por el Director de Tránsito
- Paso 11 : Se emite Decreto Alcaldicio autorizando el estacionamiento previa firma del Alcalde
- Paso 12 : Se entrega al contribuyente el permiso respectivo

# b) Lugar de uso público : Es el uso de la vía pública, como estacionamiento particular.

En este caso el Alcalde está facultado para disminuir hasta en un 100% los valores a las siguientes instituciones:

- Cuerpo de Bomberos o sus compañías
- Misiones diplomáticas acreditadas en la ciudad
- Otros organismos públicos o privados que por Ley estén exentos
- Paso 1 : La institución u Organismo solicita el uso de lugar público mediante nota dirigida al Alcalde
- Paso 2: Es autorizado mediante informe que debe emitir Dirección de Obras Municipales sobre el lugar solicitado.
  a) Se autoriza cuando el lugar no está considerado en algún proyecto del Plan Regulador
  b) Se rechaza la solicitud cuando el lugar está considerado en el Plan Regulador.
- Paso 3 : Si la solicitud ha sido aprobada la Dirección de Tránsito y Carabineros de Chile emiten informe técnico (sólo de coordinación), que se refiere que no infringe las disposiciones de tránsito.
- Paso 4 : Se cita al contribuyente para que cancele, dentro de 15 días aproximadamente
- Paso 5 : Solicitar el Permiso respectivo en el plazo señalado, en ventanilla de recepción
- Paso 6 : Se digitan los datos del contribuyente
- Paso 7 : Se emite por caja dicho permiso, donde el contribuyente cancela el valor correspondiente
- Paso 8 : Entregan la Orden de Ingreso en Secretaria de Dirección

Paso 9 : Se confecciona el Decreto Alcaldicio propuesto

- Paso 10 : Se firma memo conductor por el Director de la Dirección
- Paso 11 : Se emite Decreto Alcaldicio autorizando el estacionamiento previa firma del Alcalde
- Paso 12 : Se entrega al contribuyente comprobante de pago

#### INGENIERIA TRANSITO Y TRANSPORTE

PERMISOS POR ESTACIONAMIENTO RESERVADO (LUGAR FUBLICO - LUGAR PRIVADO)

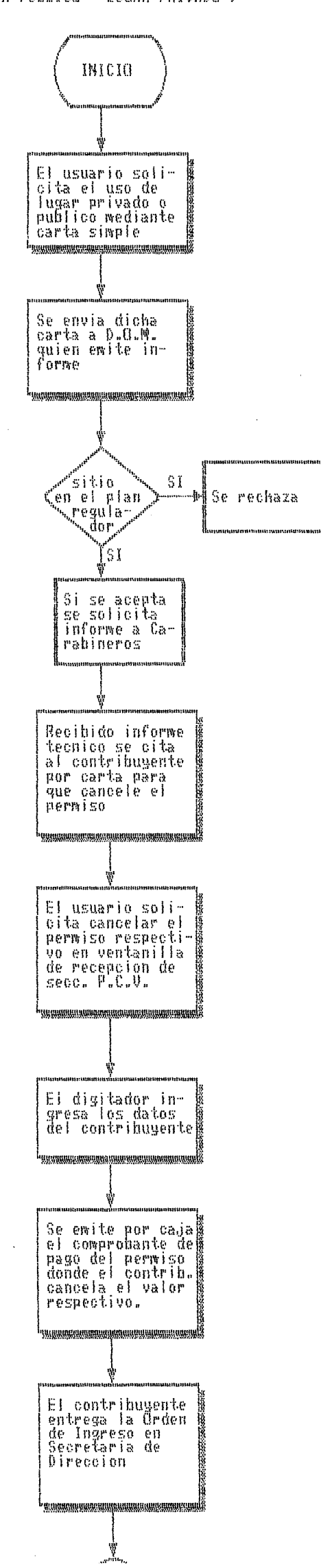

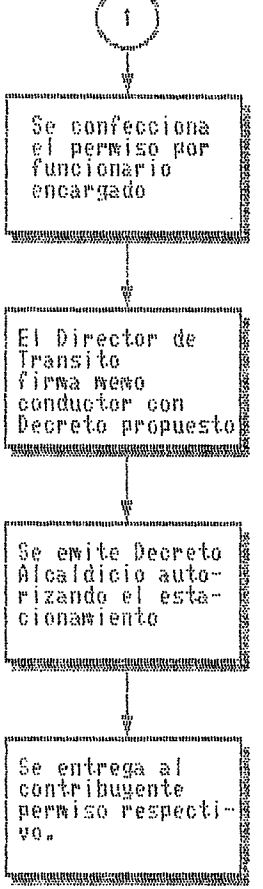

ARICA, \_\_\_\_\_

.

•••

.

.

## SEÑOR DIRECTOR DE TRANSITO Y TRANSPORTE PUBLICO, I. MUNICIPALIDAD DE ARICA.

\_\_\_\_\_/

| RUT        | <br>                                   | con                     | domicilio                                   | en | calle |
|------------|----------------------------------------|-------------------------|---------------------------------------------|----|-------|
| solicita : | <br>                                   |                         |                                             |    |       |
|            | <br>. گانگ نامی هیچ زمین زمین برسی کرد | 671-02 Yuntur Yuntur yu | al any and that and any any any first and a |    |       |
|            |                                        |                         |                                             |    |       |
|            | <br>                                   |                         |                                             |    |       |
|            | <br>                                   |                         |                                             |    |       |
|            | <br>                                   |                         |                                             |    |       |
|            |                                        |                         |                                             |    |       |
|            | <br>                                   |                         |                                             |    |       |
|            | <br>                                   |                         |                                             |    |       |
|            | <br>                                   |                         |                                             |    |       |

Saluda a Ud.,

•

**.** . .

| BOLETIN | FOLIO | : |                                                                                                    |
|---------|-------|---|----------------------------------------------------------------------------------------------------|
| FECHA   |       | : | <u>  </u>                                                                                                    |
| VALOR   |       | : |                                                                                                    |
| `       |       |   |                                                                                                    |
|         |       |   |                                                                                                    |
| •       |       |   | and a second second second second second second second second second second second second second second second |

#### 1.3.2 Demarcaciones

Concepto: Son el complemento indispensable de la señal, constituyéndose así en un medio insustituible de regulación y gestión del tránsito. Dado que son aplicadas en la superficie de la calzada, se deterioran facilmente limitando su vida útil.

Existen cuatro grandes grupos de demarcaciones en la calzada, estas son:

i) Líneas Longitudinales: Se emplean para la separación de pistas y de calzadas con dos sentidos, así como también para indicar posibilidades de adelantamiento. Se usan, además, para regular los estacionamientos sobre las vías.

ii) Líneas Transversales: Se emplean normalmente en cruces y sirven para indicar, ya sea la prioridad de una vía respecto a la otra o para indicar la prioridad de peatones sobre vehículos motorizados.

iii) Símbolos y Leyendas: Contienen información que permita a los conductores realizar a tiempo las maniobras necesarias para un desplazamiento más ordenado, económico y seguro. Comprende entre otros símbolos direccionales, triángulos CEDA EL PASO y leyendas tales como PARE, PARADA BUSES, etc.

iv) Otras demarcaciones: En este grupo se encuentran las demarcaciones oblicuas que se emplean para delimitar zonas de espera de virajes a la izquierda, de acercamiento a pistas de aceleración y desaceleración. Cuando son utilizadas en dos sentidos oblicuos formando un ángulo en "V" sirven para prohibir las detenciones o advertir el peligro de algún cruce a nivel.

Existen dos casos del punto de vista de que estamento puede realizar las demarcaciones :

Caso 1. Si es realizada por la Sección Señalizaciones y Demarcaciones

Caso 2. Son realizadas por los adjudicatarios de una propuesta de alguna obra donde se les incluye

En el análisis que sigue se estudia el procedimiento por casos:

Caso 1. Si es realizada por la Sección Señalizaciones y Demarcaciones Se detecta necesidad de Demarcaciones de acuerdo a

a) Estudios de la Dirección

- b) Sugerencias de Carabineros de Chile
- c) Peticiones de Juntas de Vecinos
- d) Peticiones de particulares

En cada situación se procede distinto en su inicio pero en algún momento se juntan y sigue el mismo proceso.

a) Estudios de la Dirección (Se realiza a través de un Programa propuesto confeccionado en base a información recogida de diversas fuentes en forma estimativa y de acuerdo con el programa diseñado se hacen requerimientos de material a la Dirección de Administración y Finanzas a comienzos de

#### MANUAL DE PROCEDIMIENTOS

#### cada año. Dicho programa debiera considerar priorización en cuanto a Costo, Tiempo, Envergadura de la Tarea, así como también realizaciones de imprevistos )

- Paso 1 : Se visita el lugar objeto del estudio
- Paso 2 : Se realizan mediciones de flujo vehicular que existe en ese lugar.
- Paso 3 : Se verifica si corresponde instalar alguna demarcación
- Paso 4 : Si corresponde la sección Demarcaciones y Señalizaciones envía informe a la Dirección de Tránsito donde la dirección autoriza a la sección que las instale
- Paso 5 : Si no corresponde no se instala la demarcación

#### b) Sugerencias de Carabineros de Chile

- Paso 1 : Se recepciona una sugerencia mediante oficio de Carabineros de Chile en la Dirección de Tránsito
- Paso 2 : Se visita el lugar objeto del estudio
- Paso 3 : Se realizan mediciones del flujo vehicular que existe en ese lugar, si fuese necesario, puesto que generalmente Carabineros entrega una información espontánea.
- Paso 4 : Se verifica si corresponde instalar alguna demarcación
- Paso 5 : a.1. Si corresponde la sección Señalizaciones y Demarcaciones envía informe a la Dirección de Tránsito

-Se envía oficio adjuntando informe a la Dirección de Administración y Finanzas con requerimientos de material para efectuar la demarcación si así fuera y estos no hubieren sido considerados en el programa anual.

-Si el monto involucrado no está considerado en el presupuesto o si es muy alto debe ser sometido a juicio del Consejo

- a.1.a. En ambas situaciones si es aprobado se envía oficio desde la Dirección de Administración y Finanzas a la Dirección de Tránsito con respuesta positiva
- a.1.b. Si es rechazado se envía oficio desde la Dirección de Administración y Finanzas a la Dirección de Tránsito con respuesta negativa
- Paso 6 :
- a.2. Si no corresponde no se instala la demarcación

#### MANUAL DE PROCEDIMIENTOS

## c) Petición Junta de Vecinos

- Paso 1 : El Alcalde recibe petición de Junta de Vecinos mediante entrevista personal u oficio para que se instale la(s) demarcacione(s) solicitada
- Paso 2 : La Dirección de Tránsito recibe oficio de petición enviado desde Alcaldía para que se efectue el estudio correspondiente.
- Paso 3 : Se visita el lugar objeto del estudio
- Paso 4 : Se realizan registros del flujo vehicular que existe en ese lugar.
- Paso 5 : Se verifica si corresponde instalar alguna demarcación
- Paso 6 : a.1. Si corresponde la sección Señalizaciones y Demarcaciones envía informe a la Dirección de Tránsito
  - -Se envía oficio adjuntando informe a la Dirección de Administración y Finanzas con requerimientos de material para efectuar la demarcación
  - -Si el monto involucrado no está considerado en el presupuesto o si es muy alto debe ser sometido a juicio del Consejo
    - a. l.a. En ambas situaciones si es aprobado se envía oficio desde la Dirección de Administración y Finanzas a la Dirección de Tránsito con respuesta positiva
    - a.1.b. Si es rechazado se envía oficio desde la Dirección de Administración y Finanzas a la Dirección de Tránsito con respuesta negativa

Paso 7:

a.2. Si no corresponde no se instala la demarcación

#### d) Peticiones de Particulares

- Paso 1 : Se recibe las peticiones por dos vías
  - 1.1. Por Alcaldía
  - La Dirección de Tránsito recibe oficio de petición enviado desde Alcaldía para que se efectue el estudio correspondiente.
  - 1.2. Por Dirección de Tránsito
- Paso 2 : Se visita el lugar objeto del estudio
- Paso 3 : Se realizan registros del flujo vehicular que existe en ese lugar.
- Paso 4 : Se verifica si corresponde instalar alguna demarcación
- Paso 5 : a.1. Si corresponde la sección Señalizaciones y Demarcaciones envía informe a la Dirección de Tránsito

#### MANUAL DE PROCEDIMIENTOS

- -Se envía oficio adjuntando informe a la Dirección de Administración y Finanzas con requerimientos de material para efectuar la demarcación
- -Si el monto involucrado no está considerado en el presupuesto o si es alto debe ser sometido a juicio del Consejo
- a. 1.a. En ambas situaciones si es aprobado se envía oficio desde la Dirección de Administración y Finanzas a la Dirección de Tránsito con respuesta positiva
- a 1.b. Si es rechazado se envía oficio desde la Dirección de Administración y Finanzas a la Dirección de Tránsito con respuesta negativa
- Paso 6: a.2. Si no corresponde no se instala la demarcación
- Caso 2. Son realizadas por los adjudicatarios de una propuesta de alguna obra donde según claúsula se incluye que deben realizar las demarcaciones conforme a las especificaciones señaladas para ese efecto. Estas son generalmente realizadas por mandato de Servicios Públicos (MINVU; SERVIU)
- Paso 1 : La Dirección de Tránsito una vez terminada la obra recibe petición de la Empresa para que certifique la obra.
- Paso 2 : La Sección Señalizaciones y demarcaciones en su visita a terreno Rectifica, aprueba o señala las demarcaciones que deben ejecutarse
  - a.1.La Sección Demarcaciones y Señalizaciones aprueba que recibe la obra conforme, mediante certificado simple en lo que a demarcaciones se refiere.
  - a.2. certifica que no recibe conforme la obra en lo que a demarcaciones se refiere solicitando rectificación, o señalando las demarcaciones que deben ejecutarse.

## SECCION INGENIERIA TRANSITO Y TRANSPORTE DEMARCACIONES

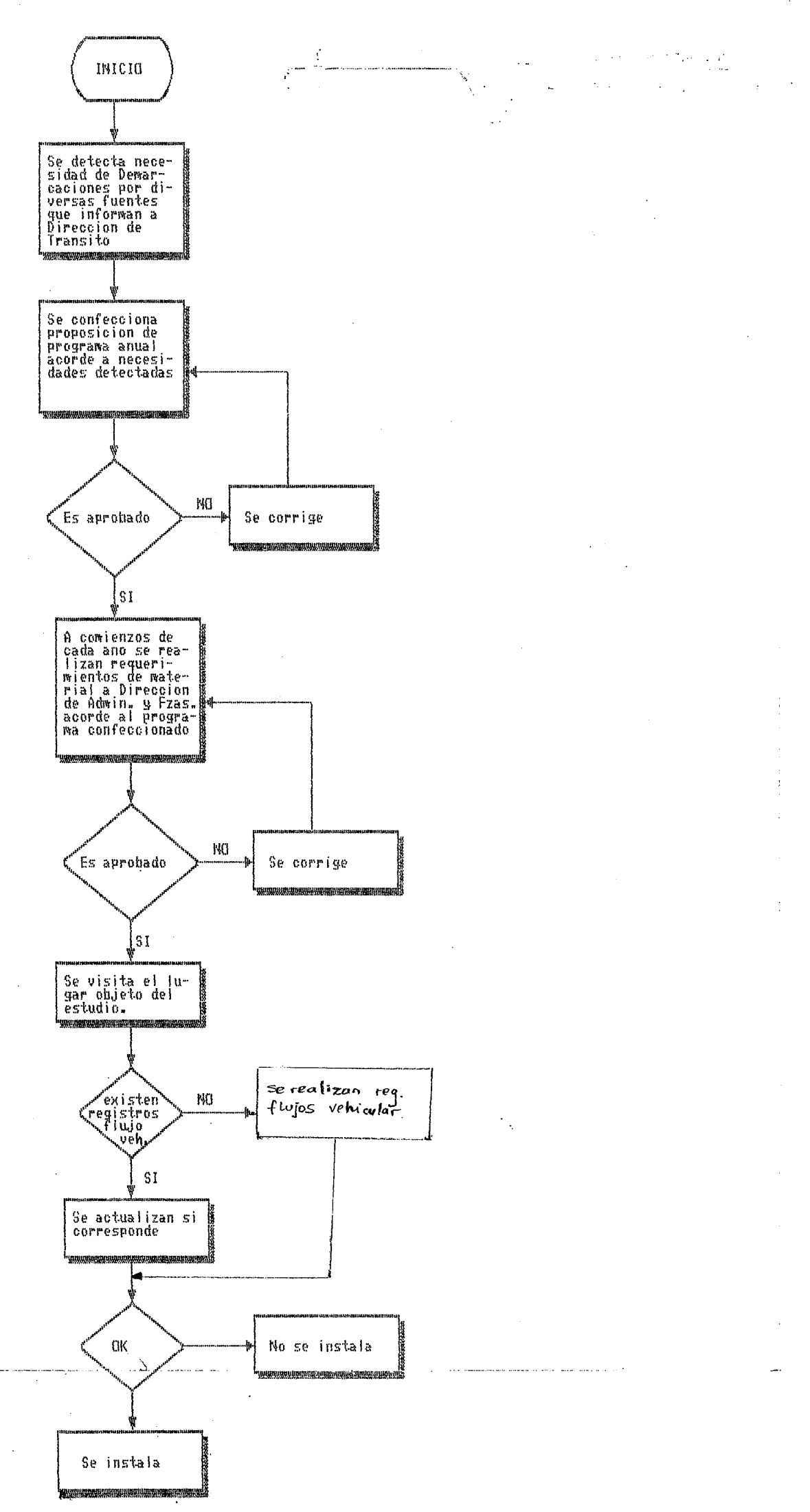

. .

#### **1.3.3 Señalizaciones**

Concepto: Son medios físicos que se emplean para indicar a los usuarios de las vías la forma correcta y segura de transitar por ellas, con el objeto de evitar accidentes y demoras innecesarias.

Las señales se han dividido en tres grupos:

i) Señales reglamentarias : tienen por objeto indicar al usuario de las vías la existencia de ciertas limitaciones físicas o prohibiciones reglamentarias que rigen el tránsito para calles y caminos.

ii) Señales Preventivas: También llamadas de advertencia de peligro, tienen por objeto advertir al usuario de la existencia y naturaleza del peligro que presenta la vía.

iii) Señales informativas : Tiene por objeto identificar las vías y guiar e informar a los usuarios sobre localidades, kilometraje de rutas y destinos, lugares de interés turístico, histórico, geográficos, servicios al usuario, etc.

- Se detecta necesidad de Señalizaciones de acuerdo a
- a) Estudios de la Dirección
- b) Sugerencias de Carabineros de Chile
- c) Peticiones de Juntas de Vecinos
- d) Peticiones de particulares

Con estas necesidades detectadas se realiza un programa anual propuesto confeccionado en base a información recogida de diversas fuentes de estudios. En forma estimativa y de acuerdo con el programa diseñado se hacen requerimientos de material a la Dirección de Administración y Finanzas a comienzos de cada año. Dicho programa debiera considerar priorización en cuanto a Costo, Tiempo, Envergadura de la Tarea, así como también realizaciones de imprevistos por cualquier causa. Se debiera recurrir semestralmente para reposición de materiales y para la realización de algunas obras de gran envergadura e imprevistas a lo menos con 60 días de anticipación.

#### a) Estudios de la Dirección

- Paso 1 : Se visita el lugar objeto del estudio
- Paso 2 : Se realizan registros del flujo vehicular que existe en ese lugar.
- Paso 3 : Se verifica si corresponde instalar alguna señalización
- Paso 4 : Si corresponde la sección envía informe a la Dirección de Tránsito
- Paso 5 : Si no corresponde no se instala la señalización

## b) Sugerencias de Carabineros de Chile

- Paso 1 : Se recepciona una sugerencia mediante oficio de Carabineros de Chile en la Dirección de Tránsito
- Paso 2 : Se visita el lugar objeto del estudio
- Paso 3 : Se realizan registros del flujo vehicular que existe en ese lugar.
- Paso 4 : Se verifica si corresponde instalar alguna señalización
- Paso 5 : a.1. Si corresponde la sección Señalizaciones y Demarcaciones envía informe a la Dirección de Tránsito
  - a.1.a. En ambas situaciones si es aprobado se envía oficio desde la Dirección de Administración y Finanzas a la Dirección de Tránsito con respuesta positiva
  - a.1.b. Si es rechazado se envía oficio desde la Dirección de Administración y Finanzas a la Dirección de Tránsito con respuesta negativa

Paso 6 : a.2. Si no corresponde no se instala la señalización

#### c) Peticiones de Juntas de Vecinos

- Paso 1 : El Alcalde recibe petición de Junta de Vecinos mediante entrevista personal u oficio para que se instale la(s) señalización(es) solicitadas
- Paso 2 : La Dirección de Tránsito recibe oficio de petición enviado desde Alcaldía para que se efectue el estudio correspondiente.
- Paso 3 : Se visita el lugar objeto del estudio
- Paso 4 : Se realizan registros del flujo vehícular que existe en ese lugar.
- Paso 5 : Se verifica si corresponde instalar alguna señalización
- Paso 6 : a.1. Si corresponde la sección Señalizaciones y Demarcaciones envía informe a la Dirección de Tránsito

-Se envia oficio adjuntando informe a la Dirección de Administración y Finanzas con requerimientos de material para efectuar la señalización

-Si el monto involucrado no está considerado en el presupuesto o si es muy alto debe ser sometido a juicio del Consejo

a.l.a. En ambas situaciones si es aprobado se envia oficio desde la Dirección de Administración y Finanzas a la Dirección de Tránsito con respuesta positiva a.1.b. Si es rechazado se envía oficio desde la Dirección de Administración y Finanzas a la Dirección de Tránsito con respuesta negativa

Paso 7 : a.2. Si no corresponde no se instala la señalización

#### d) Peticiones de Particulares

- Paso 1 : Se recibe las peticiones por dos vías
  - 1.1. Por Alcaldia

-La Dirección de Tránsito recibe oficio de petición enviado desde Alcaldía para que se efectue el estudio correspondiente.

- 1.2. Por Dirección de Tránsito
- Paso 2 : Se visita el lugar objeto del estudio
- Paso 3 : Se realizan registros del flujo vehicular que existe en ese lugar.
- Paso 4 : Se verifica si corresponde instalar alguna señalización
- Paso 5 : a.1. Si corresponde la sección Señalizaciones y Demarcaciones envía informe a la Dirección de Tránsito
  - Se envia oficio adjuntando informe a la Dirección de Administración y Finanzas con requerimientos de material para efectuar la señalización
  - Si el monto involucrado no está considerado en el presupuesto o si es muy alto debe ser sometido a juicio del Consejo
  - a.1.a. En ambas situaciones si es aprobado se envía oficio desde la Dirección de Administración y Finanzas a la Dirección de Tránsito con respuesta positiva
  - a.1.b. Si es rechazado se envia oficio desde la Dirección de Administración y Finanzas a la Dirección de Tránsito con respuesta negativa

Paso 6 :

a.2. Si no corresponde no se instala la señalización

#### 1.3.4 Estudios Generales Relacionados con el Tema

Se han efectuado diversos estudios que están relacionados con el tema, sin embargo aquí sólo mencionaremos algunos de ellos puesto que tienen todos ellos según sea el caso una metodología para su realización. Por lo extenso de este cometido no sería útil su incorporación a este manual, por lo que no se considera.

- 1. Estudios de diagnósticos empalme Costanera Norte-Sur (MINVU)
- 2. Estudios de diagnósticos Puente Avda. Azola cruce Rio San José
- 3. Estudio Origen Destino ciudad Arica
- 4. Estudio vías mejoramiento acceso puerto de Arica
- 5. Estudio de optimización de la locomoción colectiva en Arica

#### MANUAL DE OPERACION

#### SISTEMA LICENCIAS DE CONDUCIR

#### OBJETIVO DEL SISTEMA

- 1.- Mantener una base de datos actualizada de las licencias de conducir que se han otorgado o denegado en la comuna.
- 2.- Emitir las licencias de conducir.
- 3.- Emitir los informes requeridos por el Registro Nacional de conductores y los demás listados de control interno.

#### DATOS DE ENTRADA

1.- Set de documentos que se reunen desde que el postulante viene a solicitar su licencia (Solicitud de licencia, Certificado de Antecedentes y resultados de los diferentes exámenes).

#### PROCESOS COMPUTACIONALES.

- 1.- Procesos Interactivos de :
  - a.- Ingreso de antecedentes para emisión de licencia.
  - b.- Ingreso de antecedentes para licencias denegadas.
  - c.- Consultas sobre licencias otorgadas y/o denegadas.
- 2.- Emisión de la licencia e informes.

SALIDAS DEL SISTEMA

1.- Licencia de conducir.

- 2.- Informe de licencias otorgadas.
- 3.- Informe de licencias denegadas.
- 4.- Estadistica de licencias otorgadas (por tipo de licencia, Edad).

5.- Giro de ingreso.

6.- Listado de giros del dia.

7.- Licencias por vecer.

8.- Listado solicitud de antecedentes.

9.- Nómina de solicitud de certificado de antecedetes.

10.- Solicitud de Licencia de Conducir.

11.- Citaciones de rendiciones de examenes.

12.- Informe de examen teórico.

13.- Informe de examen médico.

14.- Informe de examen práctico.

15.- Cartilla de evaluación para conductores de vehiculos.

16.- Oficio envio de licencias otorgadas y denegadas.

MODALIDAD DE EXPLOTACION

1.- Captura de datos y consultas interactivas.

<Pag: 3>

#### MENU GENERAL DEL SISTEMA.

.

| MUNICIPALIDAD DE<br>DEPTO DE TRANSITO                       | FECHA : | 12.03.90         |
|-------------------------------------------------------------|---------|------------------|
| Control General Licencias de Conducir                       |         |                  |
| 0 Salida del Sistema                                        |         |                  |
| 1 Solicitudes                                               |         |                  |
|                                                             |         |                  |
| 3 Parametros Generales                                      |         |                  |
| 4 Codigos de Denegacion                                     |         |                  |
| 5.~ Codigos de Nacionalidades<br>6.~ Codigos de Profesiones |         |                  |
| 7 Actualiza Cupos Para Atencion                             |         |                  |
| 8 Informes                                                  |         |                  |
| 9 Ingreso de Licencias Historicas                           |         | 1                |
| Opcion                                                      | []      | 8<br>8<br>9<br>9 |

Este menú nos lleva a las distintas secciones del sistema. Si desea salir del sistema, basta con presionar RETORNO, de lo contrario debe ingresar el No. correspondiente al Item que se desea consultar, y presionar RETORNO.

## 1. SOLICITUDES

| MUNICIPALIDAD DE          | ••••          |            |       |           | FECHA :16               | /11/92    |
|---------------------------|---------------|------------|-------|-----------|-------------------------|-----------|
| ****** IN                 | GRESO DE SOLI | CITUDES D  | E LIC | ENCIAS ** | ****                    |           |
| Identificacion            |               |            |       |           | Cod                     | igos      |
| Rut :                     |               |            |       |           | 1. Cambi                | o Dom.    |
| Apellidos :               |               |            |       |           | 2. Dupli                | .cado     |
| Nombres :                 |               |            |       |           | <ol><li>Contr</li></ol> | ol        |
| Direction :               |               |            |       |           | 4. Cont.                | Lic.Restr |
| Comuna :                  |               |            |       |           | 5. Adic/                | Camb Clas |
| Fecha Nac. :              |               |            |       |           | 6. Renov                | acion     |
| Sexo :                    |               | E.Civil    | :     |           | 7. Prime                | ra Lic.   |
| Nacionalidad :<br>Tramite |               | ESCOI.     | :     |           |                         |           |
| Codigo Tram. :            |               |            |       |           |                         | 1         |
| Clase(s) :                |               |            |       |           |                         | 1         |
| Licencia Anterior         |               | Citaci     | on    |           |                         |           |
| Numero :                  |               | Fecha      | :     |           |                         | 1         |
| Clase(s) :                |               | Hora       | :     |           |                         |           |
| Comuna :                  |               |            |       |           |                         |           |
| Pecha Otorg. :            |               | <b>a</b> 4 |       |           | 170 3                   |           |
| recha vencim.:            |               | GILO       | i     |           | valor:                  |           |
| ODBERVACION :             |               |            |       |           |                         |           |
| Enter:Sale ^N:B.Alf.      | ^R:Bus.RUT.   | ^D:Lista   | Dia   | ^T:Giros  | ^F:Fecha                | ^A:Antec  |

En la parte inferior de la pantalla aparece la linea de ayudas, que muestra las posibilidades que hay en este punto:

Se entenderá por el simbolo "^" : Presionar tecla CTRL y la letra al lado de este simultaneamente para que ejecute la accion que deseamos hacer.

- ENTER : Presionando ENTER sale de esta sección y vuelve al ment principal.
- CTRL-N : Es un comando de Búsqueda que permite ubicar una persona en el archivo de contribuyentes mediante un listado en pantalla ordenado en forma alfabética.
- CTRL-R : Es un comando de Búsqueda que permite ubicar una persona en el archivo de contribuyentes mediante un listado en pantalla ordenado por rut.
- CTRL-D : Permite ver un listado en pantalla con las solicitudes que se han hecho en el dia.
- CTRL-T : Presionando (^T), podrá cambiarse al módulo de ingreso de giros del sistema de tesoreria el cual le permitirá hacer giros por otros conceptos, sin tener que salirse de esta seccion.
- CTRL-F : Permite modificar la fecha de proceso, que esta en el margen superior derecho de la pantalla, siempre que tenga el permiso para hacerlo.

#### <Pag: 5>

CTRL-A : Permite ingresar la información del certificado de antecedentes de una solicitud. Es requisito tener grabada anteriormente en el sistema la solicitud.

Para ingresar una solicitud de licencia, primero se debe digitar el No. de Rut. Si la solicitud es nueva, el sistema pedirá ingresar todos los datos item por item. Si la solicitud existe mostrará toda la información en pantalla la cual se puede modificar si digita CTRL-R.

La linea de ayudas en la pantalla de captura nos muestra las posibilidades que tenemos en este punto.

CTRL-E : Sale del Sistema sin actualizar.

- CTRL-W : Graba la información que esta en pantalla en el archivo de solicitudes, opcionalmente graba un giro con el valor a cobrar asignandole un Folio (si es que en parametros generales se define esta situación) e imprime la solicitud.
- CTRL-D : Elimina la información que esta en patalla del archivo de solicitudes.
- CTRL-X : Graba la información que esta e pantalla en el archivo de solicitudes, graba un giro (opcional), pero no imprimirá la solicitud.
- CTRL-N : Es un comando de Búsqueda que permite visualizar en pantalla un listado con los códigos de nacionalidades que hay.
- CTRL-C : Es un comando de Búsqueda que permite visualizar en pantalla un listado con los códigos de escolaridad que hay.
- CTRL-P : Permite, a través de un menú que aparecerá en pantalla, imprimir los distintos formularios que hay en este sistema, para la solicitud que esta en pantalla.

Si se visualizan estos mensajes en la pantalla de captura:

'No Hay Horario Disponible' o 'No quedan Cupos'

esto significa que el archivo de Horario que veremos mas adelante no esta actualizado o esta dando un aviso.

#### <Pag: 6>

#### BUSQUEDAS.

- Las busquedas en general son similares, aqui vamos a describir solamente la busqueda de contribuyentes por nombre el procedimiento dentro de la busqueda ya sea al elegir un registro o salir, es en todas igual.

| MUNI         | MUNICIPALIDAD DE |                   |                      |  |
|--------------|------------------|-------------------|----------------------|--|
|              | вц               | JSQUEDA POR NOMB  | RE                   |  |
| Nomb         | re Inicial : _   |                   |                      |  |
| Seq          | R. U. T.         | NOMBRE            |                      |  |
| 01           | 9435317-3        | ABARCA GOMEZ      | JUAN CARLOS          |  |
| 02           | 12392663-3       | ABARCA GOMEZ      | OLGA ALBERTINA       |  |
| 03           | 3019418-7        | ABARCA HERRERA    | MARIO                |  |
| 04           | 7733077-1        | ABARZA ARCE       | HECTOR               |  |
| 05           | 5654400-3        | ABARZUA RODRIGUEZ | MARGARITA            |  |
| 06           | 7190219-6        | ABURTO QUEVEDO    | SUSANA DEL ROSARIO   |  |
| 07           | 1592390-3        | ABURTO VASQUEZ    | JUAN DE LA CRUZ      |  |
| 08           | 3926803-5        | ACEVEDO AVENDANO  | ROBERTO SILVIO       |  |
| 09           | 4896107-K        | ACEVEDO CARRENO   | JUAN ESTEBAN         |  |
| 10           | 10122002-8       | ACEVEDO MORALES   | EUGENIO ORLANDO      |  |
| 11           | 5635619-3        | ACEVEDO OSORIO    | SONIA DE LAS MERCEDE |  |
| 12           | 10727947-4       | ACOSTA CHANDIA    | ANGELICA DEL CARMEN  |  |
| 13           | 5063008-0        | ACOSTA GUAJARDO   | VICTOR FLORENTINO    |  |
| Continua ? : |                  |                   |                      |  |
| Ente         | r : Continua     | Numero 01-13      | Otra Tecla : Salida  |  |

Para salir se debe presionar Cualquier Tecla dos veces y volvera al Menú Principal.

Aqui se pueden ver todos los contribuyentes ordenados en forma alfabética.

El sistema nos pedirá ingresar un nombre o parte de el, y comenzará a mostrar de ahi en adelante.

Para ver mas, debe presionar RETORNO, el sistema mostrará mas información si es que hay, de lo contrario, seguirá pidiendo ingresar un comando.

Para poder seleccionar uno en especial, se debe ingresar el número de secuencia (a la izquierda de la pantalla), volverá a la pantalla anterior mostrando la información seleccionada.

En el caso de buscar por Rut, el sistema nos pedira ingresar el Rut inicial desde el cual queremos ver hacia adelante.

#### <Pag: 7>

#### 2. LICENCIAS OTORGADAS Y DENEGADAS

```
MUNICIPALIDAD DE ..... FECHA :16/11/92
DEPTO TRANSITO
LICENCIAS DE CONDUCIR
R.U.T. : -
```

Enter: Sale ^N:Busc.Alf. ^R:Busc.Rut ^D:Lista Dia ^A:Denegadas ^F:Fecha

En este punto se ingresan las licencias diarias con la posibilidad de imprimirlas en forma interactiva o solo grabarlas, para que posteriormente a traves de un proceso batch imprimirlas todas.

En la parte inferior de la pantalla aparece la linea de ayudas, que muestra las posibilidades que hay en este punto:

- ENTER : Presionando ENTER sale de esta seccion y vuelve al ment principal.
- CTRL-N : Es un comando de Busqueda que permite ubicar una persona en el archivo de contribuyentes mediante un listado en pantalla ordenado en forma alfabetica.
- CTRL-R : Es un comando de Busqueda que permite ubicar una persona en el archivo de contribuyentes mediante un listado en pantalla ordenado por rut.
- CTRL-D : Permite ver un listado en pantalla con las Licencias que se han hecho en el dia.
- CTRL-F : Permite modificar la fecha de proceso.
- CTRL-A : Permite ingresar denegacion de licencias.

Para ingresar una Licencia, primero se debe digitar el No. de Rut. Si la Licencia es nueva, el sistema pedira ingresar los datos item por item. Si la Licencia existe mostrara toda la informacion en pantalla la cual se puede modificar.

del cual sale presionando RETORNO.

<Pag: 9>

| MUNICIPALIDAD DE FECHA :16/11/92<br>DEPTO TRANSITO<br>I D E N T I F I C A C I O N<br>R.U.T. : 10109535-5<br>Apellidos : Nombres :<br>Direccion :<br>Ciudad : Fecha Nac.:<br>Sexo : Est. Civil:<br>Nacional. : Profesion :<br>DATOS LICENCIA NO. DATOS LICENCIA NO.<br>Cor. Depart.:<br>Folio Lic. :<br>Clase(s) :<br>Cert. Antec.:<br>Fecha Cert. :<br>Comuna :<br>Fecha Otorg.:<br>Fecha Venc. :<br>Bestricc. :<br>Observac. :                                |                                    |                            |                 |
|----------------------------------------------------------------------------------------------------|------------------------------------|----------------------------|-----------------|
| R.U.T. : 10109535-5<br>Apellidos : Nombres :<br>Direccion :<br>Ciudad : Fecha Nac.:<br>Sexo : Est. Civil:<br>Nacional. : Profesion :<br>DATOS LICENCIA No. DATOS LICENCIA No.<br>Cor. Depart.:<br>Folio Lic. :<br>Class(s) :<br>Cert. Antec.:<br>Fecha Cert. :<br>Fecha Corg.:<br>Fecha Venc. :<br>Restricc. :<br>Observac. :                                                                                                    | MUNICIPALIDAD DE<br>DEPTO TRANSITO |                            | FECHA :16/11/92 |
| R.U.T. : 10109535-5<br>Apellidos : Nombres :<br>Direccion :<br>Ciudad : Fecha Nac.:<br>Sexo : Est. Civil:<br>Nacional. : Profesion :<br>DATOS LICENCIA No. DATOS LICENCIA No.<br>Cor. Depart.:<br>Folio Lic. :<br>Clase(s) :<br>Cert. Antec.:<br>Fecha Cert. :<br>Comuna :<br>Fecha Otorg.:<br>Fecha Venc. :<br>Restricc. :<br>Observac. :                                                                                                    | I IDENTIF                          | ICACIÓN                    |                 |
| Apellidos :       Nombres :         Direccion :       Fecha Nac.:         Direccion :       Est. Civil:         Sexo :       Est. Civil:         Nacional. :       Profesion :         DATOS LICENCIA No.       DATOS LICENCIA No.         Cor. Depart.:       Folio Lic. :         Folio Lic. :       Clase(s) :         Cert. Antec.:       Fecha Cert. :         Fecha Otorg.:       Fecha Venc. :         Fecha Venc. :       Comuna :         Observac. : | R.U.T. : 10109535-5                |                            |                 |
| Ciudad : Fecha Nac.:<br>Sexo : Est. Civil:<br>Nacional. : Profesion :<br>DATOS LICENCIA No. DATOS LICENCIA No.<br>Cor. Depart.:<br>Folio Lic. :<br>Clase(s) :<br>Cert. Antec.:<br>Fecha Cert. :<br>Comuna :<br>Fecha Otorg.:<br>Fecha Venc. :<br>Deservac. :                                                                                                    | Apellidos :<br>Direccion :         | Nombres :                  |                 |
| Sexo : Est. Civil:<br>Nacional. : Profesion :<br>DATOS LICENCIA NO. DATOS LICENCIA NO.<br>Cor. Depart.:<br>Folio Lic. :<br>Class(s) :<br>Cert. Antec.:<br>Fecha Cert. :<br>Fecha Cert. :<br>Fecha Otorg.:<br>Fecha Venc. :<br>Restricc. :<br>Observac. :                                                                                                    | Ciudad :                           | Fecha Nac.:                |                 |
| DATOS LICENCIA No. DATOS LICENCIA No.<br>Cor. Depart.:<br>Folio Lic. :<br>Clase(s) :<br>Cert. Antec.:<br>Fecha Cert. :<br>Fecha Corg.:<br>Fecha Otorg.:<br>Fecha Venc. :<br>Deservac. :                                                                                                    | Sexo :<br>Nacional                 | Est. Civil:<br>Profesion : |                 |
| Cor. Depart.:<br>Folio Lic. :<br>Clase(s) :<br>Cert. Antec.:<br>Fecha Cert. :<br>Comuna :<br>Fecha Otorg.:<br>Fecha Venc. :<br>Restricc. :<br>Observac. :                                                                                                    | DATOS LICENCIA NO.                 | DATOS LICENCIA No.         |                 |
| Folio Lic. :<br>Clase(s) :<br>Cert. Antec.:<br>Fecha Cert. :<br>Comuna :<br>Fecha Otorg.:<br>Fecha Venc. :<br>Restricc. :<br>Observac. :                                                                                                    | Cor. Depart.:                      |                            |                 |
| Cert. Antec.:<br>Fecha Cert. :<br>Comuna :<br>Fecha Otorg.:<br>Fecha Venc. :<br>Restricc. :<br>Observac. :                                                                                                    | Foilo L1C. :                       |                            |                 |
| Fecha Cert. :<br>Comuna :<br>Fecha Otorg.:<br>Fecha Venc. :<br>Restricc. :<br>Observac. :                                                                                                    | Cert. Antec.:                      |                            |                 |
| Fecha Venc. :<br>Restricc. :<br>Observac. :                                                                                                    | Fecha Cert. :                      |                            |                 |
| Fecha Venc. :<br>Restricc. :<br>Observac. :                                                                                                    | Fecha Otorg.:                      |                            |                 |
| Restricc. :<br>Observac. :                                                                                                    | Fecha Venc. :                      |                            |                 |
| Observac.                                                                                                    | Restricc. :                        |                            |                 |
| Observac. :                                                                                                    | Observac.                          |                            |                 |

La linea de ayudas en la pantalla de captura puede ser de tres formas, las que se describen a continuacion.

A.

\*\*\*\*\* Contribuyente sin Licencia \*\*\*\*\* , Presione < Enter >

Si el contribuyente no tiene licencias registradas en el archivo. Presione RETORNO para continuar.

A.1.

^E:Escapa ^R:Altera Lic. ^B:Lic. no Com. ^C:Primera Lic

CTRL-E : Escapa, sale de esta pantalla de captura sin grabar la la informacion ingresada y vuelve al punto donde pide Rut.

CTRL-R : Permite modificar una licencia anterior si es que existe.

CTRL-B : Permite ingresar una licencia no comunal, esto es valido si entro por la opcion Ingreso de Licencias Historicas. <Pag: 10>

CTRL-C : Con este comando, le permite ingresar los datos de la licencia nueva. El mensaje varia dependiendo del tramite que esta realizando. Ej. si el codigo de tramite que ingreso en la solicitud (Pto.1) es control, en la linea de ayudas aparecera: `^C: Control`.

A.2.

| ^E:Escapa | ^W:Graba                                                                 | ^O:Graba e Impr. Lic. |   |
|-----------|--------------------------------------------------------------------------|-----------------------|---|
|           | هن جدهد هدهد هد هد بن هد ده بن هد مه مه هد هد مد مه مه اجر هد مه مد بر م |                       | • |

CTRL-E : Escapa, sale de esta pantalla sin grabar y vuelve al punto donde pide Rut.

CTRL-W : Graba la licencia ingresada en el archivo de Licencias, Borra la solicitud del archivo de solicitudes y marca la licencia para imprimirla a traves del menu de informes.

• CTRL-O : Graba e imprime la licencia ingresada.

в.

^E:Escapa ^P:Lic.Ant. ^R:Altera Lic. ^B:Lic.No Com. ^C: Control ^O:Imp Lic

CTRL-E : Escapa, sin grabar.

CTRL-P : De la mitad de la pantalla hacia abajo se visualizan dos licencias, ordenadas por fecha de izquierda a derecha. Pero un contribuyente puede tener mas de dos licencias en su archivo, entoces este comando lo que hace es trasladar la del lado izquierdo al lado derecho y en lado izquierdo muestra una licencia mas antigua, y asi susecivamente.

> CTRL-N : es el proceso invreso, traslada licencias de derecha a izquierda dentro de la pantalla.

CTRL-R : Permite modificar la ultima licecia otorgada.

CTRL-B : Permite ingresar una licencia No Comunal.

CTRL-O : Permite imprimir la ultima licencia otorgada.

<Pag: 11>

B.1. ^E:Escapa **^W:Graba** ^O:Graba e Impr. Lic. Al estar en la pantalla de captura, igresando una licencia nueva. CTRL-E : Escapa, sin grabar. CTRL-W : Graba la licencia ingresada en el archivo de Licencias, borra la solicitud del archivo de solicitudes y marca la licencia para imprimirla a traves del menu de informes. CTRL-O : Graba e imprime la licencia ingresada. c. ^E:Escapa ^P:Lic.Ant. ^R:Altera Lic. ^B:Lic.No Com. ^A: Agrega Lic. ^O:Imp Lic Esta ayuda se usa en la opcion ingreso de licencias historicas. CTRL-E : Escapa, sin grabar. CTRL-P : Permite ver licencias anteriores. CTRL-R : Permite modificar la ultima licencia otorgada, o la que esta en el lado derecho de la pantalla. CTRL-B: Permite ingresar una licencia No Comunal. CTRL-A : Agrega una licencia. La linea de ayudas le mostrara los codigos de tipo de licencia (ver C.1), al ingresar un codigo debe ingresar los datos de la licencia item por item.

CTRL-O : Permite imprimir la licencia que esta en el lado derecho de la pantalla.

C.1.

1:C.Dom. 2:Dup. 3:Control 4:Cont.Lic.Res 5:Adic/Cam Cla 6:Renov 7:1a.Lic

En esta ayuda le muestra los tipos de licencias que puede ingresar cuando eligio el comando Agrega Licencia (^A).

- 1 : Cambio de domicilio.
- 2 : Duplicado.
- 3 : Control.
- 4 : Control de Licencia restringida.
- 5 : Adicion de licencia o cambio de clase.
- 6 : Renovacion.
- 7 : Primera Licencia.

<Pag: 12>

.

.

•

•

| C.2.      |                                                                  |                                                                        |                                                                   |
|-----------|------------------------------------------------------------------|------------------------------------------------------------------------|-------------------------------------------------------------------|
| ^E:Escapa | ^₩:Graba                                                         | ^O:Graba e Impr. Lic.                                                  |                                                                   |
| CTRL-E :  | Escapa, sin grabar.                                              |                                                                        |                                                                   |
| CTRL-W :  | Graba la licencia i<br>borra la solicitud<br>la licencia para im | ngresada en el archiv<br>del archivo de solic<br>mprimirla a traves de | <i>v</i> o de Licencias,<br>itudes y marca<br>l menu de informes. |
| CTRL-O :  | Graba e imprime la                                               | licencia ingresada.                                                    |                                                                   |

.

### 3. ACTUALIZACION PARAMETROS GENERALES

|                                                                                                    | FECHA : 16/11/92                                                                                                    |
|----------------------------------------------------------------------------------------------------|----------------------------------------------------------------------------------------------------|
| ACTUALI                                                                                                    | ZACION PARAMETROS                                                                                                    |
| Nombre : MUNICIPAL<br>Departamento : DEPTO. TR<br>Comuna :<br>Director Tran.:<br>Jefe R.N.C. :<br>Dias Citacion :<br>Valor Anteced.:<br>Valor Estamp. :<br>Giro Inmediato:<br>T R A M I T E<br>Codigo Nombre | IDAD DE<br>ANSITO<br>Horario :<br>Cuenta :<br>Cuenta :<br>Cuenta :<br>Tarifas en :<br>VALORES<br>A1 A2 E C D E C.Ant |
| 1 Camb. Domicilio<br>2 Duplicado<br>3 Control<br>4 Contr.Lic.Res.<br>5 Camb/Adic.Clase<br>6 Renovacion<br>7 Primera Licencia                                                                                 |                                                                                                    |
| ^E: Escapa ^A:                                                                                                    | Altera Datos ^G: Cuentas/Valores                                                                                     |

En este punto se actualiza un archivo con los datos generales de la municipalidad; datos que el sistema requiere para proceso de calculos; datos que definen la modalidad del sistema; los valores para cada tipo de licencia y clase y las cuentas contables para el giro.

Dias Citacion : Es el numero de dias plazo para citar al contribuyente a rendir examenes. Ej. 7, en siete dias mas a contar de la fecha de la solicitud. Este numero sirve para que el sistema proponga la fecha de examenes.

- Cuenta : Si define la modalidad de su sistema con giro al momento de emitir la solicitud de licencia. Entonces en `Cuenta` se ingresa el codigo de cuenta contable de estampillas y antecedente si es que desea que estos valores esten incorporados en el giro.
- Giro inmediato : Si ingresa 0 = SI; Si ingresa 1 = NO. Esto significa que si es cero, al momento de grabar la solicitud de licencia el sistema grabara un giro Si es uno, al grabar una solicitud NO graba un giro.

Tarifas en : Si ingresa O = en Pesos. Si ingresa 1 = en UTM.

Licencia en Caja : Si ingresa 0 = SI; Si ingresa 1 = NO. Si es SI, esto significa que se asignara un formulario a cada contribuyente en el momento del pago. Si es NO, esto significa que Tesoreria entregara el lote de formularios cancelados a Transito.

En tramite y Valores se ingresan los valores a cada tipo de licencia y clase. en C.Ant.: Si digita `S` significa que ese tipo de licencia necesita los datos del certificado de antecedentes para otorgar la licencia. Si digita `N` significa que ese tipo de Licencia NO necesita los datos del certificado de antecedentes para otorgar la licencia.

La linea de ayudas nos muestra lo siguiente:

CTRL-E : Escapa, sin grabar.

CTRL-A : Altera datos, permite posicionarse en la pantalla en modo de captura como para modificar algun dato.

CTRL-G : Permite poner las cuentas contables para cada tipo de licencia y clase.

## 4. ACTUALIZACION CODIGOS DE DENEGACION

| MUNICIPALIDAD DE<br>DEPTO TRANSITO |           |                 | FECHA :16/11/92      |
|------------------------------------|-----------|-----------------|----------------------|
| Codigo :<br>Descripcion :          | CODIGOS   | DE DENEG        | ΑСΙΟΝ                |
| Enter: Sale                        | ^N: Busca | por Descripcion | ^C: Busca por Codigo |

Para salir basta con presionar RETORNO, y volverá al ment principal.

CTRL-N : Es un comando de Busqueda, que permite ubicar un codigo de denegacion a traves de un listado en pantalla de los codigos con su descripcion.

Para ingresar un codigo se digita el numero, si no existe en el archivo el sistema le pide ingresar el nombre, si existia mostrara la informacion en pantalla, la cual se puede modificar.

La linea de ayudas nos indica las posibilidades que hay en este punto.

- CTRL-E : Escapa, sale de la pantalla de captura sin grabar la la informacion ingresada o modificada.
- CTRL-W : Graba, la informacion que esta en pantalla en el archivo codigos de denegacion.

CTRL-D : Elimina, del archivo codigos de denegacion la informacion que esta en pantalla.

#### <Pag: 16>

#### 5. ACTUALIZACION CODIGOS DE NACIONALIDADES

 MUNICIPALIDAD DE ......
 FECHA :16/11/92

 \*\*\*\*\*\*\* INGRESO NACIONALIDADES \*\*\*\*\*\*

 Codigo :

 Nombre :

 Nombre :

 Enter:Sale ^N:Busca por Nombre ^C:Busca por Codigo

Para salir basta con presionar RETORNO, y volverá al menú principal.

- CTRL-N : Es un comando de Busqueda, que permite ubicar un codigo a traves de un listado en pantalla de las nacionalidades ordenado alfabeticamente por nombre.
- CTRL-C : Es un comando de Busqueda, que permite ubicar un codigo a traves de un listado en pantalla de las nacionalidades ordenado por codigo.

Para ingresar un codigo se digita el numero, si no existe en el archivo el sistema le pide ingresar el nombre, si existia mostrara la informacion en pantalla, la cual se puede modificar.

La linea de ayudas nos indica las posibilidades que hay en este punto.

- CTRL-E : Escapa, sale de la pantalla de captura sin grabar la la informacion ingresada o modificada.
- CTRL-W : Graba, la informacion que esta en pantalla en el archivo codigos de nacionalidades.
- CTRL-D : Elimina, del archivo codigos de nacionalidades la informacion que esta en pantalla.
# 6. ACTUALIZACION CODIGOS DE PROFESIONES

| MUNICIPALIDAD        | DE |       |         |      |            |     | F       | ECHA  | :16/11/92 |
|----------------------|----|-------|---------|------|------------|-----|---------|-------|-----------|
|                      |    | ***** | INGRESO | ) PI | ROFESIONES | *** | ***     |       |           |
| Codigo               | :  |       |         |      |            |     |         |       |           |
| Nombre               | :  |       |         |      |            |     |         |       |           |
| - <b>6</b><br>8<br>8 |    |       |         |      |            |     |         |       |           |
| Enter:Sale           |    | า     | :Busca  | por  | Nombre     |     | ^C:Busc | a por | r Codigo  |

Para salir basta con presionar RETORNO, y volverá al menú principal.

CTRL-N : Es un comando de Busqueda, que permite ubicar un codigo a traves de un listado en pantalla de las profesiones ordenado alfabeticamente por nombre.

CTRL-C : Es un comando de Busqueda, que permite ubicar un codigo a traves de un listado en pantalla de las profesiones ordenado por codigo.

Para ingresar un codigo se digita el numero, si no existe en el archivo el sistema le pide ingresar el nombre, si existia mostrara la informacion en pantalla, la cual se puede modificar.

La linea de ayudas nos indica las posibilidades que hay en este punto.

CTRL-E : Escapa, sale de la pantalla de captura sin grabar la la informacion ingresada o modificada.

CTRL-W : Graba, la informacion que esta en pantalla en el archivo codigos de profesiones.

CTRL-D : Elimina, del archivo codigos de profesiones la informacion que esta en pantalla.

# 7. ACTUALIZACION CUPOS PARA ATENCION

+ ao amin'ny faritr'o amin'ny tanàna amin'ny faritr'o amin'ny faritr'o amin'ny far

|              | ACTUALI     | ZACION CUPOS I | DE ATENCION      |           |  |
|--------------|-------------|----------------|------------------|-----------|--|
| ngrese Fecha | [mm/aa]     |                |                  |           |  |
|              | *<br>Cupo   | Aten Cupo      | O S<br>Aten Cupo | *<br>Aten |  |
|              | : 1         | 11             | 21               | :         |  |
|              | : 2         | 12             | 22               | :         |  |
|              | : 4         | 14             | 24               |           |  |
| Dias>        | : 5         | 15             | 25               | :         |  |
|              | : 6         | 16             | 26               | :         |  |
|              | : 7         | 17             | 27               | :         |  |
|              | : 8         | 18             | 28               | :         |  |
|              | : 9<br>• 10 | 20             | 29               |           |  |
|              | . 10        | 20             | 31               | •         |  |
|              |             |                |                  |           |  |

Para salir basta con presionar RETORNO, y volverá al menú principal.

Para ingresar los cupos de atencion del mes debe ingresar en el mes y ano. Luego el sistema le mostrara un cuadro con los dias del mes y estara posicionado en el dia 1 para moverse dentro de este cuadro use las teclas flechas y al lado de cada dia ingrese el Nro. de personas que va a atender.

La linea de ayudas nos indica las posibilidades que hay en este punto.

CTRL-E : Escapa, sale de la pantalla de captura sin grabar la la informacion ingresada o modificada.

CTRL-W : Graba, la informacion que esta en pantalla en el archivo cupos de atencion.

# 8. INFORMES

MUNICIPALIDAD DE ..... DEPTO TRANSITO INFORME LICENCIAS DE CONDUCIR 0. Salida al Menu SOLICITUDES 1. Nomina Solicitudes Certif. Antecedentes 2. Formularios para Examenes LICENCIAS 3. Emision de Licencias 4. Oficio Envio de Licencias Otorgadas (F-8) 5. Oficio Envio Nomina Licencias Denegadas 6. Estadísticas Semestrales VARIOS 7. Nomina de Citados a Examenes 8. Solicita expediente de Conductor 9. Remite expediente de Conductor 10. Solicita Informacion de Antecedente 11. Emision de Cartificado(Solic. de Antec.) 12. Comuna Denegacion de Licencia 13. Remite Licencia de Conductor 14. Solicita Devolucion de Documentos 15. Listado Maestro de Licencias Opcion [ ]

En esta sección nos muestra un menú que nos permite emitir los informes que se verán a continuación.

- Para salir de esta sección, se debe presionar RETORNO.

 Para la emisión de uno de estos informes, se debe ingresar el No. correspondiente al item que se desea ver.

NOTA: Los informes se detallarán en el mismo orden en que aparecen en el menú e iran al final de esta sección.

### 8.1 Nomina Solicitudes Certif. Antecedentes

| + | MUNICIPALIDAD DE<br>DEPTO TRANSITO | + |
|---|------------------------------------|---|
|   | NOMINA DE SOLICITUDES DE ANTECHD.  |   |
|   | Fecha Proceso : 13/08/90           |   |
|   | Logos para Carpeta (S/N) :         |   |
| ļ | S: Imprime Q: Escapa ^F: Fecha     |   |

Debe ingresar la fecha del listado, o RETORNO para confirmar la que el sistema le propone.

Si desea que el sistema imprima logos para etiquetar las carpetas de los solicitantes, entonces digite una `S` en el item logos para carpeta.

Para confirmar el proceso debe digitar una `S` o una `Q` para cancelar el listado y volver al menu de informes. Para cambiar la fecha digite CTRL-F.

Al confirmar el proceso en la última linea de la pantalla aparecerá la palabra `Procesando `, cuando el proceso termine comenzara a imprimir y la pantalla volvera al menu de informes.

8.2 Formularios Para Examenes.

| MUNICIPALIDAD DE .<br>DEPTO TRANSITO  | *******       | Fecha Proceso : 12.03.90 |  |  |  |
|---------------------------------------|---------------|--------------------------|--|--|--|
| EMISI                                 | ON FORMULARIO | S LICENCIAS              |  |  |  |
|                                       |               |                          |  |  |  |
| FECHA PROCESO :/_/<br>R.U.T. INICIAL: |               |                          |  |  |  |
| S: Confirma Im                        | presion       | Q: Escapa sin imprimir   |  |  |  |

Pide ingresar el rut inicial desde donde comenzara a imprimir los formularios del sistema para cada rut que este en el archivo de solicitudes de Licencias.

Para confirmar el proceso debe digitar una `S` o una `Q` para cancelar el listado y volver al menu de informes.

### 8.3 Emision de Licencias

Esta opcion imprime todas las licencias grabadas con CTRL-W y que no se hallan impreso. Debe tener los formularios ingresados en la impresora.

8.4 Oficio Envio de Licencias Otorgadas (F-8)

| MUNICIPALIDAD DE FECHA : 12.03.90<br>DEPTO TRANSITO |       |         |     |           |           |       |  |
|-----------------------------------------------------|-------|---------|-----|-----------|-----------|-------|--|
|                                                     | ***** | LISTADO | DE  | LICENCIAS | OTORGADAS | ***** |  |
| FECHA PROCESO ://                                   |       |         |     |           |           |       |  |
| S: Imprime                                          |       | Q:      | Esc | zapa      | ^F:       | Fecha |  |

Para confirmar el proceso debe digitar una `S` o una `Q` para cancelar el listado y volver al menu de informes. Para cambiar la fecha digite CTRL-F.

Al confirmar el proceso en la última linea de la pantalla aparecerá la palabra `Procesando `, cuando el proceso termine comenzara a imprimir y la pantalla volvera al menu de informes.

8.5 Oficio Envio Nomina Licencias Denegadas

| MUNICIPALIDAD DE<br>DEPTO TRANSITO |                      |                 |  |  |  |  |
|------------------------------------|----------------------|-----------------|--|--|--|--|
| *****                              | LISTADO DE LICENCIAS | DENEGADAS ***** |  |  |  |  |
| Fecha emision Giros                | ://                  |                 |  |  |  |  |
| S: Imprime                         | Q: Escapa            | ^F: Fecha       |  |  |  |  |

Para confirmar el proceso debe digitar una `S` o una `Q` para cancelar el listado y volver al menu de informes. Para cambiar la fecha digite CTRL-F.

Al confirmar el proceso en la última linea de la pantalla aparecerá la palabra 'Procesando ', cuando el proceso termine comenzara a imprimir y la pantalla volvera al menu de informes.

# 8.6 Estadisticas Semestrales

MUNICIPALIDAD DE ..... DEPTO TRANSITO \*\*\*\*\*\* EMISION DE CUADROS ESTADISTICOS \*\*\*\*\*\* PERIODO COMPRENDIDO ENTRE EL 01/03/92 Y EL 31/08/92 S: Confirma Impresion Otra: Cambia Fechas Q: Cancela Impresion

Para confirmar el proceso debe digitar una `S` o una `Q` para cancelar el listado y volver al menu de informes. Para cambiar la fecha digite cualquier otra tecla

Al confirmar el proceso en la última linea de la pantalla aparecerá la palabra `Procesando `, cuando el proceso termine comenzara a imprimir y la pantalla volvera al menu de informes.

# 8.7 Nomina de Citados a Examenes

| MUNICIPALIDAD DE<br>DEPTO TRANSITO |                            |
|------------------------------------|----------------------------|
|                                    | Fecha de Proceso: 17/03/92 |
| Ingrese Fecha que Desea ://        |                            |
| RETURN : Salida                    |                            |

Para salir, sin imprimir con RETORNO. Debe ingresar una fecha mayor a la fecha de proceso. Confirmar con una `S` para comenzar el proceso o una `N` para corregir la fecha ingresada.

# 8.8 Solicita Expediente de Conductor

| MUNICIPALIDAD DE<br>DEPTO. TRANSITO | Fecha de Hoy : 17/03/92<br>Fecha de Proceso : 17/03/92 |                    |
|-------------------------------------|--------------------------------------------------------|--------------------|
| Solicitud                           | Expediente                                             | Conductor          |
| R.U.T.                              | :                                                      |                    |
| Apellidos                           | :                                                      |                    |
| Nombres                             | ĩ                                                      |                    |
| Comuna Solicitada                   | :                                                      |                    |
|                                     | P: Imprime                                             | Otra Tecla: Escapa |

\_\_\_\_\_

Para salir del menú, se debe digitar RETORNO en el item Rut. Para emitir el listado se debe ingresar los datos item por item. Para confirmar la impresion debe digitar una P o para cancelar el listado y volver al menu de informes debe digitar Otra tecla.

#### 8.9 Remite expediente de conductor

Idem al procedimiento descrito en el punto 8.8.

#### 8.10 Solicita Informacion de Antecedente

Idem al procedimiento descrito en el punto 8.8.

8.11 Emision de Certificado (Solic. de Antec.)

Idem al procedimiento descrito en el punto 8.8.

# 8.12 Comunica Denegacion de Licencia

Idem al procedimiento descrito en el punto 8.8.

# 8.13 Remite Licencia de Conducir

Idem al procedimiento descrito en el punto 8.8.

# 8.14 Solicita Devolucion de Documentos

Idem al procedimiento descrito en el punto 8.8.

8.15 Listado Maestro de Licencias

| MUNICIPALIDAD DE<br>DEPTO. DE TRANSITO | + |
|----------------------------------------|---|
| Listado Maestro Licencias de Conducir  |   |
| Nombre Inicial :                       |   |
| 0: Vigentes 1: Vencidas :              |   |
| Enter: Completo                        |   |

Debe ingresar el Apellido inicial desde donde quiere comience la impresion y el codigo 0, si quiere que se impriman solo las licencias que estan vigentes o 1, si quiere se impriman solo las licencias vencidas.